# **Regione Lombardia**

# **PIATTAFORMA MUTA**

# GUIDA ALL'UTILIZZO DELLA PROCEDURA DI REGISTRAZIONE E PROFILAZIONE

Revisione del Documento: 03 Data revisione: 20-01-2014

# Cronologia delle Revisioni

| Revisione | Data       | Sintesi delle Modifiche                                                   |  |
|-----------|------------|---------------------------------------------------------------------------|--|
| 01        | 22-11-2011 | Prima emissione.                                                          |  |
| 02        | 06-03-2013 | Aggiornamento rispetto alla fase di profilazione.                         |  |
| 03        | 20-01-2014 | Aggiornamento rispetto alla nova interfaccia (integra le note di release) |  |
|           |            |                                                                           |  |

Limiti di utilizzo del documento

In base alla classificazione del documento

# Indice del documento

| 1 | INTE  | RODUZIONE                                                                        | 6  |
|---|-------|----------------------------------------------------------------------------------|----|
|   | 1.1   | SCOPO E CAMPO DI APPLICAZIONE                                                    | 6  |
|   | 1.2   | CONTATTI UTILI                                                                   | 6  |
|   | 1.3   | COPYRIGHT                                                                        | 6  |
|   | 1.4   | ACRONIMI E DEFINIZIONI                                                           | 6  |
|   | 1.5   | FORMALISMI UTILIZZATI                                                            | 7  |
| 2 | ACC   | CESSO A MUTA                                                                     | 8  |
|   | 2.1   | INTRODUZIONE E SCOPO DEL DOCUMENTO                                               | 8  |
|   | 2.2   | ACCESSO AI SERVIZI DELLA PIATTAFORMA MUTA                                        | 8  |
|   | 2.3   | REGISTRAZIONE DI UN NUOVO UTENTE                                                 | 9  |
|   | 2.4   | LA MY PAGE DI MUTA                                                               | 12 |
|   | 1.1.  | 1 My page – primo accesso                                                        | 13 |
|   | 1.1.2 | 2 My page – accesso successivo al primo                                          | 13 |
|   | 2.5   | PROFILAZIONE DI UN NUOVO UTENTE                                                  | 14 |
|   | 2.6   | PROFILAZIONE DI UN UTENTE COME SOGGETTO PRIVATO                                  | 15 |
|   | 2.6.  | 1 Profilazione di un Soggetto Privato – Cittadino o Impresa                      | 16 |
|   | 2.6.2 | 2 Profilazione di un Soggetto Privato – Intermediario                            | 17 |
|   | 2.6.  | 3 Profilazione di un intermediario esclusivo                                     | 25 |
|   | 2.7   | PROFILAZIONE DI UN UTENTE COME SOGGETTO PUBBLICO                                 | 25 |
|   | 2.7.  | 1 Note preliminari                                                               | 25 |
|   | 2.8   | PROFILAZIONE DI UN SOGGETTO PUBBLICO E ORGANIZZAZIONE DELL'ENTE                  | 28 |
|   | 2.8.  | 1 Note introduttive                                                              | 28 |
|   | 2.8.2 | 2 Adesione di un Ente a MUTA                                                     | 29 |
|   | 2.8.  | 3 Responsabile dell'Ente abilità gli utenti responsabili dei servizi applicativi | 34 |
|   | 2.8.4 | 4 Responsabile dell'Ente abilità i referenti degli applicativi                   | 38 |
| 3 | GES   | STIONE DEGLI UTENTI                                                              | 42 |
|   | 3.1   | PREMESSA                                                                         | 42 |
|   | 3.1.  | 1 Procedura di abilitazione utenti                                               | 42 |
|   | 3.2   | ALLEGATO A: ELENCO DELLE CATEGORIE DI ENTI PUBBLICI                              | 44 |

# Indice delle figure

| Figura 1 Home Page della piattaforma MUTA                                                                         | 8  |
|----------------------------------------------------------------------------------------------------|----|
| Figura 2 Fasi per l'accesso ai servizi applicativi di MUTA                                                        | 9  |
| Figura 3 Area della Home Page dedicata all'accesso alla piattaforma                                               | 9  |
| Figura 4 Pagina di registrazione utente                                                                           | 10 |
| Figura 5 Informativa sulla privacy                                                                                | 10 |
| Figura 6 Comunicazione di registrazione effettuata con successo                                                   | 11 |
| Figura 7 Email di trasmissione delle credenziali                                                                  | 11 |
| Figura 8 Richiesta di modifica della password di accesso                                                          | 12 |
| Figura 9 La "My Page" di un utente appena registrato (primo accesso)                                              | 12 |
| Figura 10 My Page di un utente già profilato (accessi successivi al primo)                                        | 13 |
| Figura 11 Ritorno alla MY PAGE dalle funzionalità di profilazione                                                 | 15 |
| Figura 12 Profilazione di un soggetto privato                                                                     | 16 |
| Figura 13 Profilazione di un cittadino o Impresa                                                                  | 17 |
| Figura 14 Profilazione di un intermediario: selezione della categoria                                             | 17 |
| Figura 15 Identificazione dell'anagrafica di un intermediario                                                     | 18 |
| Figura 16 Creazione nuovo intermediario –Inserimento dati Ragione Sociale                                         | 18 |
| Figura 17 Creazione nuovo Intermediario - Ufficio (1/2)                                                           | 19 |
| Figura 18 Creazione nuovo Intermediario –Ufficio (2/2)                                                            | 19 |
| Figura 19 Creazione nuovo Intermediario – Visualizzazione dettagli Ufficio (1/2)                                  | 20 |
| Figura 20 Creazione nuovo Intermediario – Visualizzazione dettagli Ufficio (2/2)                                  | 20 |
| Figura 21 Abilitazione di un intermediario ai servizi di MUTA                                                     | 21 |
| Figura 22 Conclusione positiva della richiesta di una nuova profilazione                                          | 22 |
| Figura 23 Ricerca intermediario esistente                                                                         | 22 |
| Figura 24 Selezione dei servizi applicativi da parte di un intermediario operatore                                | 23 |
| Figura 25 Evidenza degli amministratori di un servizio                                                            | 23 |
| Figura 26 Email – Conferma richiesta abilitazione                                                                 | 24 |
| Figura 27 Profilo intermediario in attesa di abilitazione                                                         | 24 |
| Figura 28 Email – Richiesta abilitazione all'amministratore                                                       | 25 |
| Figura 29 Profilazione di un soggetto pubblico                                                                    | 26 |
| Figura 30 Profilazione di un soggetto pubblico come Provincia                                                     | 26 |
| Figura 31 Profilazione di un soggetto pubblico per un ente già configurato                                        | 27 |
| Figura 32 Richiesta di abilitazione di un soggetto pubblico                                                       | 27 |
| Figura 33 Profilazione di un soggetto pubblico per un ente già presente                                           | 28 |
| Figura 34 Ritorno alla MyPage                                                                                     | 28 |
| Figura 35 Servizi applicativi e attribuzione delle funzionalità agli enti fruitori                                | 29 |
| Figura 36 Responsabile ente come fruitore diretto degli applicativi                                               |    |
| Figura 37 Selezione dell' ente a cui ci si vuole profilare                                                        | 30 |
| Figura 38 Selezione dell' ente: primo utente profilato                                                            | 31 |
| Figura 39 Selezione dell' ente: tutti i servizi per il primo utente                                               | 31 |
| Figura 40 Dati del responsabile                                                                                   | 32 |
| Figura 41 Conferma della richiesta di profilazione                                                                | 32 |
| Figura 42 Richiesta di profilazione per il responsabile                                                           | 33 |
| Figura 43 Mail di richiesta di profilazione per il responsabile                                                   |    |
| Figura 44 profilazione del responsabile non ancora attiva                                                         |    |
| Figura 45 profilazione del responsabile attiva                                                                    |    |
| Figura 46 Responsabile ente abilita altri utenti degli applicativi                                                |    |
| Figura 47 Visualizzazione dei responsabili dell' ente                                                             | 35 |
| Figura 48 Richiesta di abilitazione a due servizi applicativi                                                     |    |
| Figura 49 Richiesta di abilitazione ai servizi applicativi                                                        |    |
| Figura 50 Mail di conferma richiesta di abilitazione ai servizi applicativi                                       |    |
| Figura 51 Profilo non ancora attivo                                                                               |    |
| Figura 52 mail pervenuta al referente quando un utente richiede di essere abilitato ai servizi di cui è referente |    |
| Figura 53 mail di notifica di avvenuta abilitazione ai servizi applicativi richiesti                              |    |
| •••                                                                                                    |    |

| Figura 54 Utente abilitato ai servizi applicativi                           |    |
|-----------------------------------------------------------------------------|----|
| Figura 55 Responsabile ente delega referenti dei servizi                    |    |
| Figura 56 Richiesta di utilizzo e gestione degli applicativi                |    |
| Figura 57 Conferma della richiesta di utilizzo e gestione degli applicativi | 40 |
| Figura 58 lista dei responsabili referenti di un servizio applicativo       | 41 |
| Figura 59 Amministrazione – utenti                                          |    |
| Figura 60 Amministrazione utente                                            |    |
| Figura 61 Abilitazione al servizio                                          |    |
|                                                                             |    |

# 1 INTRODUZIONE

# 1.1 SCOPO E CAMPO DI APPLICAZIONE

Il presente documento è rivolto agli utenti che vogliono registrarsi ed eventualmente profilarsi come Cittadino, Intermediario, Intermediario Esclusivo ed Ente, presso il sistema MUTA di Regione Lombardia.

# 1.2 CONTATTI UTILI

| TIPO DI CONTATTO              | RIFERIMENTO                                      |
|-------------------------------|--------------------------------------------------|
| Assistenza tecnico funzionale | mantis_muta@lispa.it<br>Numero verde 800.070.090 |

# 1.3 COPYRIGHT

Il materiale è di proprietà di Lombardia Informatica S.p.A. Può essere utilizzato solo previa esplicita autorizzazione da parte dell'Area Formazione Territorio. In ogni caso la presente documentazione non può essere in alcun modo copiata e/o modificata.

# 1.4 ACRONIMI E DEFINIZIONI

Scorrendo le pagine del presente documento è possibile trovare alcune sigle che abbreviano le espressioni caratteristiche del sistema MUTA; per il dettaglio della descrizione si rimanda all'Allegato "Glossario degli Acronimi".

| Acronimo | Descrizione                     |
|----------|---------------------------------|
| CF       | CODICE FISCALE                  |
| CNS      | CARTA NAZIONALE DEI SERVIZI     |
| CRS      | CARTA REGIONALE DEI SERVIZI     |
| MUTA     | MODELLO UNICO TRASMISSIONE ATTI |
| PC       | PERSONAL COMPUTER               |
| PEC      | POSTA ELETTRONICA CERTIFICATA   |
| RL       | REGIONE LOMBARDIA               |

## Tabella 1: acronimi

# 1.5 FORMALISMI UTILIZZATI

Si riportano di seguito i formalismi utilizzati nel presente manuale al fine di consentire una corretta consultazione dello stesso:

- Pulsanti/Bottoni I pulsanti o bottoni sullo schermo sono stampati in "grassetto fra virgolette";
- Campi i campi sono descritti in "corsivo tra virgolette";
- Riferimenti di percorso i riferimenti relativi ai percorsi sono menzionati in grassetto;
- Messaggi delle finestre di dialogo sono riportati in corsivo.

Note -

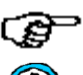

Questo simbolo mette in evidenza la presenza di una nota che contiene alcune informazioni aggiuntive.

Attenzione -

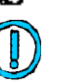

Questo simbolo mette in evidenza la presenza di un messaggio di attenzione che contiene informazioni utili.

# 2 ACCESSO A MUTA

# 2.1 INTRODUZIONE E OBIETTIVI DEL DOCUMENTO

MUTA è una piattaforma informatica "aperta" a supporto dei procedimenti amministrativi di tipo autorizzativo messo a disposizione da Regione Lombardia per tutti i soggetti coinvolti in tale tipologia di procedimenti con l'obiettivo di semplificare gli adempimenti amministrativi, regolamentare e rendere omogenei i processi e i flussi informativi tra i vari soggetti coinvolti, consentire l'interscambio informativo tra i soggetti coinvolti e monitorare le attività cui tali procedimenti si riferiscono attraverso la raccolta sistemica e strutturata delle informazioni.

La piattaforma è costituita da un insieme di servizi governato da competenze, processi, regole e tecnologie che ne assicurano la disponibilità per un utilizzo diffuso da parte di tutti i utenti che vi afferiscono.

L'obiettivo di questo documento è quello di descrivere la modalità di accesso alla piattaforma MUTA.

Il sistema degli accessi di MUTA è un **servizio trasversale** della piattaforma che deve essere utilizzato da tutti gli utenti indipendentemente dal tipo di utente e dal tipo di servizio applicativo che l'utente vorrà utilizzare.

# 2.2 ACCESSO AI SERVIZI DELLA PIATTAFORMA MUTA

La piattaforma MUTA è raggiungibile attraverso l'indirizzo internet web http://www.muta.servizirl.it.

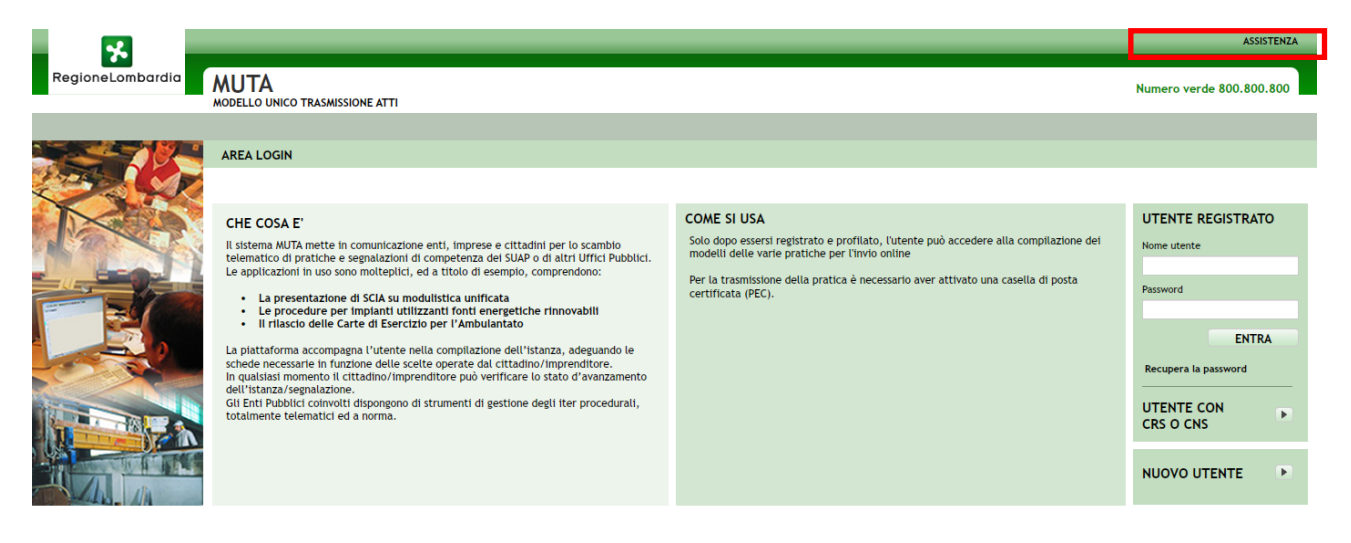

 $\mathbf{MUTA}$   $\otimes$  Copyright Regione Lombardia - tutti i diritti riservati

#### Figura 1 Home Page della piattaforma MUTA

L'accesso ai servizi della piattaforma prevede sempre i tre seguenti passi successivi:

- Autenticazione che consente il riconoscimento dell'utente da parte del sistema;
- Profilazione che consente l'identificazione del ruolo con cui l'utente vuole operare su un determinato servizio applicativo;
- Selezione del servizio applicativo tra quelli disponibili per il ruolo prescelto.

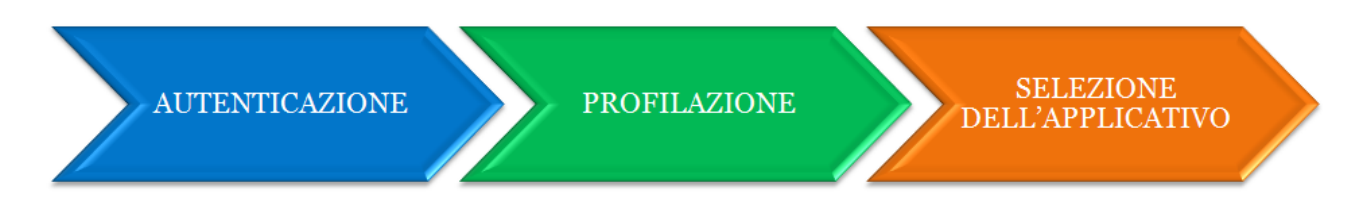

Figura 2 Fasi per l'accesso ai servizi applicativi di MUTA

In tutte le pagine di MUTA la prima riga in alto riporta sempre i link di utilità contestualizzati rispetto alla funzione che si sta svolgendo.

Nella maschera di accesso è evidenziato il link "assistenza" come evidenziato in figura 1 presente sempre su tutte le maschere di MUTA che conduce all'elenco dei riferimenti utili per avere assistenza.

Per la fase di autenticazione viene richiesto l'inserimento delle proprie credenziali di accesso che sono state generate nella fase preliminare di **Registrazione** dell'utente da effettuare solo la prima volta che l'utente si affaccia alla piattaforma.

Nella figura 3 è evidenziata a destra l'area della Home Page di MUTA dedicata all'Accesso

| RegioneLombardia | MUTA<br>MODELLO UNICO TRASMISSIONE ATTI                                                                                                    |                                                                                                    | ASSISTENZA<br>Numero verde 800.800.800                                                              |
|------------------|----------------------------------------------------------------------------------------------------|----------------------------------------------------------------------------------------------------|----------------------------------------------------------------------------------------------------|
|                  | <section-header><section-header><section-header><section-header><section-header><section-header><section-header><list-item><section-header></section-header></list-item></section-header></section-header></section-header></section-header></section-header></section-header></section-header> | COME SI USA<br>Solo dopo essersi registrato e profilato, l'utente può accedere alla compilazione del<br>modelli delle varie pratiche per l'invio online<br>Per la trasmissione della pratica è necessario aver attivato una casella di posta<br>certificata (PEC). | UTENTE REGISTRATO Nome utente Password ENTRA Recupera la password UTENTE CON CRS O CNS NUOVO UTENTE |

MUTA © Copyright Regione Lombardia - tutti i diritti riservati

#### Figura 3 Area della Home Page dedicata all'accesso alla piattaforma

# 2.3 REGISTRAZIONE DI UN NUOVO UTENTE

Un utente non ancora registrato nel sistema MUTA dovrà selezionare la funzione "NUOVO UTENTE" dalla "Home Page" (**Errore. L'origine riferimento non è stata trovata.**). Il sistema propone la maschera principale di registrazione con due possibili percorsi per la compilazione:

• quello "manuale" per cui per cui l'utente deve inserire manualmente tutti i dati richiesti per la registrazione al sistema;

• quello tramite CRS/CNS, per cui i dati utili alla registrazione vengono acquisisti automaticamente tramite la Carta Regionale o Nazionale dei Servizi.

| RegioneLombardia                                                                         |                                                                                                    | LOGIN   ASSISTENZA<br>Numero verde 800.800.800 |
|------------------------------------------------------------------------------------------|----------------------------------------------------------------------------------------------------|------------------------------------------------|
| REGISTRAZIONE                                                                            |                                                                                                    |                                                |
| Accesso con Carta Regionale dei Servizi (CRS)<br>e con Carta Nazionale dei Servizi (CNS) | Inserire i dati Codice Fiscale * Nome * Cognome * Cognome * Tetefono * Fax Celtulare Enalt * Casella PEC * campi obbligatori REGISTRATI |                                                |

Figura 4 Pagina di registrazione utente

Nel caso di inserimento manuale dei dati di registrazione, il sistema esegue dei controlli ed eventualmente notifica all'utente la presenza di errori.

| 100                                                                              |
|----------------------------------------------------------------------------------|
| Attenzione! Si prega di compilare tutti i campi<br>obbligatori in modo corretto. |
| ОК                                                                               |
|                                                                                  |

Dopo aver inserito correttamente i dati, viene richiesto all'utente di visionare l'informativa sulla Privacy:

| RegioneLombardia                                                                         |                                                                                                    | LOGIN   ASSISTENZA<br>Numero verde 800.800.800 |
|------------------------------------------------------------------------------------------|----------------------------------------------------------------------------------------------------|------------------------------------------------|
| REGISTRAZIONE                                                                            |                                                                                                    |                                                |
| Accesso con Carta Regionale dei Servizi (CRS)<br>e con Carta Nazionale dei Servizi (CNS) | Inserire i data  INFORMATIVA PRIVACU  Metal Subserved  Metal Subserved  Me | mail.com                                       |

Figura 5 Informativa sulla privacy

All'accettazione l'utente viene informato dell'esito positivo della transazione:

|                  |                                                                                                    |                                                                                                    | LOGIN   ASSISTENZA       |
|------------------|----------------------------------------------------------------------------------------------------|----------------------------------------------------------------------------------------------------|--------------------------|
| RegioneLombardia | MUTA<br>MODELLO UNICO TRASMISSIONE ATTI                                                                                                    |                                                                                                    | Numero verde 800.800.800 |
|                  |                                                                                                    |                                                                                                    |                          |
|                  | AREA LOGIN                                                                                                    |                                                                                                    |                          |
| C S C C          |                                                                                                    |                                                                                                    |                          |
|                  | CHE COSA E'                                                                                                    | COME SI USA                                                                                                    | UTENTE REGISTRATO        |
| A TRACK          |                                                                                                    |                                                                                                    | Nome utente              |
|                  | Il sistema MUTA mette in comunicazione enti, imprese e cittadini per lo scambio<br>telematico di pratiche e segnalazioni di competenza dei SUAP o di altri Uffici Pubblici.                          | Solo dopo essersi registrato e profilato, l'utente può accedere alla compilazione dei<br>modelli delle varie pratiche per l'invio online |                          |
|                  | Le applicazioni in uso sono molteplici, ed a titolo di esempio,                                                                                                    | pratica è necessario aver attivato una casella di posta                                                                                  | Password                 |
|                  | La presentazione di SCIA su modulistica unificata     La registrazione è avi     pochi minuti devera                                                                                                 | renuta con successo, tra                                                                                                    | ENTRA                    |
|                  | Le procedure per impianti utilizzanti fonti energetich                                                                                                    | l'accesso al sistema.                                                                                                    | LITTIA                   |
|                  |                                                                                                    | ОК                                                                                                    | Recupera la password     |
|                  | Il rilascio delle Carte di Esercizio per l'Ambulantato                                                                                                    |                                                                                                    | UTENTE CON               |
| AT THE A         | La piattaforma accompagna l'utente nella compilazione dell'istanza, adeguando le                                                                                                    |                                                                                                    | CRS O CNS                |
|                  | schede necessarie in funzione delle scelte operate dal cittadino/imprenditore.<br>In qualsiasi momento il cittadino/imprenditore può verificare lo stato d'avanzamento<br>dell'istanza/segnalazione. |                                                                                                    | NUOVO UTENTE             |

#### Figura 6 Comunicazione di registrazione effettuata con successo

Il sistema trasmetterà sulla email dell'utente, indicata in fase di registrazione, le credenziali (**nome utente** e **password**) necessarie per l'accesso al sistema.

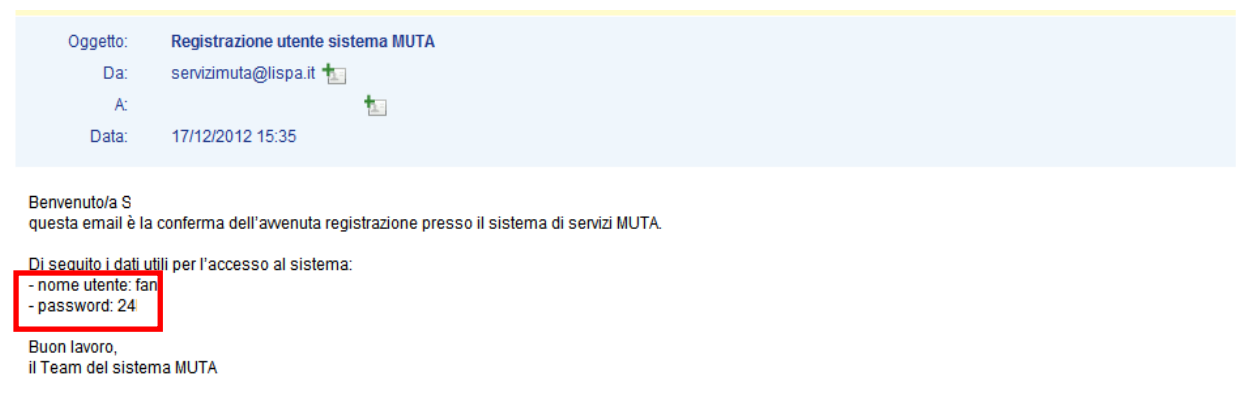

#### Figura 7 Email di trasmissione delle credenziali

Per motivi di sicurezza al primo accesso con le credenziali così ottenute il sistema richiede all'utente di modificare la password.

|                  |                                                                                                    |                                                                                                    | LOGIN   ASSISTENZA   CONTATTI   LOGOUT                                                                                                    |
|------------------|----------------------------------------------------------------------------------------------------|----------------------------------------------------------------------------------------------------|----------------------------------------------------------------------------------------------------|
| RegioneLombardia | MUTA<br>MODELLO UNICO TRASMISSIONE ATTI                                                                                                    |                                                                                                    | Numero verde 800.800.800                                                                                                    |
| Datrizia Anto    |                                                                                                    |                                                                                                    | 🏠 Gestione utente 😭 Gestione profilo                                                                                                    |
| MY PAGE          | BENVENUTO!                                                                                                    |                                                                                                    |                                                                                                    |
|                  | Servizi<br>Ber poter fruire del servizi applicativi mesi a disposizi<br>al sistema con quale ruolo intende lavorare sul servizi<br>MUTA propone ad ogni utente "profilato" solo gli app<br>servizio, lo abiliteria ad operare solo con le funzional<br>Un utente può avere più di un profilo e accegitere di v<br>credenziali di accesso acquisite in fase di registrazio<br>Gli utilizzatori di MUTA si distingunon in due menore<br>deputati a riceverle (SOGGETT PUBBLICI).<br>I soli soggetti Pubblici deputati alla ricezione di ista<br>preventivame alla piattaforma.<br>I processo di adeisone deve essere eseguito dal respi<br>Per i dettagli consultare il manuale di profilazione ne | one da MUTA l'Utente deve preventivamente profilarsi ossia comunicare<br>applicativi della plattaforma.<br>MODIFICA PASSWORD<br>E necessario inserire una nuova password.<br>Vecchia password<br>Nuova password<br>Conferma password<br>ANNULLA CONFER                               | Come profilarsi ETTO PRIVATO It come Soggetto Privato se sei una persona física o giurídica e devi presentare municazione/istanza alla PA. ETTO PUBBLICO It come Soggetto Pubblico ze appartieni ad un ente della PA e devi intervenire extione od istruttoria delle Istanze. RMA |
|                  | Avviso                                                                                                    | <u>Tutti gli avvisi &gt;</u>                                                                                                    |                                                                                                    |
|                  | Si comunica, in merito al servizio FER, che la funzional<br>l'inserimento delle pratiche precedentemente sospese<br>reinserire su MUTA le pratiche inviate al Comuni eccez<br>Sabato 6 Luglio potrebbero verificarsi disservizi a caus                                                                                                    | lità di firma pratiche è stata ripristinata. È possibile procedere con<br>a causa del disservizio sulla firma digitale. Ricordiamo che è necessario<br>ionalmente tramitte posta elettorica. Attenzione, nella giornata di<br>a di attività di manutenzione sui servizi documentali. |                                                                                                    |

Figura 8 Richiesta di modifica della password di accesso

Alla conferma l'utente viene condotto alla 'My PAGE' ossia alla "pagina personalizzata" dell'utente di MUTA.

# 2.4 LA MY PAGE DI MUTA

La "My PAGE" è la pagina di MUTA che viene presentata sempre all'utente a seguito della sua autenticazione nel sistema.

La prima volta e solo la prima volta che un utente accede alla propria "MY PAGE", il sistema presenta tutte le informazioni necessarie per procedere con la profilazione al sistema.

|                       |                                                                                                    | LOGIN   ASSISTENZA   CONTATTI   LOGOUT                                                                                                    |
|-----------------------|----------------------------------------------------------------------------------------------------|----------------------------------------------------------------------------------------------------|
| RegioneLombardia      | MUTA<br>MODELLO UNICO TRASMISSIONE ATTI                                                                                                    | Numero verde 800.800.800                                                                                                    |
| 🔐 Patrizia Antognazza |                                                                                                    | 🏠 Gestione utente 😭 Gestione profilo                                                                                                    |
| MY PAGE               | BENVENUTO!                                                                                                    |                                                                                                    |
|                       | Servizi           Rer poter fruire dei servizi applicativi messi a disposizione da MUTA l'utente deve preventivamente profilarsi ossia comunicare al sistema con quale nuolo intende lavorare sus servizi applicativi disponibili per il tipo di profilo presceito e, nell'ambito di ogni servizio, lo abiliteri ad operare solo con le funzionati à provizi per quel profilo.           Mutente può avere più di un profilo e scegliere di votta in volta quello con cui operare pur mantenendo sempre le stesse credenziali di accesso acquisite in fase di registrazione.           Gli utilizzatori di MUTA si distinguono in due macroategorie: soggetti che presentano le istanze (SOGGETTI PRIVATI) e soggetti epreventivamente alla piatzatorme.           Is obsidiere i abiliteri adoperare pur disconce di responsabile dell'Ente una sola volta ed è contestuale alla sua profilazione.           Per i dettagli consultare il manuale di profilazione nella voce "ASSISTENZA". | Come profilarsi  SOGGETTO PRIVATO  Profilati come Soggetto Privato se sel una persona física o gluridica e devi presentare una comunicazione/istanza alia PA.  SOGGETTO OPUBLICO  Profilati come Soggetto Pubblico se appartieni ad un ente della PA e devi intervenire nella gestione od istruttoria delle istanze. |
|                       | Avviso Tutti gli avvisi 2                                                                                                    |                                                                                                    |
|                       | Si comunica, in merito al servizio FER, che la funzionalità di firma pratiche è stata ripristinata. È possibile procedere con<br>l'inserimento delle pratiche precedentemente sospere a causa del disservizio sulla firma digitale. Ricordiano che è necessario<br>reinserire su MUTA le pratiche inviate al Comuni le ocezzionalmente tramite posta elettorica. Atterazione, nella giornata di<br>Sabato 6 Lugito potrebbero verificarsi disservizi a causa di attività di manutenzione sui servizi documentali.                                                                                                    |                                                                                                    |

 $\mathbf{MUTA} \otimes \mathbf{Copyright}$  Regione Lombardia - tutti i diritti riservati

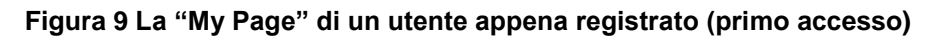

**Tutte le volte successive**, invece, la MY PAGE si presenta all'utente con le informazioni relative alla profilazione specifica definita dall'utente.

| - <b>x</b>                 |                                                                                                    |         | _                | _                          | ASSISTEN                   | ZA   CONTATTI   LOGOUT        |
|----------------------------|----------------------------------------------------------------------------------------------------|---------|------------------|----------------------------|----------------------------|-------------------------------|
| RegioneLombardia           | MUTA<br>MODELLO UNICO TRASMISSIONE ATTI                                                                                                    |         |                  |                            | ١                          | lumero verde 800.800.800      |
| 🔐 Marco Oddone   Cittadino |                                                                                                    |         |                  |                            | 🏠 Gesti                    | one utente 💡 Gestione profilo |
| MY PAGE                    | BENVENUTO!                                                                                                    |         |                  |                            |                            |                               |
| FER                        | Comini                                                                                                    |         | Due fill and all |                            |                            | Crea profilo >                |
| SCIA                       | Servizi                                                                                                    | . 11    | Profili creati   |                            |                            |                               |
| SISMA MN                   | FER Procedimanti autorizzativi per gli impianti di fonti energetiche rinnovabili                                                                                                    |         |                  |                            |                            |                               |
| DIAP                       |                                                                                                    |         | INTERM           | EDIARIO                    | INTERMEDIARIO ESCLUSIVO    | CITTADINO                     |
| DIA + Agibilità            | SCIA                                                                                                    |         | Camcon           | armando<br>ICIO<br>abbiate | NAZIONALE FIERE<br>UFFICIO |                               |
| SCIA Agriturismo           | Segnalazione Certificata di inizio Attività commerciali, turistiche, produttive e industriali, artigianali e dei servizi alla opersona, edilizie e agricole                                                                                                    |         |                  |                            | Test                       |                               |
| ▶ Carta Esercizio          |                                                                                                    |         |                  |                            |                            |                               |
| ▶ Statistiche              | SISMA MN<br>Richiesta di contributo per danni inerenti gli eventi sismici del 20 e 29 maggio 2012                                                                                                    | ti alla |                  |                            |                            |                               |
| Amministrazione            | memory a conclusive bet annu meters 20 clears annuel act 20 clear ma25a zo z                                                                                                    |         | SERVIZIO         | ID PRATIC                  | A STATO                    | DATA                          |
|                            |                                                                                                    |         | FER              | FERC420                    | Bozza                      | 06/07/2013                    |
|                            | DIAP<br>Dichiarazioni di Inizio Attività Produttiva per attività di avvio, svolgimento, trasformazione e cessazione di attività                                                                                                    |         | SISMA MN         | RCR419                     | Bozza                      | 06/07/2013                    |
|                            | economiche                                                                                                    |         | FER              | FERP418                    | Bozza                      | 06/07/2013                    |
|                            |                                                                                                    |         | SISMA MN         | RCR416                     | Accettata                  | 06/07/2013                    |
|                            | Avviso Tutti gli avvisi >                                                                                                    | 2       | FER              | FERA409                    | Compilata                  | 21/06/2013                    |
|                            | Si comunica, in mentro al servizio FER, che la funzionalità di ritma pratiche è stata ripristinata. È possibile procedere con<br>l'Inserimento delle pratche precedentemente soppes a causa del disservizio sulla firma dipitale. Ricotalmo che è necesario<br>reinserire su MUTA le pratiche inviste al Comuni eccezionalmente tramite posta elettronica. Attenzione, nella giomata di<br>Sabato 6 Luglio potrebbero verificarsi disservizi a causa di attività di manutenzione su servizi documentali. |         |                  |                            |                            |                               |

MUTA © Copyright Regione Lombardia - tutti i diritti riservati

#### Figura 10 My Page di un utente già profilato (accessi successivi al primo)

In entrambi i casi nella parte superiore la MY PAGE riporta nella parte superiore:

- ✓ nella prima riga in alto i link di utilità: assistenza, contatti e logout);
- 🗸 nella "barra di stato" una serie di ulteriori informazioni utili:
  - a sinistra della barra sono mostrate le informazioni identificative dell'utente: nome, cognome ed il profilo attualmente in uso (se non si tratta del primo accesso)
  - a destra della stessa barra sono disponibili i tasti per l'accesso alle funzioni di "Gestione delle informazioni utente" e della "Gestione del profilo utente".

# 1.1.1 My page – primo accesso

Nella My Page nel caso di primo accesso (vedi figura 9) sono presenti le seguenti sezioni:

- Sezione 'Servizi' in cui è presente una breve descrizione della procedura di profilazione, operazione che l'utente deve effettuare per poter usufruire dei servizi messi a disposizione dalla piattaforma.
- Sezione 'Avvisi' in cui è evidenziato l'ultimo avviso pubblicato sulla piattaforma e, selezionando il link 'Tutti gli avvisi', è possibile accedere allo storico degli avvisi pubblicati.
- Sezione 'Come profilarsi' in cui sono selezionabili i collegamenti che permettono all'utente di profilarsi:
  - Soggetto 'Privato', che corrisponde, di norma, ad un utente 'compilatore' che deve presentare un'istanza (es. cittadino, impresa, intermediario normale o esclusivo)
  - ✓ Soggetto pubblico, che corrisponde, di norma, ad un utente che ha un ruolo nell'istruttoria delle istanze presentate dai soggetti compilatori (es. Comune, Provincia, SUAP o altro ente)

Selezionando uno dei due collegamenti si apre la pagina di profilazione dell'utente coerente con la selezione effettuata (vedi capitolo Profilazione di un nuovo utente).

# 1.1.2 My page – accesso successivo al primo

Dopo aver effettuato la prima profilazione il sistema presenterà sempre all'utente la May Page organizzata

come indicato in figura 10:

A sinistra della pagina sono presenti i collegamenti ai Servizi per il profilo in uso, alle Statistiche e l'Amministrazione.

Al centro della pagina sono presenti 4 sezioni:

- ✓ Sezione Servizi: vengono elencati i servizi disponibili per il profilo selezionato; per accedere ad un determinato servizio è sufficiente cliccare sul servizio desiderato
- Sezione Avvisi: viene evidenziato l'ultimo avviso pubblicato sulla piattaforma e, selezionando il link 'Tutti gli avvisi', è possibile accedere allo storico degli avvisi pubblicati.
- ✓ Sezione Profili creati: in questa sezione sono elencati tutti i profili creati dall'utente (è possibile scorrere l'elenco con le frecce laterali). Al momento dell'accesso alla 'MyPage' l'utente già profilato accederà al sistema con l'ultimo profilo utilizzato che viene assunto essere quello corrente e che viene evidenziato dalla colorazione 'verde' dell'omino in primo piano (vedi figura).
- ✓ Sezione Ultime pratiche: vengono elencate le ultime pratiche istanziate (se l'utente è un soggetto privato) o pervenute (se l'utente è un soggetto pubblico); l'elenco delle pratiche è legato al profilo del soggetto; saranno visibili solo le pratiche associate al profilo corrente. NB: cliccando su una delle pratiche si potrà accedere direttamente al servizio cui la pratica si riferisce

# 2.5 PROFILAZIONE DI UN NUOVO UTENTE

Il sistema di profilazione di MUTA prevede due macro categorie di profili:

- Soggetto privato
- Soggetto pubblico

Nella categoria 'Soggetto privato' rientrano gli utenti che utilizzano MUTA per la presentazione di istanze:

- ✓ Cittadino
- ✓ Impresa
- ✓ Intermediario, normale o esclusivo

**Nella categoria** 'Soggetto pubblico' rientrano gli utenti, appartenenti a tutti i possibili enti pubblici, che di norma hanno un ruolo nella gestione del procedimento amministrativo di una pratica relativa ad un servizio MUTA.

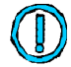

I profili individuati come 'soggetto pubblico' sono stati catalogati secondo una classificazione individuata dall'Istat (rif. Allegato A 3.2)

Si perviene alla maschera di creazione di un nuovo profilo a partire dalla sezione "profili creati" della MYPAGE link "**crea profilo**" se non si tratta del primo accesso alla piattaforma per cui l'utente è subito guidato alla funzionalità in questione.

Dalle maschere che supportano il processo di profilazione è sempre possibile tornare alla MY PAGE (Figura 11).

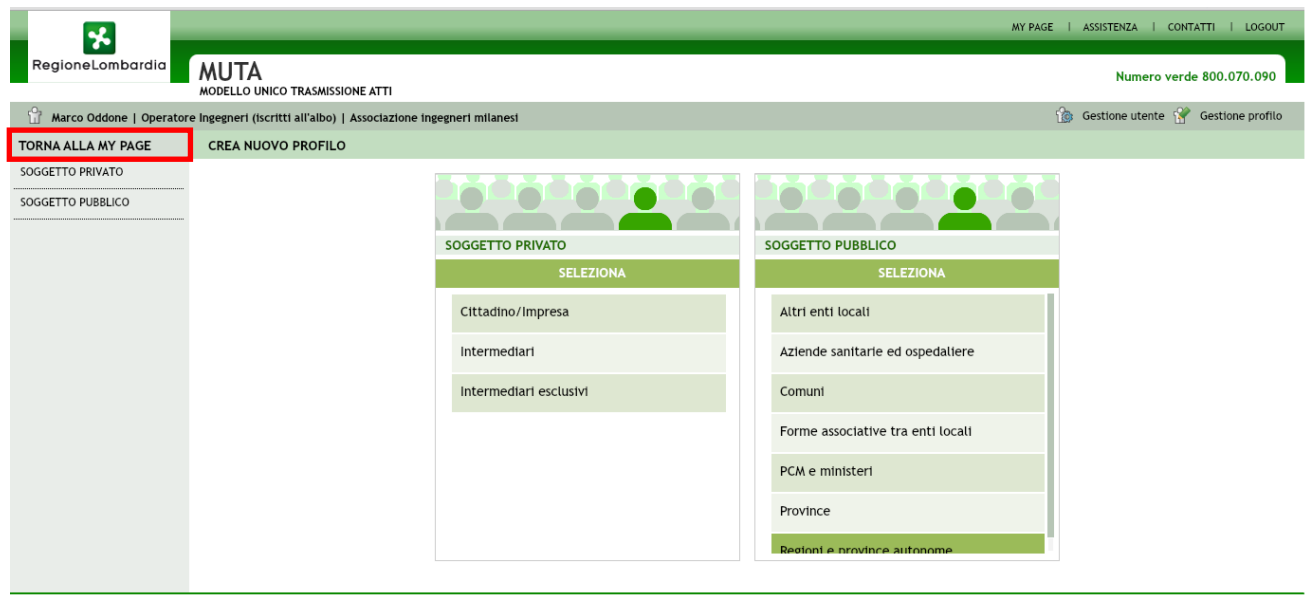

MUTA © Copyright Regione Lombardia - tutti i diritti riservati

#### Figura 11 Ritorno alla MY PAGE dalle funzionalità di profilazione

# 2.6 PROFILAZIONE DI UN UTENTE COME SOGGETTO PRIVATO

Si intende qui come Intermediario un soggetto che ha la funzione di compilatore di istanze per conto terzi.

I soggetti privati, in MUTA, sono distinti in due macro categorie:

- **Cittadino/Impresa:** sono i soggetti deputati a predisporre istanze per **conto di sé stessi**. Il richiedente nell'ambito dell'istanza in questo caso è il cittadino o un soggetto con ruolo decisionale nell'impresa (vedi titolare o amministratore delegato..)
- Intermediario: sono soggetti deputati a predisporre istanze per conto di cittadini/Imprese. Il richiedente in questo caso dovrà, di norma, essere in possesso di una delega da parte del cittadino/impresa per predisporre una istanza al posto suo.

Ciò premesso il sistema MUTA per identificare univocamente l'utente e abilitarlo all'uso dei servizi applicativi messi a disposizione dalla piattaforma si avvale:

- Nel caso di un cittadino/impresa, dei dati anagrafici del cittadino stesso o, nel caso di Impresa, dei dati anagrafici del soggetto dell'impresa che presenterà l'istanza e quindi si avvarrà dei dati già forniti per la registrazione al sistema;
- Nel caso di un intermediario, invece, si avvale delle informazioni che derivano dall'organizzazione dell'intermediario stesso. Un intermediario può essere infatti un singolo soggetto (vedi libero professionista) oppure può essere organizzato in uno o più uffici con una o più persone che vi afferiscono (vedi studi di professionisti, associazioni di categoria, ecc.). Le informazioni dell'organizzazione dell'intermediario sono contenute in una struttura del sistema dedicata per lo scopo che deve essere preventivamente creata dall'utente responsabile dell'organizzazione. Qualora all'organizzazione afferiscano più utenti sarà poi il responsabile dell'organizzazione che avrà l'onere di abilitare tutti gli altri soggetti che vi afferiscono (amministratore).

Infine, nell'ambito degli intermediari, il sistema distingue tra quelli "normali" e quelli "esclusivi".

**Gli intermediari esclusivi** sono gli intermediari per i quali il responsabile deve essere a sua volta autorizzato preventivamente da Regione Lombardia per poter presentare istanze per conto di cittadini o imprese. Di norma gli utenti registrati come 'Intermediari esclusivi', rispetto a quelli registrati come 'Intermediari', hanno ruoli di maggior responsabilità nell'iter dei procedimenti previsti sul sistema.

Nella Figura sotto riportata sono evidenziate le tre possibili selezioni proposte quando un utente sceglie di profilarsi come 'soggetto privato'.

| MUTA   MODELLO UNICO ×                  |                                       | -                                                                                        |                   |        |                                                                                                    |                                                             |                              |                        |
|-----------------------------------------|---------------------------------------|------------------------------------------------------------------------------------------|-------------------|--------|----------------------------------------------------------------------------------------------------|-------------------------------------------------------------|------------------------------|------------------------|
| ← → C 🗋 preprod.muta.lispa.it/n         | nutafepp/html/index.jsp               |                                                                                          |                   |        |                                                                                                    |                                                             |                              | ☆ 🗿 🗉                  |
| 👯 Applicazioni 🔥 MUTA   MODELLO 🧏       | MUTAPREPROD 📄 Nuova scheda            | https://www.postaw                                                                       | 🗀 Importati da IE | 🛕 🕅 li | ntesa Sanpaolo   Co                                                                                                    | 🕊 Specifiche Tecniche                                       | 🗅 www.impresainungi.         | » 🗋 Altri Preferiti    |
| RegioneLombardia MUTA                   |                                       |                                                                                          |                   | -      |                                                                                                    | ,                                                           | WY PAGE I ASSISTENZA<br>Nume | CONTATTI   LOGOUT      |
| MODELLO UN                              | ICO TRASMISSIONE ATTI                 |                                                                                          |                   |        |                                                                                                    |                                                             |                              |                        |
| Marco Oddone   Operatore Ingegneri (isc | ritti all'albo)   Associazione ingegn | neri milanesi                                                                            |                   |        |                                                                                                    |                                                             | 🏠 Gestione ute               | nte 💡 Gestione profilo |
| TORNA ALLA MY PAGE CREA NUO             | VO PROFILO                            |                                                                                          |                   |        |                                                                                                    |                                                             |                              |                        |
| SOGGETTO PUBBLICO                       | S                                     | OGGETTO PRIVATO<br>SELEZI<br>CIttadino/Impresa<br>Intermediari<br>Intermediari esclusivi | IONA              |        | Altri enti locali<br>Altri enti locali<br>Aziende sanitari<br>Comuni<br>Forme associati<br>PCM e ministeri<br>PCM e ministeri<br>Province<br>Regioni e provin | ICO<br>SELEZIONA<br>le ed ospedaliere<br>ve tra enti locali |                              |                        |

 $\textbf{MUTA}\ \odot$  Copyright Regione Lombardia - tutti i diritti riservati

## Figura 12 Profilazione di un soggetto privato

## 2.6.1 PROFILAZIONE DI UN SOGGETTO PRIVATO – CITTADINO O IMPRESA

Selezionando Cittadino/Impresa il sistema non richiederà di inserire alcuna ulteriore informazione: l'utente verrà profilato come 'cittadino' e verrà ricondotto alla sua MyPage.

Nella sezione "profili creati" della MY PAGE sarà presente l'icona del "cittadino" evidenziata in verde scuro e questo profilo verrà automaticamente assunto dal sistema come quello in corso.

Nella sezione dei servizi saranno ora selezionabili tutti i servizi che possono essere fruiti dall'utente con ruolo cittadino o impresa.

|                                     |                                                                                                    | _        |                | LOGIN   ASSISTENZA   CONTATTI | LOGOUT    |
|-------------------------------------|----------------------------------------------------------------------------------------------------|----------|----------------|-------------------------------|-----------|
| RegioneLombardia                    | MUTA<br>MODELLO UNICO TRASMISSIONE ATTI                                                                                                    |          |                | Numero verde 800.80           | 00.800    |
| 🕆 Patrizia Antognazza   Citta       | idino                                                                                                    |          |                | 🏠 Gestione utente 😭 Gestion   | e profilo |
| MY PAGE                             | BENVENUTO!                                                                                                    |          |                |                               |           |
| FER                                 | Servizi                                                                                                    |          | Profili creati | <u>Crea pro</u>               | filo >    |
| SISMA MN<br>DIAP                    | FER<br>Procedimanti autorizzativi per gli impianti di fonti energetiche rinnovabili                                                                                                    | ÷        |                | CITTADINO                     |           |
| DIA + Agibilità<br>SCIA Agriturismo | SCIA<br>Segnalazione Certificata di Inizio Attività commerciali, turistiche, produttive e industriali, artigianali e dei servizi alla<br>persona, edilizie e agricole                                                                                                    | <b>~</b> |                |                               |           |
| Statistiche                         | SISMA MN<br>Richiesta di contributo per danni inerenti gli eventi sismici del 20 e 29 maggio 2012                                                                                                    | ÷        |                |                               |           |
|                                     | DIAP<br>Dichlarazioni di Inizio Attività Produttiva per attività di avvio, svoigimento, trasformazione e cessazione di attività<br>economiche                                                                                                    |          |                |                               |           |
|                                     | Avviso <u>Tutti gli avv</u>                                                                                                    | visi >   |                |                               |           |
|                                     | Si comunica, in merito al servizio FER, che la funzionalità di firma pratiche è stata ripristinata. È possibile procedere con<br>Inserimento delle pratiche precedentemente sospere a causa del disservizio sulla firma digitale. Ricordiamo che è neces<br>reinserire sul MITA le pratiche invitate al Comuni e cezzionalmente tramite posta elettorica. Atterzione, nella giornata di<br>Sabato 6 Luglio potrebbero verificarsi disservizi a causa di attività di manutenzione sul servizi documentali. | sario    |                |                               |           |
|                                     |                                                                                                    |          |                |                               |           |

MUTA © Copyright Regione Lombardia - tutti i diritti riservati

Figura 13 Profilazione di un cittadino o Impresa

## 2.6.2 PROFILAZIONE DI UN SOGGETTO PRIVATO – INTERMEDIARIO

Gli intermediari devono essere catalogati all'interno di macro categorie che vengono presentate all'utente in una lista predefinita.

|                       |                                 |                                         | LOGIN   MY PAGE   ASSISTENZA   CONTATTI   LOGOUT |
|-----------------------|---------------------------------|-----------------------------------------|--------------------------------------------------|
| RegioneLombardia      |                                 |                                         |                                                  |
|                       | MODELLO UNICO TRASMISSIONE ATTI |                                         | Numero verde 800.800.800                         |
| 🔐 Patrizia Antognazza |                                 |                                         | 🏠 Gestione utente 🈭 Gestione profilo             |
| TORNA ALLA MY PAGE    | CREA PROFILO PRIVATO            |                                         |                                                  |
| SOGGETTO PUBBLICO     |                                 |                                         |                                                  |
|                       |                                 |                                         |                                                  |
|                       |                                 | SEL EZIONA                              |                                                  |
|                       |                                 | ABI (Associazione Bancaria Italiana)    |                                                  |
|                       |                                 | APECA                                   |                                                  |
|                       |                                 | Agenzie per le imprese                  |                                                  |
|                       |                                 | Altri (tipologia non ancora catalogata) |                                                  |
|                       |                                 | Architetti (iscritti all'albo)          |                                                  |
|                       |                                 | Associazioni Carte Esercizio            |                                                  |
|                       |                                 | Avvocati (iscritti all'albo)            |                                                  |
|                       |                                 |                                         |                                                  |
|                       |                                 |                                         |                                                  |
|                       |                                 |                                         |                                                  |

MUTA © Coovright Regione Lombardia - tutti i diritti riservati

## Figura 14 Profilazione di un intermediario: selezione della categoria

Dopo aver selezionato la macro categoria di riferimento il sistema propone una maschera che richiede i dati per l'identificazione dell'anagrafica dell'intermediario specifico attraverso la funzione "RICERCA INTERMEDIARIO"

Nel caso in cui l'anagrafica in questione non sia ancora presente nel sistema è necessario inserirla attraverso la funzione "CREA NUOVO PROFILO".

|                                    |                                            |                                                        |             | MY PAGE   ASSISTENZA   CC | NTATTI I LOGOUT  |
|------------------------------------|--------------------------------------------|--------------------------------------------------------|-------------|---------------------------|------------------|
| RegioneLombardia                   | MUTA<br>MODELLO UNICO TRASMISSIONE ATTI    |                                                        |             | Numero ve                 | rde 800.070.090  |
| Marco Oddone   Funzional           | rio provinciale   PROVINCIA DI MILANO      |                                                        |             | 🎲 Gestione utente 👔       | Gestione profilo |
| TORNA ALLA MY PAGE                 | CREA NUOVO PROFILO   RICERCA INTERMEDIARIO |                                                        |             |                           |                  |
| SOGGETTO PRIVATO SOGGETTO PUBBLICO | CREA NUOVO INTERMEDIARIO<br>CREA           |                                                        | _           |                           |                  |
|                                    | RICERCA LIBERA                             | RICERCA PER TIPO                                       |             |                           |                  |
|                                    | Ragione Sociale Codice fiscale             | Tipologia Intermediario<br>CERCA Società di Ingegneria | · ·         |                           | INDIETRO         |
|                                    | (Selezionare l'ente di riferimento)        |                                                        |             |                           |                  |
|                                    | RAGIONE SOCIALE                            |                                                        | CODICE FISC | ALE DETTAGLI              |                  |
|                                    | Ingegneri abbiatensi                       |                                                        | 01234567890 | MOST                      | TRA              |
|                                    | Ingegneri abbiatensi                       |                                                        | 01234567891 | MOST                      | <b>FRA</b>       |
|                                    |                                            |                                                        |             |                           |                  |
|                                    |                                            |                                                        |             |                           |                  |
|                                    |                                            |                                                        |             |                           |                  |
|                                    |                                            |                                                        |             |                           |                  |
|                                    |                                            |                                                        |             |                           |                  |
|                                    |                                            |                                                        |             |                           |                  |
|                                    |                                            |                                                        |             |                           |                  |
|                                    |                                            |                                                        |             |                           |                  |
|                                    |                                            |                                                        |             |                           |                  |

 $\textbf{MUTA}\ \otimes\ \textbf{Copyright}\ \textbf{Regione}\ \textbf{Lombardia}\ \textbf{-}\ \textbf{tutti}\ \textbf{i}\ \textbf{diritti}\ \textbf{riservati}$ 

## Figura 15 Identificazione dell'anagrafica di un intermediario

## 2.6.2.1 Creazione dell'anagrafica di un nuovo Intermediario

Con questa funzione si richiede di inserire i dati dell'anagrafica di un intermediario per includerla nell'elenco delle anagrafiche di una determinata categoria.

In particolare vengono richiesti i seguenti dati: Denominazione, Codice Fiscale, Partita IVA e PEC. Tutti i campi, salvo la Partita IVA sono obbligatori.

Una volta inseriti tali dati il sistema predispone la nuova anagrafica nell'elenco della categoria selezionata.

|                            |                                                                                    | MY PAGE I ASSISTENZA I CONTATTI I LOGOUT |
|----------------------------|------------------------------------------------------------------------------------|------------------------------------------|
| RegioneLombardia           | MUTA<br>MODELLO UNICO TRASMISSIONE ATTI                                            | Numero verde 800.070.090                 |
| 🔐 Marco Oddone   Funzionar | to provinciale   PROVINCIA DI MILANO                                               | 🎲 Gestione utente 😤 Gestione profilo     |
| TORNA ALLA MY PAGE         | CREA NUOVO PROFILO INTERMEDIARIO   NUOVO INTERMEDIARIO                             |                                          |
| SOGGETTO PUBBLICO          | Tipo Intermediario Codice fiscale Partita IVA<br>Società di Ingeneria  Casella PEC | INDIETRO SALVA                           |
|                            |                                                                                    |                                          |

MUTA © Copyright Regione Lombardia - tutti i diritti riservati

#### Figura 16 Creazione nuovo intermediario –Inserimento dati Ragione Sociale

La fase successiva consiste poi nell'inserimento dei dati anagrafici di un ufficio dell'intermediario (ubicazione e relativo responsabile). Anche in questo caso tutti i dati sono obbligatori (Figure16 e 17):

| *                          | _                                                             | -                        |                                             |                                       | _                      |                        | MY PAGE   ASSISTEN | ZA I CONTATTI I LOGOUT      |
|----------------------------|---------------------------------------------------------------|--------------------------|---------------------------------------------|---------------------------------------|------------------------|------------------------|--------------------|-----------------------------|
| RegioneLombardia           | MUTA<br>MODELLO UNICO TRASMISSIONE                            | ATTI                     |                                             |                                       |                        |                        | N                  | umero verde 800.070.090     |
| 🔐 Marco Oddone   Cittadino |                                                               |                          |                                             |                                       |                        |                        | 🏠 Gestione         | e utente 💡 Gestione profilo |
| TORNA ALLA MY PAGE         | CREA NUOVO PROFILO IN                                         | TERMEDIARIO              |                                             |                                       |                        |                        |                    |                             |
| SOGGETTO PRIVATO           | CERCA INTERMEDIARIO<br>Cerca Intermediario esistente<br>CERCA | Crea nuovo Intermediario | Ragione Sociale<br>Società ingegneri milano | 3 Seleziona un<br>SELEZIONA I<br>UMAL | Jfficio Cr<br>FFICIO V | rea un Ufficio<br>CREA | l                  |                             |
|                            | SERVIZI PER I QUALI RICHIEDERE                                | L'AUTORIZZAZIONE         |                                             |                                       |                        |                        |                    |                             |
|                            | SERVIZIO                                                      |                          |                                             | RICHIEDI ATTIVAZIONE                  |                        | GESTIONE UTENTI        | AMMINIST           | RATORI                      |
|                            | Carta Esercizio                                               |                          |                                             |                                       |                        |                        |                    | MOSTRA                      |
|                            | DIA + Agibilità                                               |                          |                                             |                                       |                        |                        |                    | MOSTRA                      |
|                            | DIAP                                                          |                          |                                             |                                       |                        |                        |                    | MOSTRA                      |
|                            | FER                                                           |                          |                                             | Nessun ruolo                          | -                      |                        |                    | MOSTRA                      |
|                            | Procedimento Unico                                            |                          |                                             | Nessun ruolo                          | -                      |                        |                    | MOSTRA                      |
|                            |                                                               |                          |                                             |                                       |                        |                        | INDIETRO           | CONFERMA LA RICHIESTA       |

 $\mathbf{MUTA}\ \odot$  Copyright Regione Lombardia - tutti i diritti riservati

Figura 17 Creazione nuovo Intermediario - Ufficio (1/2)

|                          |                                       |                           | _              |                   | MY PAGE   ASSISTENZA     | CONTATTI I LOGOUT  |
|--------------------------|---------------------------------------|---------------------------|----------------|-------------------|--------------------------|--------------------|
| RegioneLombardia         | MUTA<br>MODELLO UNICO TRASMISSIONE AT | п                         |                |                   | Numero                   | verde 800.070.090  |
| Marco Oddone   Cittadine | þ                                     |                           |                |                   | 🏠 Gestione utente        | 😤 Gestione profilo |
| TORNA ALLA MY PAGE       | CREA NUOVO PROFILO INTE               | RMEDIARIO   REGISTRAZIONE | UFFICIO        |                   |                          |                    |
| SOGGETTO PRIVATO         | Società ingegneri milano 3            |                           |                |                   |                          |                    |
| SOGGETTO PUBBLICO        | Nome Ufficio                          | Località                  | Indirizzo      | Telefono          | Email                    |                    |
|                          |                                       | CERCA COMUNE              | Sede Legale    |                   |                          |                    |
|                          | САР                                   | Fax                       | Nome Referente | Cognome Referente | Codice Fiscale Referente |                    |
|                          |                                       |                           |                |                   |                          |                    |
|                          | Qualifica Referente                   |                           |                |                   |                          |                    |
|                          |                                       |                           |                |                   |                          |                    |
|                          |                                       |                           |                |                   |                          | _                  |
|                          |                                       |                           |                |                   |                          |                    |
|                          |                                       |                           |                |                   |                          |                    |
|                          |                                       |                           |                |                   |                          |                    |
|                          |                                       |                           |                |                   |                          |                    |
|                          |                                       |                           |                |                   | INDIETRO                 | SALVA              |
|                          | Campi obbligatori                     |                           |                |                   |                          |                    |

MUTA © Copyright Regione Lombardia - tutti i diritti riservati

#### Figura 18 Creazione nuovo Intermediario –Ufficio (2/2)

Conclusa tale operazione anche l'ufficio sarà catalogato nell'elenco degli uffici dell'intermediario della categoria selezionata e sarà possibile visualizzarne sempre i dati anagrafici attraverso il tasto "**DETTAGLI**" (vedi figure 19 e 20).

| MUTA   MODELLO UNICO 🗙      |                                                               | (Intelligence)         | and particular (A)                  | Charles States    | Theorem & other                                                                         | -            | and links              |                      |                      |
|-----------------------------|---------------------------------------------------------------|------------------------|-------------------------------------|-------------------|-----------------------------------------------------------------------------------------|--------------|------------------------|----------------------|----------------------|
| ← → C 🗋 preprod.mu          | uta.lispa.it/mutafepp/html                                    | /index.jsp             |                                     |                   |                                                                                         |              |                        |                      | ☆ 🔘 🗉                |
| 👖 Applicazioni 🛛 MUTA   MOD | ELLO 🔀 MUTAPREPROD                                            | 🗋 Nuova scheda 	 🔫     | https://www.postaw                  | 🗀 Importati da Il | 🔥 📶 Intesa S                                                                            | anpaolo   Co | 🕊 Specifiche Tecniche  | 🕒 www.impresainungi  | » 📋 Altri Preferiti  |
|                             |                                                               |                        |                                     |                   |                                                                                         |              |                        | MY PAGE   ASSISTENZA | CONTATTI I LOGOUT    |
| RegioneLombardia            | MUTA<br>MODELLO UNICO TRASMISSIONE                            | E ATTI                 |                                     |                   |                                                                                         |              |                        | Numero               | verde 800.070.090    |
| 🖞 Marco Oddone   Operatore  | Ingegneri (iscritti all'albo)   As                            | sociazione ingegneri n | nilanesi                            |                   |                                                                                         |              |                        | 🎲 Gestione utente    | e 쭊 Gestione profilo |
| TORNA ALLA MY PAGE          | CREA NUOVO PROFILO IN                                         | TERMEDIARIO            |                                     |                   |                                                                                         |              |                        |                      |                      |
| SOGGETTO PUBBLICO           | CERCA INTERMEDIARIO<br>Cerca Intermediario esistente<br>CERCA | Crea nuovo Intermedia  | rio Ragione Sociale<br>Marco oddone |                   | Seleziona un Ufficio<br>Ufficio marcooddor<br>Ufficio<br>Ufficio marcooddon<br>DETTAGLI | Cr<br>ne v   | rea un Ufficio<br>CREA |                      |                      |
|                             | SERVIZI PER I QUALI RICHIEDERE                                | L'AUTORIZZAZIONE       |                                     |                   |                                                                                         |              |                        |                      |                      |
|                             | SERVIZIO                                                      |                        |                                     | RICHIEDI ATT      | IVAZIONE                                                                                |              | GESTIONE UTENTI        | AMMINISTRATORI       |                      |
|                             | FER                                                           |                        |                                     | Nessun ruc        | lo                                                                                      | *            |                        | MO                   | STRA                 |
|                             | SCIA                                                          |                        |                                     | Nessun ruc        | 10                                                                                      | •            |                        | MO                   | STRA                 |
|                             | SCIA Agriturismo                                              |                        |                                     | Nessuirruc        |                                                                                         | •            |                        | MU                   | STRA                 |
|                             | SISMA MN                                                      |                        |                                     | Nessun ruo        |                                                                                         | -            |                        | MO                   | STRA                 |
|                             |                                                               |                        |                                     | L                 |                                                                                         |              |                        |                      | FERMA LA RICHIESTA   |

MUTA © Copyright Regione Lombardia - tutti i diritti riservati

### Figura 19 Creazione nuovo Intermediario – Visualizzazione dettagli Ufficio (1/2)

| *                                  |                                                                      |                                                 |                                                               |               | NY PAGE I ASSISTENZA I CONTATTI I LOGOUT |
|------------------------------------|----------------------------------------------------------------------|-------------------------------------------------|---------------------------------------------------------------|---------------|------------------------------------------|
| RegioneLombardia                   | MUTA<br>MODELLO UNICO TRASMISSIONE ATTI                              |                                                 |                                                               |               | Numero verde 800.070.090                 |
| 🔐 Marco Oddone   Operatore         | Ingegneri (iscritti all'albo)   Associazione ingeg                   | neri milanesi                                   |                                                               |               | 🏠 Gestione utente 🔗 Gestione profilo     |
| TORNA ALLA MY PAGE                 | CREA NUOVO PROFILO INTERMEDIARIO                                     |                                                 |                                                               |               |                                          |
| SOGGETTO PRIVATO SOGGETTO PUBBLICO | CERCA INTERMEDIARIO<br>Cerca Intermediario esistente Crea nuovo Inte | DATI UFFICIO                                    |                                                               | ea un Ufficio |                                          |
|                                    | CERCA CREA                                                           | Nome Ufficio<br>Comune<br>Indirizzo<br>Telefono | Ufficio marcooddone<br>ABBIATEGRASSO<br>via piemonte 2<br>021 | CREA          |                                          |
|                                    | SERVIZI PER I QUALI RICHIEDERE L'AUTORIZZAZION                       | Fax<br>Email                                    | 023<br>marco.oddone@progesi.it                                |               |                                          |
|                                    | FER<br>Procedimento Unico<br>SCIA                                    | CAP<br>Referente                                | 20081<br>Marco Oddone<br>CHIUDI                               |               | MOSTRA<br>MOSTRA<br>MOSTRA               |
|                                    | SCIA Agriturismo<br>SISMA MN                                         |                                                 | Nessun ruolo v                                                |               | MOSTRA<br>MOSTRA                         |
|                                    |                                                                      |                                                 |                                                               |               | INDIETRO CONFERMA LA RICHIESTA           |

#### Figura 20 Creazione nuovo Intermediario – Visualizzazione dettagli Ufficio (2/2)

Fino a questo momento non è ancora stato definito l'amministratore dell'intermediario creato, ossia l'utente i che provvederà ad abilitare sia i servizi che potranno essere utilizzati che tutti gli utenti appartenenti all'intermediario in questione inteso come impresa.

Tale figura è obbligatoria per MUTA.

E' possibile quindi continuare con la compilazione della sezione successiva della maschera "servizi per i quali si richiede l'autorizzazione" oppure uscire dal sistema e attendere che sia l'amministratore a farlo.

| MUTA   MODELLO UNICO ×   |                                      | Cont Case                   | TAXABLE PARTY AND                      | A Design and the lot of the lot of the lot o | Distance of company                                                                       | -         | and loss              |                     |                           |
|--------------------------|--------------------------------------|-----------------------------|----------------------------------------|----------------------------------------------------------------------------------------------------|-------------------------------------------------------------------------------------------|-----------|-----------------------|---------------------|---------------------------|
| → C 🗋 preprod.m          | nuta.lispa.it/mutafepp/html          | /index.jsp                  |                                        |                                                                                                    |                                                                                           |           |                       |                     | ☆ 🕚 🗄                     |
| Applicazioni 🔀 MUTA   MO | DELLO 🔥 MUTAPREPROD                  | 🕒 Nuova scheda (            | https://www.postaw                     | 📋 Importati da Il                                                                                                    | 🔥 🛅 Intesa Sanp                                                                           | aolo   Co | 🕊 Specifiche Tecniche | . 🗋 www.impresainun | gi » 🗀 Altri Preferi      |
| *                        |                                      |                             |                                        |                                                                                                    |                                                                                           | _         |                       | MY PAGE   ASSISTENZ | A I CONTATTI I LOGOUT     |
| RegioneLombardia         | MUTA<br>MODELLO UNICO TRASMISSION    | E ATTI                      |                                        |                                                                                                    |                                                                                           |           |                       | Nu                  | mero verde 800.070.090    |
| Aarco Oddone   Operator  | e Ingegneri (iscritti all'albo)   As | sociazione ingegner         | i milanesi                             |                                                                                                    |                                                                                           |           |                       | 🏠 Gestione i        | utente 쭊 Gestione profilo |
| RNA ALLA MY PAGE         | CREA NUOVO PROFILO IN                | TERMEDIARIO                 |                                        |                                                                                                    |                                                                                           |           |                       |                     |                           |
| GETTO PUBBLICO           | Cerca Intermediario esistente        | Crea nuovo Intermeo<br>CREA | tiario Ragione Sociale<br>Marco oddone |                                                                                                    | Seleziona un Ufficio<br>Ufficio marcooddone<br>Ufficio<br>Ufficio marcooddone<br>DETTAGLI | Cri       | ea un Ufficio<br>CREA |                     |                           |
|                          | SERVIZI PER I QUALI RICHIEDERE       | L'AUTORIZZAZIONE            |                                        |                                                                                                    |                                                                                           |           |                       |                     |                           |
|                          | SERVIZIO                             |                             |                                        | RICHIEDI ATT                                                                                                    | IVAZIONE                                                                                  |           | GESTIONE UTENTI       | AMMINISTRAT         | DRI                       |
|                          | FER                                  |                             |                                        | Nessun ruo                                                                                                    | lo                                                                                        | -         |                       |                     | MOSTRA                    |
|                          | Procedimento Unico                   |                             |                                        | Nessun ruo                                                                                                    | lo                                                                                        | -         |                       |                     | MOSTRA                    |
|                          | SCIA                                 |                             |                                        | Nessun ruo                                                                                                    | lo                                                                                        | -         |                       |                     | MOSTRA                    |
|                          | SCIA Agriturismo                     |                             |                                        |                                                                                                    |                                                                                           |           |                       |                     | MOSTRA                    |
|                          | SISMA MN                             |                             |                                        | Nessun ruo                                                                                                    | lo                                                                                        | •         |                       |                     | MOSTRA                    |
|                          |                                      |                             |                                        |                                                                                                    |                                                                                           |           |                       | INDIETRO            | CONFERMA LA RICHIESTA     |

MUTA © Copyright Regione Lombardia - tutti i diritti riservat

Figura 21 Abilitazione di un intermediario ai servizi di MUTA

## 2.6.2.2 Profilazione dell'amministratore di un Intermediario

L'amministratore è il soggetto responsabile dell'abilitazione di un profilo intermediario di una determinata categoria. Dovrà, quindi, richiedere l'abilitazione al nuovo profilo PER TUTTI GLI APPLICATIVI messi a disposizione dal sistema.

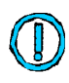

Il primo utente che compila la sezione "servizi per i quali richiede l'autorizzazione" di un determinato intermediario dopo averne selezionato un ufficio <u>diventa automaticamente</u> <u>l'amministratore di quell'intermediario.</u>

Nella sezione "servizi per i quali richiede l'autorizzazione" l'utente amministratore deve selezionare tutti i servizi disponibili (colonna '**Richiedi attivazione**') e, per ciascuno, richiedere anche la gestione degli utenti (colonna '**Gestione utenti**')

Dopo aver compilato e confermato la richiesta di abilitazione il profilo risulta dunque essere definitivamente creato con il relativo responsabile.

Il sistema riporta l'utente nella MY PAGE dell'utente e il profilo creato risulta attivo nella sezione della maschera dedicata ai profili creati (vedi figura 21).

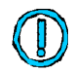

Le richieste di abilitazione ai vari servizi da parte degli utenti che si profileranno successivamente al primo per quell'intermediario (intermediari operatori) verranno automaticamente indirizzate dal sistema all'utente amministratore.

| *                                   |                                                                         |                                                                                                    |                                                                                                    |                | ASSIS                                                             | TENZA I CONTATTI I LOGOUT      |
|-------------------------------------|-------------------------------------------------------------------------|----------------------------------------------------------------------------------------------------|----------------------------------------------------------------------------------------------------|----------------|-------------------------------------------------------------------|--------------------------------|
| RegioneLombardia                    | MUTA<br>MODELLO UNICO TRASMISSIONE ATTI                                 |                                                                                                    |                                                                                                    |                |                                                                   | Numero verde 800.070.090       |
| 🖞 Mauro Pomatti   Operator          | e Studi o Società di consulenza   Terraria S.R.L.                       |                                                                                                    |                                                                                                    |                | 🔞 Gest                                                            | ione utente   Gestione profilo |
| MY PAGE                             | BENVENUTO!                                                              |                                                                                                    |                                                                                                    |                |                                                                   |                                |
| FER                                 |                                                                         |                                                                                                    |                                                                                                    |                |                                                                   |                                |
| FER PROD                            | Servizi                                                                 |                                                                                                    | Profili crea                                                                                                    | ti             |                                                                   | <u>Crea Nuovo Profilo &gt;</u> |
| Procedimento Unico                  | FER<br>Procedimenti autorizzativi per gli impianti di fonti energe      | tiche rinnovabili                                                                                                    |                                                                                                    |                |                                                                   |                                |
| SCIA                                |                                                                         |                                                                                                    | INTERMEDI                                                                                                    | ARIO ESCLUSIVO | INTERMEDIARIO                                                     | INTERMEDIARIO ESCLUSIVO        |
| SISMA MN<br>DIAP                    | FER PROD<br>Procedimenti autorizzativi per gli impianti di fonti energe | La richiesta per la nuova profilazione è avvenuta<br>con successo, come primo utente registrato per<br>l'intermediario, i servizi sono già stati attivati dal<br>sistema | CESTEC UFFICIO UFFICIO Introducto Control Control Cont |                | Imprese Per L'Italia -<br>Apeca, Aderente Fiva<br>UFFICIO<br>Test |                                |
| DIA + Agibilità                     |                                                                         | OK                                                                                                    | _                                                                                                    |                |                                                                   |                                |
| SCIA Agriturismo                    | Procedimento Unico                                                      |                                                                                                    | Ultime prat                                                                                                    | iche           |                                                                   |                                |
| ▶ Carta Esercizio                   | Procedimento offico                                                     |                                                                                                    | SERVIZIO                                                                                                    | ID PRATICA     | STATO                                                             | DATA                           |
| ▶ Statistiche                       | CC14                                                                    |                                                                                                    | SCIA                                                                                                    | SCIA988        | Bozza                                                             | 16/01/2014                     |
| ▶ Amministra⊐ione                   |                                                                         |                                                                                                    | SCIA                                                                                                    | SCRL987        | Bozza                                                             | 16/01/2014                     |
| <ul> <li>Amministrazione</li> </ul> | Avviso                                                                  | Tutti gli avvisi >                                                                                                    | FER                                                                                                    | FERA983        | Bozza                                                             | 16/01/2014                     |
|                                     | PROVA                                                                   |                                                                                                    | FER                                                                                                    | FERA982        | Bozza                                                             | 16/01/2014                     |
|                                     |                                                                         |                                                                                                    | FER                                                                                                    | FERA981        | Bozza                                                             | 16/01/2014                     |
|                                     |                                                                         |                                                                                                    |                                                                                                    |                |                                                                   |                                |
|                                     |                                                                         |                                                                                                    |                                                                                                    |                |                                                                   |                                |

 ${\bf MUTA}~\otimes {\bf Copyright}~{\bf Regione}~{\bf Lombardia}$  - tutti i diritti riservati

Figura 22 Conclusione positiva della richiesta di una nuova profilazione

### 2.6.2.3 Profilazione di un utente intermediario operatore (non amministratore)

Quando un utente necessita di profilarsi come nuovo utente operatore di un intermediario esistente occorre per prima cosa che individui l'intermediario in questione e che richieda l'abilitazione ai vari servizi all'utente amministratore.

La procedura di creazione di un profilo intermediario come 'utente operatore' è analoga a quella di un intermediario 'amministratore'; in fase di 'creazione profilo intermediario' sarà possibile 'ricercare un intermediario esistente':

Per ogni intermediario dell'elenco sono visualizzati i dati identificativi quali la ragione sociale e il codice fiscale. Cliccare su "MOSTRA" se si vuole visualizzare i dati completi.

|                          |                                           |                |         |                                             |                | MY PAGE   ASSISTENZA   COM | ITATTI I LOGOUT  |
|--------------------------|-------------------------------------------|----------------|---------|---------------------------------------------|----------------|----------------------------|------------------|
| RegioneLombardia         | MUTA<br>MODELLO UNICO TRASMISSIONE ATTI   |                |         |                                             |                | Numero ver                 | de 800.070.090   |
| Marco Oddone   Funzionar | rio provinciale   PROVINCIA DI MILANO     |                |         |                                             |                | 🏠 Gestione utente 👔        | Gestione profilo |
| TORNA ALLA MY PAGE       | CREA NUOVO PROFILO   RICERCA              | INTERMEDIARIO  |         |                                             |                |                            |                  |
| SOGGETTO PRIVATO         | CREA NUOVO INTERMEDIARIO                  |                |         |                                             |                |                            |                  |
|                          | CREA<br>RICERCA LIBERA<br>Ragione Sociale | Codice fiscale | CED C 4 | RICERCA PER TIPO<br>Tipologia Intermediario |                |                            |                  |
|                          | CERCA                                     |                | CERCA   | Società di Ingegneria                       |                |                            | INDIETRO         |
|                          | (Selezionare l'ente di riferimento)       |                |         |                                             |                |                            |                  |
|                          | RAGIONE SOCIALE                           |                |         |                                             | CODICE FISCALE | DETTAGLI                   |                  |
|                          | Ingegneri abbiatensi                      |                |         |                                             | 01234567890    | HOST                       | •                |
|                          | Ingegneri abbiatensi                      |                |         |                                             | 01234567891    | MOST                       | RA               |
|                          |                                           |                |         |                                             |                |                            |                  |
|                          |                                           |                |         |                                             |                |                            |                  |
|                          |                                           |                |         |                                             |                |                            |                  |
|                          |                                           |                |         |                                             |                |                            |                  |
|                          |                                           |                |         |                                             |                |                            |                  |
|                          |                                           |                |         |                                             |                |                            |                  |

 $\mathbf{MUTA} \, \otimes \, \mathbf{Copyright} \, \mathbf{Regione} \, \mathbf{Lombardia}$  - tutti i diritti riservati

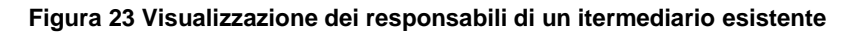

Una volta individuato e selezionato l'Intermediario il sistema richiede di selezionare un ufficio tra quelli esistenti o di crearne uno nuovo e propone la compilazione della sezione di selezione dei "Servizi Applicativi" in cui l'utente può richiedere l'abilitazione ad una serie di servizi selezionando il flag 'RICHIEDI ATTIVAZIONE' nella casella del servizio corrispondente. Se necessita anche della funzionalità di gestione degli utenti deve selezionare anche l'apposito checkbox del campo "GESTIONE UTENTI".

| RegioneLombardia                   | MUTA<br>MODELLO UNICO TRASMISSIONE ATTI                                                            |                                                                                                | MY Pi              | AGE   ASSISTENZA   CONTATTI   LOGOUT |
|------------------------------------|----------------------------------------------------------------------------------------------------|------------------------------------------------------------------------------------------------|--------------------|--------------------------------------|
| 🖞 Mauro Pomatti   Operator         | e DigiCamere   Test Digicamere                                                                     |                                                                                                |                    | 🏠 Gestione utente 😭 Gestione profilo |
| TORNA ALLA MY PAGE                 | CREA NUOVO PROFILO INTERMEDIARIO                                                                   |                                                                                                |                    |                                      |
| SOGGETTO PRIVATO SOGGETTO PUBBLICO | CERCA INTERMEDIARIO Cerca Intermediario esistente Cerca Intermediario esistente CERCA CREA Asitech | Seleziona un Ufficio Crea<br>Servizi E Sviluppo V<br>Ufficio<br>Servizi E Sviluppo<br>DETTAGLI | un Ufficio<br>CREA |                                      |
|                                    | SERVIZI PER I QUALI RICHIEDERE L'AUTORIZZAZIONE                                                    |                                                                                                |                    |                                      |
|                                    | SERVIZIO                                                                                           | RICHIEDI ATTIVAZIONE                                                                           | GESTIONE UTENTI    | AMMINISTRATORI                       |
|                                    | Carta Esercizio                                                                                    | V                                                                                              | $\mathbf{\nabla}$  | MOSTRA                               |
|                                    | ULA + Aglotita<br>DIAP<br>FER<br>Procedimento Unico                                                | Nessun ruolo 🗸                                                                                 |                    | MOSTRA<br>MOSTRA<br>MOSTRA<br>MOSTRA |
|                                    |                                                                                                    |                                                                                                | . m                | INDIETRO CONFERMA LA RICHIESTA       |

MUTA © Copyright Regione Lombardia - tutti i diritti riservati

Figura 24 Selezione dei servizi applicativi da parte di un intermediario operatore

Nel caso in cui l'utente richieda di diventare amministratore per un determinato servizio applicativo a sua volta e nel caso in cui la richiesta sia accolta, l'utente diventerà anch'egli amministratore del servizio in questione.

Inoltre tramite il tasto "MOSTRA" nella colonna "AMMINISTRATORI" è possibile visionare l'attuale elenco degli amministratori del servizio di interesse:

| *                                     |                                                                  | _                 |                 |                                   |                    | м    | Y PAGE   ASSISTED | IZA I CONTATTI I LOGOUT     |
|---------------------------------------|------------------------------------------------------------------|-------------------|-----------------|-----------------------------------|--------------------|------|-------------------|-----------------------------|
| RegioneLombardia                      | MUTA<br>MODELLO UNICO TRASMISSIONE ATTI                          |                   |                 |                                   |                    |      | N                 | umero verde 800.070.090     |
| 🔐 Mauro Pomatti   Operato             | re DigiCamere   Test Digicamere                                  |                   |                 |                                   |                    |      | Gestion           | e utente 🔗 Gestione profilo |
| TORNA ALLA MY PAGE                    | CREA NUOVO PROFILO INTERMEDIARIO                                 |                   |                 |                                   |                    |      |                   |                             |
| SOGGETTO PRIVATO<br>SOGGETTO PUBBLICO | CERCA INTERMEDIARIO Cerca Intermediario esistente CERCA CREA Aut | me Sociale<br>ech | Selezi<br>Servi | ona un Ufficio<br>zi E Sviluppo 🛛 | Crea un Ufficio    |      |                   |                             |
|                                       |                                                                  |                   |                 | INTERMEDIARIO                     | UFFICIO            |      |                   |                             |
|                                       | SERVIZI PER I QUALI RICHIEDERE L'AUTORIZZAZIONE                  | Lucia             | Strazzi         | Asitech                           | Servizi E Sviluppo |      |                   |                             |
|                                       | SERVIZIO                                                         |                   |                 |                                   |                    | INTI | AMMENES           | TRATORI                     |
|                                       | Carta Esercizio                                                  |                   |                 |                                   |                    | 1    |                   | MOSTRA                      |
|                                       | DIA + Agibilità                                                  |                   |                 |                                   |                    |      |                   | MOSTRA                      |
|                                       | DIAP                                                             |                   |                 |                                   |                    |      |                   | MOSTRA                      |
|                                       | FER                                                              |                   |                 |                                   | CHIUDI             |      |                   | MOSTRA                      |
|                                       | Procedimento Unico                                               |                   |                 |                                   |                    |      |                   | MOSTRA                      |
|                                       |                                                                  |                   |                 |                                   |                    |      | INDIETRO          | CONFERMA LA RICHIESTA       |

#### Figura 25 Evidenza degli amministratori di un servizio

Una volta "Confermata la richiesta" l'utente riceverà un avviso via mail di avvenuta abilitazione all'uso della procedura:

#### Salve Lorenzo Oddone,

si conferma che la sua richiesta di abilitazione/disabilitazione dei servizi MUTA è andata a buon fine, di seguito l'elenco dei servizi richiesti e i relativi responsabili dell'ente attualmente in carica, ai quali verrà inoltrata la richiesta:

Carta Esercizio -->> Luca Oddone DIA + Agibilità -->> Luca Oddone

---

Questa è una email generata automaticamente dal portale MUTA, pertanto si prega di NON rispondere o porre quesiti a questo indirizzo di posta elettronica. Le email alle quali indirizzare richieste sono:

a) <u>mantis muta@lispa.it</u> (per il supporto all'utilizzo dell'applicazione)

b) <u>commercio muta@regione.lombardia.it</u> (per informazioni di carattere tecnico - giuridico) è inoltre disponibile il numero verde 800.070.090

#### Figura 26 Email – Conferma richiesta abilitazione

Fino a quando l'amministratore del servizio non lo abiliterà all'utilizzo del profilo richiesto l'utente troverà il nuovo profilo nella sua home page ma non lo potrà utilizzare e riceverà un avviso di accesso negato:

|                                                                                       |                                         | HOME   ASSISTENZA   CONTATTI   LOGOUT                                                                            |
|---------------------------------------------------------------------------------------|-----------------------------------------|----------------------------------------------------------------------------------------------------|
| RegioneLombardia                                                                      | MUTA<br>MODELLO UNICO TRASMISSIONE ATTI | Numero verde 800.070.090                                                                                         |
| 🔐 Lorenzo Oddone   Cittadi                                                            | ino                                     | 🏠 Gestione Utente   🏠 Gestione Profilo                                                                           |
| PROFILI DISPONIBILI                                                                   |                                         | 😭 Crea profilo SUAP/CCIAA in surroga 🛛 😭 Crea profilo intermediario 👋 😭 Crea profilo ente                        |
| OPERATORE<br>SOCIETÀ DI<br>INTERMEDIARIO: Ingegneri<br>abbiatensi<br>UFFICIO: Tecnico | CITTADINO                               |                                                                                                    |
| MODIFICA PROFILO                                                                      | MODIFICA PROFILO                        | Il profilo selezionato non risulta essere ancora stato<br>abilitato, si prega di selezionarne un altro in attesa |
|                                                                                       |                                         | dell'abilitazione da parte del responsabile<br>dell'ente.<br>OK                                                  |

#### Figura 27 Profilo intermediario in attesa di abilitazione

L'amministratore del servizio riceverà una mail con la richiesta di attivazione:

Salve Luca Oddone, l'utente Lorenzo Oddone richiede l?accesso ai seguenti servizi:

Carta Esercizio - Abilitazione servizio DIA + Agibilità - Abilitazione servizio

----

Questa è una email generata automaticamente dal portale MUTA, pertanto si prega di NON rispondere o porre quesiti a questo indirizzo di posta elettronica. Le email alle quali indirizzare richieste sono:

a) mantis\_muta@lispa.it (per il supporto all'utilizzo dell'applicazione)

b) <u>commercio\_muta@regione.lombardia.it</u> (per informazioni di carattere tecnico - giuridico)

è inoltre disponibile il numero verde 800.070.090

#### Figura 28 Email – Richiesta abilitazione all'amministratore

E potrà abilitare l'utente all'utilizzo del profilo richiesto (vedi capitolo "Gestione degli utenti").

A quel punto l'utente potrà selezionare il profilo 'Intermediario' richiesto ed utilizzare (come '**Utente**', non avendo richiesto i privilegi di amministrazione) gli applicativi per i quali aveva chiesto l'abilitazione:

#### 2.6.3 **PROFILAZIONE DI UN INTERMEDIARIO ESCLUSIVO**

Come già accennato in fase di introduzione ciò che contraddistingue un 'Intermediario esclusivo' da un 'Intermediario' è la necessità che l'amministratore di un intermediario esclusivo sia preventivamente autorizzato da Regione Lombardia cioè che i suoi dati (in particolare il codice fiscale) siano già presenti sul sistema.

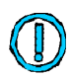

La registrazione preventiva sul sistema dei dati degli amministratori degli intermediari esclusivi è possibile attraverso funzionalità specifiche dei servizi applicativi per i quali sia richiesto l'uso di tali soggetti. Il sistema impedisce la profilazione di un intermediario esclesuvo se il suo amministratore non è stato preventivamente autorizzato da Regione Lombardia.

## 2.7 PROFILAZIONE DI UN UTENTE COME SOGGETTO PUBBLICO

### 2.7.1 NOTE PRELIMINARI

La profilazione di un utente come soggetto pubblico è vincolata dal fatto che il responsabile dell'ENTE deve preventivamente aver aderito alla piattaforma.

L'adesione alla piattaforma deve essere fatta una sola volta e implica che l'Ente sia riconosciuto da Regione Lombardia e abilitato all'uso di tutti i servizi che Regione metterà a disposizione per quella tipologia di Ente. L'adesione a MUTA avviene tramite il servizio di profilazione ed implica la profilazione del responsabile.

Nel seguito si illustrano alcune possibili situazioni che verranno riprese anche nel capitolo seguente. Se un utente sceglie di profilarsi come '*soggetto pubblico*' gli verrà proposto un percorso (wizard), basato sulla catalogazione istat degli enti pubblici nazionali, che lo condurrà a trovare l'ente per il quale desidera profilarsi:

| *                                     |                                         |                                   | MY PAGE   ASSISTENZA   CONTATTI   LOGOUT |
|---------------------------------------|-----------------------------------------|-----------------------------------|------------------------------------------|
| RegioneLombardia                      | MUTA<br>MODELLO UNICO TRASMISSIONE ATTI |                                   | Numero verde 800.800.800                 |
| 🖞 Marco Oddone   Cittadino            |                                         |                                   | 🏠 Gestione utente 🔗 Gestione profilo     |
| TORNA ALLA MY PAGE                    | CREA PROFILO PUBBLICO                   |                                   |                                          |
| SOGGETTO PUBBLICO<br>SOGGETTO PRIVATO |                                         | SOGGETTO PUBBLICO                 |                                          |
|                                       |                                         | Altri enti locali                 |                                          |
|                                       |                                         | Aziende sanitarie ed ospedaliere  |                                          |
|                                       |                                         | Comuni                            |                                          |
|                                       |                                         | Forme associative tra enti locali |                                          |
|                                       |                                         | PCM e ministeri                   |                                          |
|                                       |                                         | Province                          |                                          |
|                                       |                                         | Regioni e province autonome       |                                          |
|                                       |                                         |                                   |                                          |

 $\mathbf{MUTA}\ \odot$  Copyright Regione Lombardia - tutti i diritti riservati

## Figura 29 Profilazione di un soggetto pubblico

Scegliendo, ad es. 'Province' verrà proposto l'elenco delle Province:

| - 5                        |                                         |                              | MY PAGE   ASSISTENZA   CONTATTI   LOGOUT |
|----------------------------|-----------------------------------------|------------------------------|------------------------------------------|
| RegioneLombardia           | MUTA<br>MODELLO UNICO TRASMISSIONE ATTI |                              | Numero verde 800.800.800                 |
| 🖓 Marco Oddone   Cittadino |                                         |                              | 🏠 Gestione utente 😭 Gestione profilo     |
| TORNA ALLA MY PAGE         | CREA PROFILO PUBBLICO                   |                              |                                          |
| SOGGETTO PUBBLICO          |                                         |                              |                                          |
| SOGGETTO PRIVATO           |                                         |                              |                                          |
|                            |                                         | SOGGETTO PUBBLICO            |                                          |
|                            |                                         | SELEZIONA                    |                                          |
|                            |                                         | PROVINCIA DI BERGAMO         |                                          |
|                            |                                         | PROVINCIA DI BRESCIA         |                                          |
|                            |                                         | PROVINCIA DI COMO            |                                          |
|                            |                                         | PROVINCIA DI CREMONA         |                                          |
|                            |                                         | PROVINCIA DI LECCO           |                                          |
|                            |                                         | PROVINCIA DI LODI            |                                          |
|                            |                                         | <b>Ρ</b> RΟVINCIA DI ΜΔΝΤΟΥΔ |                                          |
|                            |                                         |                              |                                          |
|                            |                                         |                              |                                          |
|                            |                                         |                              |                                          |

MUTA © Copyright Regione Lombardia - tutti i diritti riservati

## Figura 30 Profilazione di un soggetto pubblico come Provincia

Una volta selezionata la provincia di interesse si potrà verificare una delle due seguenti situazioni:

- Il responsabile dell'ente ha già aderito alla piattaforma
- Il responsabile dell'ente deve ancora aderire

Se il responsabile dell'ente ha già aderito a MUTA e quindi è già profilato, significa che l'attuale utente sottoporrà la propria richiesta di profilazione a tale responsabile che dovrà, a sua volta, approvarla.

Apparirà, quindi, la seguente schermata:

|                            |                                                                                                    |                      | MY PAGE                 | E I ASSISTENZA I CONTATTI I LOGOUT                                                                           |
|----------------------------|----------------------------------------------------------------------------------------------------|----------------------|-------------------------|----------------------------------------------------------------------------------------------------|
| <b>*</b>                   |                                                                                                    |                      |                         |                                                                                                    |
| RegioneLombardia           | MUTA                                                                                                    |                      |                         | Numero verde 800 800 800                                                                                     |
|                            | MODELLO UNICO TRASMISSIONE ATTI                                                                                           |                      |                         |                                                                                                    |
| 🔐 Marco Oddone   Cittadino |                                                                                                    |                      |                         | 🏠 Gestione utente 😤 Gestione profilo                                                                         |
| TORNA ALLA MY PAGE         | CREA NUOVO PROFILO ENTE                                                                                                   |                      |                         |                                                                                                    |
| SOGGETTO PUBBLICO          |                                                                                                    |                      |                         |                                                                                                    |
| SOCCETTO PRIVATO           | CERCA ENTE                                                                                                    |                      |                         |                                                                                                    |
|                            | Ragione Sociale                                                                                                    | Sele                 | ziona un Ufficio Crea u | n Ufficio                                                                                                    |
|                            | PROVINCIA DI LODI                                                                                                    | SEL                  | LEZIONA UFFICIO         | CREA                                                                                                    |
|                            |                                                                                                    | Uffic                | cio                     |                                                                                                    |
|                            |                                                                                                    |                      |                         |                                                                                                    |
|                            |                                                                                                    |                      | DETTAGLI                |                                                                                                    |
|                            |                                                                                                    |                      |                         |                                                                                                    |
|                            |                                                                                                    |                      |                         |                                                                                                    |
|                            |                                                                                                    |                      |                         |                                                                                                    |
|                            | SERVIZI PER I QUALI RICHIEDERE L'AUTORIZZAZIONE                                                                           |                      |                         |                                                                                                    |
|                            | SERVIZI PER I QUALI RICHIEDERE L'AUTORIZZAZIONE SERVIZIO                                                                  | RICHIEDI ATTIVAZIONE | GESTIONE UTENTI         | AMMINISTRATORI                                                                                               |
|                            | SERVIZI PER I QUALI RICHIEDERE L'AUTORIZZAZIONE<br>SERVIZIO<br>DIA + Agibilità                                            |                      |                         | AMMINISTRATORI                                                                                               |
|                            | SERVIZI PER I QUALI RICHIEDERE L'AUTORIZZAZIONE<br>SERVIZIO<br>DIA + Aglibilità<br>DIAP                                   |                      |                         | AMMINISTRATORI<br>MOSTRA<br>MOSTRA                                                                           |
|                            | SERVIZI PER I QUALI RICHIEDERE L'AUTORIZZAZIONE<br>SERVIZIO<br>DIA + Aglibilità<br>DIAP<br>FER                            | RICHIEDI ATTIVAZIONE | GESTIONE UTENTI         | AMMINISTRATORI<br>MOSTRA<br>MOSTRA<br>MOSTRA                                                                 |
|                            | SERVIZI PER I QUALI RICHIEDERE L'AUTORIZZAZIONE<br>SERVIZIO<br>DIA + Agibilità<br>DIAP<br>FER<br>SCIA                     | RICHIEDI ATTIVAZIONE | GESTIONE UTENTI         | AMMINISTRATORI<br>MOSTRA<br>MOSTRA<br>MOSTRA                                                                 |
|                            | SERVIZI PER I QUALI RICHIEDERE L'AUTORIZZAZIONE<br>SERVIZIO<br>DIA + Agibilità<br>DIAP<br>FER<br>SCIA<br>SCIA Agriturismo | RICHIEDI ATTIVAZIONE | GESTIONE UTENTI         | AMMINISTRATORI<br>MOSTRA<br>MOSTRA<br>MOSTRA<br>MOSTRA                                                       |
|                            | SERVIZI PER I QUALI RICHIEDERE L'AUTORIZZAZIONE<br>SERVIZIO<br>DIA + Agibilità<br>DIAP<br>FER<br>SCLA<br>SCLA Agriturismo | RICHIEDI ATTIVAZIONE | GESTIONE UTENTI         | AMMINISTRATORI<br>MOSTRA<br>MOSTRA<br>MOSTRA<br>MOSTRA                                                       |
|                            | SERVIZI PER I QUALI RICHIEDERE L'AUTORIZZAZIONE  SERVIZIO  DIA + Agribilità  DIAP  FER  SCLA  SCLA Agriturismo            | RICHIEDI ATTIVAZIONE | GESTIONE UTENTI         | AMMINISTRATORI<br>MOSTRA<br>MOSTRA<br>MOSTRA<br>MOSTRA<br>MOSTRA<br>INDIETRO CONFERMA LA RICHIESTA           |
|                            | SERVIZI PER I QUALI RICHIEDERE L'AUTORIZZAZIONE SERVIZIO DIA + Agribilità DIAP FER SCIA SCIA Agriturismo                  | RICHIEDI ATTIVAZIONE | GESTIONE UTENTI         | AMMINISTRATORI<br>MOSTRA<br>MOSTRA<br>MOSTRA<br>MOSTRA<br>INDIETRO CONFERMA LA RICHIESTA                     |
|                            | SERVIZI PER I QUALI RICHIEDERE L'AUTORIZZAZIONE SERVIZIO DIA - Agibilità DIAP FER SCIA SCIA Agriturismo                   | RICHIEDI ATTIVAZIONE | GESTIONE UTENTI         | AMMINISTRATORI<br>MOSTRA<br>MOSTRA<br>MOSTRA<br>MOSTRA<br>MOSTRA<br>INDIETRO CONFERMA LA RICHIESTA           |
|                            | SERVIZI PER I QUALI RICHIEDERE L'AUTORIZZAZIONE  SERVIZIO  DIA + Agibilità  DIAP  FER  SCLA SCLA Agriturismo              | RICHIEDI ATTIVAZIONE | GESTIONE UTENTI         | AMMINISTRATORI<br>MOSTRA<br>MOSTRA<br>MOSTRA<br>MOSTRA<br>MOSTRA<br>MOSTRA<br>INDIETRO CONFERMA LA RICHIESTA |

MUTA © Copyright Regione Lombardia - tutti i diritti riservati

#### Figura 31 Profilazione di un soggetto pubblico per un ente già configurato

L'utente dovrà scegliere l'ufficio di appartenenza nella lista proposta o eventualmente dovrà crearne uno nuovo ed infine selezionare i servizi per cui richiede l'abilitazione.

La richiesta di abilitazione verrà inoltrata al responsabile dell'ente selezionato, come comunicato dal sistema:

|                            |                                                                                                    |                                                                                                    | _     | _          |            | ASSISTEM                          | IZA   CONTATTI   LOGOUT        |
|----------------------------|----------------------------------------------------------------------------------------------------|----------------------------------------------------------------------------------------------------|-------|------------|------------|-----------------------------------|--------------------------------|
| RegioneLombardia           | MUTA<br>MODELLO UNICO TRASMISSIONE ATTI                                                                                                    |                                                                                                    |       |            |            |                                   | Numero verde 800.800.800       |
| 🖞 Marco Oddone   Cittadino |                                                                                                    |                                                                                                    |       |            |            | 👘 Gest                            | ione utente 💡 Gestione profilo |
| MY PAGE                    | BENVENUTO!                                                                                                    |                                                                                                    |       |            |            |                                   |                                |
| FER                        | Servizi                                                                                                    |                                                                                                    | Prof  | ili creati |            |                                   | <u>Crea profilo &gt;</u>       |
| SISMA MN                   | FER<br>Procedimanti autorizzativi per gli impianti di fonti energetiche rinno                                                                                                    | ovabili                                                                                                    |       |            |            |                                   |                                |
| DIAP                       |                                                                                                    |                                                                                                    |       | INTERME    | DIARIO     | INTERMEDIARIO<br>Patrizia armando | INTERMEDIARIO ESCLUSIVO        |
| DIA + Agibilità            | SCIA                                                                                                    |                                                                                                    |       | UFFI       | CIO        | UFFICIO<br>Camcom abbiate         | NAZIONALE FIERE                |
| SCIA Agriturismo           | Segnalazione Certificata di Inizio Attività commerciali, turistiche, p<br>persona, edilizie e agricole                                                                                                    | La richiesta per la nuova profilazione è avvenuta<br>con successo, riceverete tra breve l'email di                                                                                                    |       |            |            |                                   | Test                           |
| ▶ Carta Esercizio          | SISMA MN                                                                                                    | OK                                                                                                    |       |            |            |                                   |                                |
| ▶ Statistiche              | Richiesta di contributo per danni inerenti gli eventi sismici del 20 e                                                                                                    | 29 maggio 2012                                                                                                    | Ultir | ne pratic  | he         |                                   |                                |
| Amministrazione            |                                                                                                    |                                                                                                    | SERV  | /IZIO      | ID PRATICA | STATO                             | DATA                           |
|                            | DIAP                                                                                                    |                                                                                                    | FER   |            | FERC420    | Bozza                             | 06/07/2013                     |
|                            | Dichiarazioni di Inizio Attività Produttiva per attività di avvio, svolgi                                                                                                    | imento, trasformazione e cessazione di attività                                                                                                    | SISMA | A MN       | RCR419     | Bozza                             | 06/07/2013                     |
|                            | economicne                                                                                                    |                                                                                                    | FER   |            | FERP418    | Bozza                             | 06/07/2013                     |
|                            |                                                                                                    |                                                                                                    | SISMA | A MN       | RCR416     | Accettata                         | 06/07/2013                     |
|                            | Avviso                                                                                                    | <u>Tutti gli avvisi &gt;</u>                                                                                                    | FER   |            | FERA409    | Compilata                         | 21/06/2013                     |
|                            | Si comunica, in merito al servizio FER, che la funzionalità di firma p<br>Innerimento delle pratiche precedentemente sopses a causa del d<br>reinserire su MUTA le pratiche inviate al Comuni eccezionalmente tr<br>Sabato 6 Lugio potrebbero verificarsi disservizi a causa di attività d | vratiche è stata ripristinata. È possibile procedere con<br>lisservizio sulla firma digitale. Ricordiamo che è necessario<br>amite posta elettronica. Attenzione, nella giornata di<br>li manutenzione sui servizi documentali. |       |            |            |                                   |                                |

MUTA © Copyright Regione Lombardia - tutti i diritt

#### Figura 32 Richiesta di abilitazione di un soggetto pubblico

Se invece il responsabile dell'ente non si è ancora profilato si verifica una delle due possibili situazioni:

- L'utente in questione è il responsabile dell'ente e desidera profilarsi come tale aderendo alla piattaforma;
- L'utente in questione non è il responsabile dell'ente; desidera profilarsi come semplice utente facente parte del'ente

Il sistema comunica questa situazione attraverso il seguente messaggio:

| RegioneLombardia           | MUTA<br>MODELLO UNICO TRASMISSIONE ATTI         |                                                                                                    | -                                   | мү РА           | GE   ASSISTEND | ZA   CONTATTI   LOGOUT        |
|----------------------------|-------------------------------------------------|----------------------------------------------------------------------------------------------------|-------------------------------------|-----------------|----------------|-------------------------------|
| 🔐 Marco Oddone   Cittadino |                                                 |                                                                                                    |                                     |                 | 🔞 Gesti        | one utente 🔗 Gestione profilo |
| TORNA ALLA MY PAGE         | CREA NUOVO PROFILO ENTE                         |                                                                                                    |                                     |                 |                |                               |
| SOGGETTO PUBBLICO          | CERCA ENTE                                      |                                                                                                    |                                     |                 |                |                               |
| SOGGETTO PRIVATO           | Ragione Sociale<br>PROVINCIA DI LECCO           |                                                                                                    | Seleziona u<br>SELEZION/<br>Ufficio | n Ufficio Crea  | CREA           |                               |
|                            |                                                 | Per l'ente per cui si sta sottoponendo la richiesta di<br>profiliazione, non ristutiona do ra del responsabili,<br>per procedere con la richiesta è quindi necessario<br>sottoscrivere tutti i servizi disponibili, compilare<br>tutti i dati richiesti, rimare elettronicamente con<br>CRS l'apposito modulo PDF generato dal sistema e | DETTAGL                             |                 |                |                               |
|                            | SERVIZI PER I QUALI RICHIEDERE L'AUTORIZZAZIONE | in calce al modulo di adesione.                                                                                                    |                                     |                 |                |                               |
|                            | SERVIZIO                                        | In caso contrario attendere che il responsabile                                                                                                    |                                     | GESTIONE UTENTI | AMMENES        | TRATORI                       |
|                            | DIA + Agibilità                                 | dell'ente effettui il processo di profilazione.                                                                                                    |                                     | 2               |                | MOSTRA                        |
|                            | DIAP                                            | ок                                                                                                    |                                     | 2               |                | MOSTRA                        |
|                            | FER                                             |                                                                                                    | Ŧ                                   | 2               |                | MOSTRA                        |
|                            | SCIA                                            | M                                                                                                    |                                     | 2               |                | MOSTRA                        |
|                            | SCIA Agriturismo                                | <u>S</u>                                                                                                    |                                     | 2               |                | MOSTRA                        |
|                            |                                                 |                                                                                                    |                                     |                 | INDIETRO       | CONFERMA LA RICHIESTA         |

## Figura 33 Profilazione di un soggetto pubblico per un ente già presente

- Nel primo caso (si tratta del responsabile) l'utente dovrà procedere con la profilazione nelle modalità suggerite dal sistema ossia compilando ed inviando la richiesta a Regione Lombardia tramite PEC.
   La sua profilazione verrà 'autorizzata' ed attuata dai responsabili della piattaforma.
- Nel secondo caso l'utente dovrà attendere che si profili il responsabile dell'ente.

Attualmente nell'elenco degli enti non sono disponibili tutti i possibili Enti.

Qualora un utente non identifichi nell'elenco proposto il proprio ente di appartenenza dovrà rivolgersi all'assistenza MUTA indicando i seguenti dati minimi:

- Denominazione
- Casella di posta certificata

L'assistenza provvederà alla catalogazione e ricontatterà l'utente per comunicargli la nuova disponibilità.

Durante il processo di profilazione sarà sempre possibile ritornare alla MyPage (pagina iniziale dell'utente) mediante il tasto 'Torna alla MyPage' (sotto in rosso) o mediante il tasto 'MyPage' (sotto in blu):

| *                                  |                                         |                        | MY PAGI                           | E   ASSISTENZA   CONTATTI   LOGOUT   |
|------------------------------------|-----------------------------------------|------------------------|-----------------------------------|--------------------------------------|
| RegioneLombardia                   | MUTA<br>MODELLO UNICO TRASMISSIONE ATTI |                        |                                   | Numero verde 800.800.800             |
| 🖞 Marco Oddone   Cittadino         |                                         |                        |                                   | 🏠 Gestione utente 😭 Gestione profilo |
| TORNA ALLA MY PAGE                 | CREA NUOVO PROFILO                      |                        |                                   |                                      |
| SOGGETTO PUBBLICO SOGGETTO PRIVATO |                                         |                        |                                   |                                      |
|                                    |                                         | SOGGETTO PRIVATO       | SOGGETTO PUBBLICO                 |                                      |
|                                    |                                         | SELEZIONA              | SELEZIONA                         |                                      |
|                                    |                                         | Cittadino/Impresa      | Altri enti locali                 |                                      |
|                                    |                                         | Intermediari           | Aziende sanitarie ed ospedaliere  |                                      |
|                                    |                                         | Intermediari esclusivi | Comunt                            |                                      |
|                                    |                                         |                        | Forme associative tra enti locali |                                      |
|                                    |                                         |                        | PCM e ministeri                   |                                      |
|                                    |                                         |                        | Province                          |                                      |
|                                    |                                         |                        | Regioni e province autonome       |                                      |
|                                    |                                         |                        |                                   |                                      |
|                                    |                                         |                        |                                   |                                      |

Figura 34 Ritorno alla MyPage

# 2.8 PROFILAZIONE DI UN SOGGETTO PUBBLICO E ORGANIZZAZIONE DELL'ENTE

Nel seguente capitolo vengono si specificano alcuni concetti che stanno alla base del sistema di profilazione messo a disposizione da MUTA per un soggetto pubblico e vengono proposti tutti i possibili percorsi di profilazione di un soggetto pubblico.

## 2.8.1 NOTE INTRODUTTIVE

MUTA riconosce gli enti responsabili delle istanze di un procedimento amministrativo (e del relativo servizio applicativo associato).

MUTA mette a disposizione dei vari Enti i vari 'servizi applicativi' con funzionalità diversificate in funzione del ruolo che l'Ente ha all'interno del processo di gestione del procedimento.

Ad es. per un Ente pubblico sono disponibili le seguenti funzionalità:

- Gestione Istruttoria formale e di merito
- Visualizzazione delle istanze di competenza
- Inserimento degli esiti dei controlli effettuati per un'istanza del procedimento di competenza
- Visualizzazione di tutte le istanze di tutta la Regione Lombardia

Di seguito un esempio dettagliato di alcuni servizi applicativi disponibili in MUTA e di come le varie funzionalità siano state attribuite ai diversi Enti che utilizzano quel servizio:

| IZZATO DAL | NFORMATI | MENTO I<br>VO | PROCEDI<br>PPLICATI | STANZE DEL I<br>SERVIZIO A | NATARI DELLE I | ENTI DESTI  |                                                                                                    |                         |
|------------|----------|---------------|---------------------|----------------------------|----------------|-------------|----------------------------------------------------------------------------------------------------|-------------------------|
| PROVINCIA  | REGIONE  | VVFF          | ARPA                | ASL                        | SUAP           | COMUNE      | FUNZIONALITA'                                                                                                    | SERVIZIO<br>APPLICATIVO |
|            |          |               |                     |                            |                | х           | Ricevimento pratica                                                                                                    | FERCEL                  |
|            |          |               |                     |                            |                | х           | Istruttoria formale                                                                                                    |                         |
|            |          |               |                     |                            |                | х           | Istruttoria di merito                                                                                                    |                         |
|            | X        |               |                     |                            |                |             | Visualizzazione istanze RL                                                                                                    |                         |
|            |          |               |                     |                            |                | х           | Ricevimento pratica                                                                                                    | FERPAS                  |
|            |          |               |                     |                            |                | х           | Istruttoria formale                                                                                                    |                         |
|            |          |               |                     |                            |                | x           | Istruttoria di merito                                                                                                    |                         |
|            | X        |               |                     |                            |                |             | Visualizzazione istanze RL                                                                                                    |                         |
|            |          | x             | X                   | x                          |                |             | Visualizzazione istanze di competenza                                                                                                    |                         |
|            |          |               |                     |                            |                | х           | Ricevimento pratica                                                                                                    | SISMAMN                 |
|            |          |               |                     |                            |                | х           | Istruttoria formale                                                                                                    |                         |
|            |          |               |                     |                            |                | х           | Istruttoria di merito                                                                                                    |                         |
|            | Х        |               |                     |                            |                |             | Visualizzazione istanze RL                                                                                                    |                         |
|            |          |               |                     |                            | X              |             | Ricevimento pratica                                                                                                    | SCIA COMMERCIO          |
|            |          |               |                     |                            | x              |             | Istruttoria formale                                                                                                    |                         |
|            |          |               |                     |                            | x              |             | Istruttoria di merito                                                                                                    |                         |
|            | X        |               |                     |                            |                |             | Visualizzazione istanze RL                                                                                                    |                         |
|            |          |               |                     |                            |                |             | Visualizzazione e inserimento esito                                                                                                    |                         |
|            |          | X             | X                   | Х                          |                | Х           | istanza di competenza                                                                                                    |                         |
| X          |          |               |                     |                            |                |             | Ricevimento pratica                                                                                                    | FERAU                   |
| X          |          |               |                     |                            |                |             | Istruttoria formale                                                                                                    |                         |
| X          |          |               |                     |                            |                |             | Istruttoria di merito                                                                                                    |                         |
|            | Х        |               |                     |                            |                |             | Visualizzazione istanze RL                                                                                                    |                         |
|            |          |               |                     | ×                          |                | V           | Visualizzazione e inserimento esito                                                                                                    |                         |
|            | x        | x             | x                   | X                          | X<br>X<br>X    | x<br>x<br>x | Istruttoria formale<br>Istruttoria di merito<br>Visualizzazione istanze RL<br>Ricevimento pratica<br>Istruttoria formale<br>Istruttoria di merito<br>Visualizzazione istanze RL<br>Visualizzazione e inserimento esito<br>istanza di competenza<br>Ricevimento pratica<br>Istruttoria formale<br>Istruttoria di merito<br>Visualizzazione istanze RL<br>Visualizzazione e inserimento esito | SCIA COMMERCIO<br>FERAU |

Figura 35 Servizi applicativi e attribuzione delle funzionalità agli enti fruitori

Per fruire dei servizi applicativi messi a disposizione da MUTA un Ente deve, in primo luogo, aver aderito alla piattaforma MUTA.

L'adesione deve essere eseguita dal responsabile dell'Ente una volta sola

L'adesione alla piattaforma implica che l'Ente potrà fruire di tutti i servizi applicativi attuali e futuri destinati a quella tipologia di Ente

## 2.8.2 ADESIONE DI UN ENTE A MUTA

L'adesione a MUTA di un Ente avviene mediante la profilazione in MUTA del responsabile dell'Ente.

A seguito dell'adesione, il responsabile dell'Ente può a sua volta abilitare altri utenti dell'Ente all'utilizzo del sistema.

L'adesione del responsabile e la profilazione degli ulteriori utenti dell'Ente vengono gestite attraverso la funzione di **profilazione per un Soggetto Pubblico di MUTA.** 

Il servizio di profilazione permette quindi al responsabile di aderire alla piattaforma e di abilitare altri utenti del proprio ente.

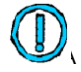

Il SUAP è considerato un Ente distinto rispetto agli altri, in particolare distinto dal 'Comune'. Esiste, quindi, un servizio di profilazione apposito per i SUAP

E' possibile identificare tre possibili situazioni per descrivere il processo di profilazione di un Ente:

- Il responsabile dell'Ente accede ed opera direttamente sui vari servizi applicativi (ente di piccole dimensioni)
- Il responsabile dell'Ente delega degli utenti ad operare sui vari servizi applicativi(Ente di medie dimensioni)
- Il responsabile dell'Ente nomina dei referenti come gestori dei servizi applicativi; ciascun referente delega, a sua volta, altri utenti all'uso dei servizi applicativi (Ente di grosse dimensioni)

## 2.8.2.1 Responsabile dell'Ente come fruitore diretto dei servizi applicativi MUTA

Il seguente schema riepiloga la situazione:

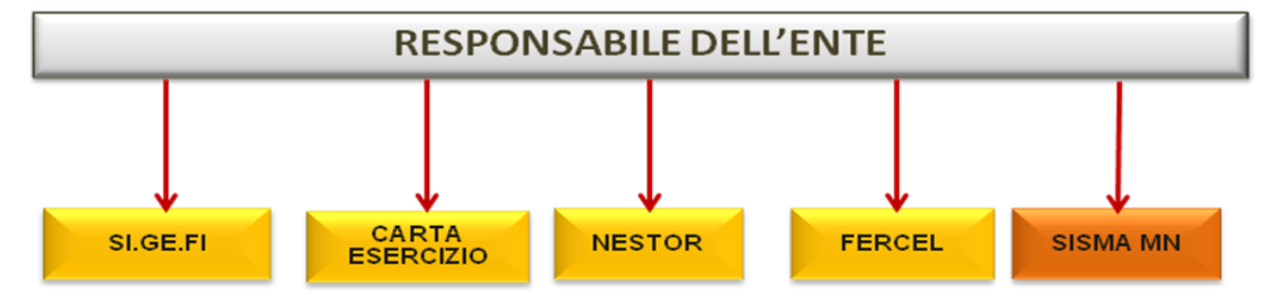

Figura 36 Responsabile ente come fruitore diretto degli applicativi

Dal punto di vista operativo:

Un utente che desidera profilarsi come primo utilizzatore per un determinato ente, accede a MUTA, seleziona 'Crea profilo' e identifica, tra i soggetti pubblici, l'ente per il quale desidera profilarsi:

| <b>%</b>                  |                                               | PAGE I ASSISTENZA I CONTATTI I LOGOUT |                           |                                      |
|---------------------------|-----------------------------------------------|---------------------------------------|---------------------------|--------------------------------------|
| RegioneLombardia          | MUTA<br>modello unico trasmissione atti       |                                       |                           | Numero verde 800.070.090             |
| 🔐 Marco Oddone   Funziona | rio A.S.L.   A.S.L. DELLA PROVINCIA DI MILANC | D N.1                                 |                           | 🏠 Gestione utente 😭 Gestione profilo |
| TORNA ALLA MY PAGE        | CREA NUOVO PROFILO                            |                                       |                           |                                      |
| SOGGETTO PRIVATO          |                                               |                                       |                           |                                      |
|                           |                                               | SELEZIONA                             | SELEZIONA                 |                                      |
|                           |                                               | Cittadino/Impresa                     | COMUNE DI ABBADIA CERRETO |                                      |
|                           |                                               | Intermediari                          | COMUNE DI ABBADIA CERRETO |                                      |
|                           |                                               | Intermediari esclusivi                | COMUNE DI ABBADIA LARIANA |                                      |
|                           |                                               |                                       | COMUNE DI ABBADIA LARIANA |                                      |
|                           |                                               |                                       | COMUNE DI ABBIATEGRASSO   |                                      |
|                           |                                               |                                       | COMUNE DI ABBIATEGRASSO   |                                      |
|                           |                                               |                                       |                           |                                      |
|                           |                                               |                                       |                           |                                      |

Figura 37 Selezione dell' ente a cui ci si vuole profilare

Trattandosi del primo utente che chiede la profilazione per quell'ente il sistema propone la qualifica di

MUTA © Copyright Regione Lombardia - tutti i diritti riservati

amministratore per tutti gli applicativi; dopo l'accettazione l'utente procede con la richiesta:

|                        | IDELLO 🔣 MUTAPREPROD 📋 Nuova scher                                                     | la 	 💼 https://www.postaw 📋 Importati da IE 🛛 🔬 🔤 Int                                                                                                    | esa Sanpaolo   Co                         | 🕊 Specifiche Tecniche 🏾 🔅 | 🖞 www.impresainu | ıngi » 🛅 Altri Pı      |
|------------------------|----------------------------------------------------------------------------------------|----------------------------------------------------------------------------------------------------|-------------------------------------------|---------------------------|------------------|------------------------|
| 5                      |                                                                                        |                                                                                                    |                                           | МҮ                        | PAGE   ASSISTEN  | ZA I CONTATTI I LOGI   |
| egioneLombardia        | MUTA<br>MODELLO UNICO TRASMISSIONE ATTI                                                |                                                                                                    |                                           |                           | N                | umero verde 800.070.09 |
| Marco Oddone   Funzion | MIO A.S.L.   A.S.L. DELLA PROVINCIA DI MILANO                                          | N.1                                                                                                    |                                           |                           | Gestione         | utente 🐨 Gestione pro  |
| NA ALLA MY PAGE        | CREA NUOVO PROFILO ENTE                                                                |                                                                                                    |                                           |                           |                  |                        |
| SETTO PRIVATO          |                                                                                        |                                                                                                    |                                           |                           |                  |                        |
| SETTO PUBBLICO         | Ragione Sociale<br>COMUNE DI ZINASCO<br>SERVIZI PER I QUALI RICHIEDERE L'AUTORIZZAZION | Per l'ente per cui si sta sottoponendo la richiest<br>profilazione, non risultano ad ora dei responsab<br>per procedere con la richiesta è quindi necessai<br>sottoscrivere tutti i servizi disponibili, compilar<br>tutti i dati richiesti, firmare elettronicamente c<br>CRS l'aposito modulo PDF generato dal sistema<br>spedirio, tramite PEC, alla casella PEC specifica<br>in calce al modulo di adesione. | a di<br>liti,<br>to<br>e<br>on<br>e<br>ta | a un Ufficio<br>CREA      |                  |                        |
|                        | SERVIZIO                                                                               | dell'ente effettui il processo di profilazione.                                                                                                    |                                           | GESTIONE UTENTI           | AMMENEST         | RATORI                 |
|                        | Carta Esercizio                                                                        |                                                                                                    |                                           | 2                         |                  | MOSTRA                 |
|                        | DIA + Agonota                                                                          | ОК                                                                                                    |                                           |                           |                  | MOSTRA                 |
|                        | FER                                                                                    |                                                                                                    |                                           |                           |                  | MOSTRA                 |
|                        | MUTA CDS                                                                               |                                                                                                    |                                           |                           |                  | MOSTRA                 |
|                        |                                                                                        |                                                                                                    |                                           |                           |                  | MUSTINA                |
|                        |                                                                                        |                                                                                                    |                                           |                           |                  |                        |

#### Figura 38 Selezione dell' ente: primo utente profilato

Per risposta affermativa viene quindi richiesto di indicare un ufficio di appartenenza. Trattandosi del primo utilizzatore per quell'ente sarà possibile creare tutti gli uffici necessari; una volta selezionato l'ufficio di competenza, l'utente procede con la 'conferma' della richiesta:

| *                                |                                                    |                                                                                                 | _       |                       | MY PAGE I ASSISTENZA I CONTATTI | I LOGOUT            |
|----------------------------------|----------------------------------------------------|-------------------------------------------------------------------------------------------------|---------|-----------------------|---------------------------------|---------------------|
| RegioneLombardia                 | MUTA<br>MODELLO UNICO TRASMISSIONE ATTI            |                                                                                                 |         |                       | Numero verde 800                | .070.090            |
| 🔐 Marco Oddone   Funziona        | rio A.S.L.   A.S.L. DELLA PROVINCIA DI MILANO N.1  |                                                                                                 |         |                       | 🎲 Gestione utente 😤 Gesti       | one profilo         |
| TORNA ALLA MY PAGE               | CREA NUOVO PROFILO ENTE                            |                                                                                                 |         |                       |                                 |                     |
| SOGGETTO PRIVATO                 | CERCA ENTE<br>Ragione Sociale<br>COMUNE DI ZINASCO | Seleziona un Ufficio<br>Nuovo ufficio di zin<br>Ufficio<br>Nuovo ufficio di zinasco<br>DETTAGLI | Cr<br>T | ea un Ufficio<br>CREA |                                 |                     |
|                                  | SERVIZI PER I QUALI RICHIEDERE L'AUTORIZZAZIONE    |                                                                                                 |         |                       |                                 |                     |
|                                  | SERVIZIO                                           | RICHIEDI ATTIVAZIONE                                                                            |         | GESTIONE UTENTI       | AMMINISTRATORI                  |                     |
|                                  | Carta Esercizio                                    | $\checkmark$                                                                                    |         | $\checkmark$          | MOSTRA                          |                     |
|                                  | DIA + Agibilità                                    | $\checkmark$                                                                                    |         | $\checkmark$          | MOSTRA                          |                     |
|                                  | DIAP                                               | $\checkmark$                                                                                    |         | $\checkmark$          | MOSTRA                          |                     |
|                                  | FER                                                | Responsabile procedimento                                                                       | -       | $\checkmark$          | MOSTRA                          |                     |
|                                  | MUTA CDS                                           | Nessun ruolo                                                                                    | T       | <b>I</b>              | MOSTRA                          |                     |
|                                  |                                                    |                                                                                                 |         |                       | INDIE <mark>ROC</mark>          | ONFERMA             |
| MUTA © Copyright Regione Lombard | ila - tutti i diritti riservati                    |                                                                                                 | Desktop | , " 🔋                 | IT 😴 🔮 🛠 🛱 🎠 💷 🕪 🎪              | 23:14<br>19/01/2014 |

Figura 39 Selezione dell' ente: tutti i servizi per il primo utente

A seguito della conferma il sistema ripropone una maschera che riassume i dati del responsabile dell'Ente e le tre possibili selezioni: Indietro, per tornare al menù precedente; visualizza anteprima visualizzare il facsimile

del documento di adesione e "crea modulo PDF" per generare il modulo di adesione da trasmettere a Regione.

| MUTA   MODELLO UNICO 🗙        |                                   | Mark & Rowsell, Street, or other Advances, |                                                                                                    |
|-------------------------------|-----------------------------------|--------------------------------------------|----------------------------------------------------------------------------------------------------|
| ← → C 🗋 preprod.m             | uta.lispa.it/mutafepp/htm         | ıl/index.jsp                               | ☆ 🔘 ≡                                                                                                    |
| 🗰 Applicazioni 🛛 🔀 MUTA   MOD | DELLO 🔀 MUTAPREPROD               | 🗋 Nuova scheda 🛛 🗰 https://www.posta       | taw 🗀 Importati da IE 🔺 🛅 Intesa Sanpaolo   Co 🕊 Specifiche Tecniche 🕒 www.impresainungi 💿 » 🇀 Altri Preferiti |
|                               |                                   |                                            | MY PAGE I ASSISTENZA I CONTATTI I LOGOUT                                                                       |
| <b>7</b>                      |                                   |                                            |                                                                                                    |
| RegioneLombardia              | MUTA<br>MODELLO UNICO TRASMISSION | IE ATTI                                    | Numero verde 800.070.090                                                                                       |
| Marco Oddone   Funzional      | rio A.S.L.   A.S.L. DELLA PROVI   | INCIA DI MILANO N.1                        | 🏠 Gestione utente 🔐 Gestione profilo                                                                           |
| TORNA ALLA MY PAGE            | CREA NUOVO PROFILO E              | NTE                                        |                                                                                                    |
| SOGGETTO PRIVATO              |                                   |                                            |                                                                                                    |
| SOGGETTO PUBBLICO             | Dati del responsabile del         | Comune                                     |                                                                                                    |
|                               | Nome                              | Marco                                      |                                                                                                    |
|                               | Cognome                           | Oddone                                     |                                                                                                    |
|                               | C.F.                              | DDNMRC67P25D969N                           |                                                                                                    |
|                               | Telefono                          | 0294968372                                 |                                                                                                    |
|                               | Fax                               |                                            |                                                                                                    |
|                               | Email                             | marco.oddone@progesi.it                    |                                                                                                    |
|                               | Dati identificativi del Cor       | mune                                       |                                                                                                    |
|                               | Denominazione Comune              | COMUNE DI ZINASCO                          |                                                                                                    |
|                               | PEC Comune                        |                                            |                                                                                                    |
|                               | Sito web Comune                   |                                            |                                                                                                    |
|                               |                                   |                                            |                                                                                                    |
|                               |                                   |                                            | INDIETRO VISUALIZZA ANTEPRIMA CREA MODULO PDF                                                                  |
|                               |                                   |                                            |                                                                                                    |
|                               |                                   |                                            |                                                                                                    |
|                               |                                   |                                            |                                                                                                    |

MUTA © Copyright Regione Lombardia - tutti i diritti riservati

#### Figura 40 Dati del responsabile

Alla conferma della richiesta viene comunicato a video che la stessa è stata presa in carico dal sistema e che riceverà una mail con le istruzioni per ottenere le abilitazioni richieste:

| Applicazioni MUTA/MODELLO MUTAPREPROD Nuova s   RegioneLombordio   MUTA   MUTA   Marco Oddone   Operatore ingegneri (iscritti all'albo)   Associazione i   MY PAGE   BENVENUTO!   Scia   > Statistiche   > Scia   > Scia   > Scia   > Scia   > Scia   > Scia   > Scia   > Scia   > Scia   > Scia   > Scia   > Scia   > Scia   > Scia   > Scia   > Scia   > Scia   > Servizi   Scia   > Scia   > Scia   > Scia   > Scia   > Scia   > Scia   > Scia   > Scia   > Segnalazione Certificata di Inizio Attiviti<br>e dei servizi alla persona, editizie e agris                                                                                                    | heda 👼 https://www.postaw 🗀 Importati da IE 🔺 🕅 Intesa Sa                                                                                               | anpaolo | Co 🕊 Specifiche Tecr                                        | niche 🗋 www.impresain                                      | ungi » 🗀 Altri F<br>KZA I CONTATTI I LOG<br>Iumero verde 800.070.0                                  | out  |
|----------------------------------------------------------------------------------------------------|----------------------------------------------------------------------------------------------------|---------|-------------------------------------------------------------|------------------------------------------------------------|----------------------------------------------------------------------------------------------------|------|
|                                                                                                    | gegsert mflanest                                                                                                    |         | _                                                           | ASSISTE                                                    | NZA I CONTATTI I LOC<br>Numero verde \$00.070.0                                                     | TUO  |
| RegioneLombordio     MUTA<br>MODELLO UNICO TRASMISSIONE ATTI<br>MODELLO UNICO TRASMISSIONE ATTI       Image: Comparison of the second second s | gegsert milanest                                                                                                    |         |                                                             | ,                                                          | fumero verde 800.070.0                                                                              |      |
| Marco Oddone   Operatore Ingegneri (iscritti all'albo)   Associazione i       MY PAGE     BENVENUTO!       SCIA     Servizi       > Statistiche     SCIA       > Amministrazione     SCIA       Segnalazione Certificata di Inizio Attiviti<br>e dei servizi alla persona, edilizie e agriti                                                                                                    | gegveri milanesi                                                                                                    |         |                                                             |                                                            |                                                                                                    | 0    |
| MY PAGE     BENVENUTO!       SCIA     Servizi       ▷ Statistiche     SCIA       ▷ Anneinistrazione     SCIA       Segnalazione Certificata di inizio Attiviti<br>e dei servizi alla persona, edilizie e agris                                                                                                    |                                                                                                    |         |                                                             | Gestion                                                    | e utente 🔗 Gestione pro                                                                             | filo |
| SCIA                                                                                                    |                                                                                                    |         |                                                             |                                                            |                                                                                                    |      |
| Anministrazione     Segnalazione Certificata di inizio Attiviti     e dei servizi alla persona, edilizie e agris                                                                                                    |                                                                                                    | Prof    | fili creati                                                 |                                                            | Crea Nuovo Profilo                                                                                  | >    |
|                                                                                                    | commerciali, turistiche, produttive e industriali, artigianali                                                                                          |         |                                                             | -                                                          |                                                                                                    |      |
|                                                                                                    | La richiesta per la nuova profilazione è avvenuta<br>con successo, riceverete tra breve l'email di<br>conferma con le richieste da voi inotirate.<br>OK | ÷       | A.S.L. DELLA PROVINCIA<br>DI MANTOVA<br>UFFICIO<br>Asl scia | A.S.L. DELLA PROVINCIA<br>DI MILANO N.1<br>UPPICIO<br>Test | INTERMEDIARIO<br>Associazione Ingegneri<br>milanesi<br>UFFICIO<br>Ufficio pratiche<br>autorizzative |      |
|                                                                                                    |                                                                                                    | Ultir   | me pratiche                                                 |                                                            |                                                                                                    |      |
|                                                                                                    |                                                                                                    | SERV    | ID PRATIC                                                   | A STATO                                                    | DATA                                                                                                |      |
|                                                                                                    |                                                                                                    | SCIA    | SCIA964                                                     | Accettata                                                  | 18/01/2014                                                                                          | ī    |
|                                                                                                    |                                                                                                    | SCIA    | SCIA942                                                     | Compilata                                                  | 31/12/2013                                                                                          |      |
| Avviso                                                                                                    | <u>Tutti gli avvisi &gt;</u>                                                                                                    | SCIA    | SCIA941                                                     | Accettata                                                  | 31/12/2013                                                                                          |      |
| PROVA                                                                                                    |                                                                                                    | SCIA    | SCIAR14129                                                  | Consegnata                                                 | 12/12/2013                                                                                          |      |
|                                                                                                    |                                                                                                    | SCIA    | SCIA898                                                     | Compilata                                                  | 06/12/2013                                                                                          |      |

MUTA © Copyright Regione Lombardia - tutti i diritti riservati

#### Figura 41 Conferma della richiesta di profilazione

Ecco un esempio della suddetta mail; all'utente è richiesto di inviare via PEC agli amministratori del sistema il modulo di adesione allegato alla PEC una volta compilato e firmato digitalmente:

numero verde 800.070.090

In allegato il modulo PDF precompilato per l'autocertificazione della richiesta di profilazione al sistema MUTA, da firmare elettronicamente con la CRS e spedire tramite posta elettronica certificata (PEC) ai riferimenti indicati in calce al modulo stesso, i gestori del sistema provvederanno a rilasciare le relative autorizzazioni. Buon lavoro, il Team del sistema MUTA ----Questa è una email generata automaticamente dal portale MUTA, pertanto si prega di NON rispondere o porre quesiti a questo indirizzo di posta elettronica. Le email alle quali indirizzare richieste sono: a) mantis\_muta@lispa.it (per il supporto all'utilizzo dell'applicazione) b) commercio\_muta@regione.lombardia.it (per informazioni di carattere tecnico - giuridico) è inoltre disponibile il

Figura 42 Richiesta di profilazione per il responsabile

L'utente firma digitalmente il modulo (è sufficiente la firma con CRS) e lo invia via PEC alla casella indicata in fondo al modulo stesso:

|                                                                                                    | del Comune                                                                                                    |
|----------------------------------------------------------------------------------------------------|----------------------------------------------------------------------------------------------------|
| Nome                                                                                                    | Marco                                                                                                    |
| Cognome                                                                                                    | Oddone                                                                                                    |
| C.F.                                                                                                    | DDNMRC67P25D969N                                                                                                    |
| Telefono                                                                                                    | 0294968372                                                                                                    |
| Fax                                                                                                    | menne a dala se Arres Marco M                                                                                                    |
| 2                                                                                                    | maroo.oodomeggonunopa.n                                                                                                    |
| 2 Dati identificativi                                                                                                    | I Comune                                                                                                    |
| Denominazione comun                                                                                                    | COMUNE DI ZINASCO                                                                                                    |
| PEC del comune                                                                                                    | marco.oddone@postacertificata.gov.it                                                                                                    |
| Sito web del comune                                                                                                    | www.zin.it                                                                                                    |
| 3 Servizi attivati per<br>on il presente "Modulo di adesione<br>accessivamente nel disponibil de R<br>Note operative per l'attivazione del 3                                                                                                    | responsabile del comune<br>plataforma M.U.T.A., otre a quell che vertanno<br>re Lombardi. Sono Indite attuati i serviti di gestione delle pratiche così come descritto nel documento<br>talematico e l'utilizzo della plataforma M.U.T.A." disponibile sui atto www.muta.servitri it (ana documentazione).                                                                                                    |
| 3 Servizi attivati per<br>on il presente "Modulo di adesione<br>uccessivamente rei clipponibil da R<br>Note operative per l'attivazione dei 2<br>Dichiaro di essene incentato dei 7<br>3).                                                                                                    | responsabile del comune<br>pistaforma M.U.T.A." vengono attivati tutti i servizi attualmente disponibili in M.U.T.A., oltre a quelli che ventanno<br>te Londardia. Sono inclite attivati i servizi di gestione della pratiche così come descritto nel documento<br>istematico e l'utilizzo della piataforma M.U.T.A." disponibile sui atto www.muta.servistri.R (area documentazione).<br>istematione indicata al purto 2 "Del identificativi dei Comune" ed accedere alla piataforma M.U.T.A. ed al serviti disponibili (p                                                                                                    |
| 3 Servizi attivati per<br>on il presente "Modulo di adesione<br>uccessivamente resi disponibil da R<br>Note operative per l'attivazione del 9<br>Dichiaro di essen incaricato dall'A<br>3).<br>Dichiaro di esser preso visione di g<br>ello unve mata servizi il (ana doc                                                                                                    | responsabile del comune<br>Distritorma MUTA, "vengono attivati tutti i servici attualmente disponibili in MUTA, ottre a quelli che verranno<br>ve Londardia. Sono inoltre attivati i asrvici di gestione delle pratiche così come descritto nel documento<br>i talematico e l'utilizzo della plattaforma MUTA," disponibile sul alto were muta serviciti it (ana documento<br>istematico e l'utilizzo della plattaforma MUTA," disponibile sul alto were muta serviciti it (ana documento)<br>istematico e l'utilizzo della plattaforma MUTA, di aservici disponibili (<br>indicato nel documento "Note operative per l'attivazione dei SUAP telematico e l'utilizzo della plattaforma MUTA," disponibili<br>factore)                                                                                                    |
| 3 Servizi attivati per<br>on il presente "Modulo di adesione<br>uccessivamente resi disponibil de R<br>Note operative per l'attivazione del 9<br>Dichiaro di essene incaricato dell'A<br>3).<br>Dichiaro di essene incaricato dell'A<br>3).<br>Dichiaro di essene incaricato dell'A<br>di essene muta serviziri il (ansa doci<br>Cartifico che tutte le informazioni o<br>dell'atti. 76 del DRR 446/2000 per<br>ganto privisto dalle lingen interditto della lingen<br>modifica o le cancellazione oppure                                                                                                    | responsabile del comune<br>bistationna MUTA" vengono attivati tutti i servici attualmente disponibili in MUTA, ottra a quell che verranno<br>re Lombardia. Sono indite attivati i servici di gestione delle pratiche così come descritto nel documento<br>telematico e l'utilizzo della plataforma MUTA" disponibile sui alto www.muta.servidri. Il (sere documentazione).<br>telematico e l'utilizzo della plataforma MUTA" disponibile sui alto www.muta.servidri. Il (sere documentazione).<br>telematico e l'utilizzo della plataforma MUTA" disponibile sui alto www.muta.servidri. Il (sere documentazione).<br>telematico e l'utilizzo della plataforma MUTA" disponibile<br>indicato nel documento 'Note operative per l'attivazione del SUAP telematico e l'utilizzo della plataforma MUTA" disponibil<br>tadiono).<br>nuta nel modulo di adealone al senal degli articoli 40 e 47 del DRR 445/2000 sono vere, consepeudo delle sandoni perelli pri<br>ted di esti penenculi. In ogni momento, a norma dell'art.7 di ps.196/2003, potò comungue sere acosso al miel dati, chiedan<br>reni al ioro utilizzo.                                                                                                    |
| 3 Servizi attivati per<br>on il presente "Nodulo di adesione<br>uccessivamente rei disponibili de li<br>locita oparative per l'attivacione di<br>Dicharo di essere incantosto dell'<br>3).<br>Dicharo di essere preso visione di g<br>esto www.muta.serviziti il (ane dor<br>Certifico che tutte le informatori o<br>dall'est. 76 da DPR 442/2000 per<br>quanto previsto dalla legge sulla<br>modifica o la canosiscine oppur<br>Delago Regione Lombarda ell'esti                                                                                                    | responsabile del comune<br>pistisforma M.U.T.A." vengono attivati tutti i servizi attualmente disponibili in M.U.T.A., oltre a quelli che vertanno<br>te Lonbardia. Sono inoltre attivati i anvizi attualmente disponibili in M.U.T.A., oltre a quelli che vertanno<br>te Lonbardia. Sono inoltre attivati i anvizi disponibili sui atto vervezzia una vizi tito della pattatorne di<br>tetenzione indicata al purlo 2 "Dati identificativi dei Comune" ad accidene alle pistisforme M.U.T.A. ed al servizi disponibili (<br>indicato nei documento "Note operative per l'attivatione dei SUAP telematico e l'utilizzo della pistisforma M.U.T.A." disponibil<br>tadonoj.<br>Indicato nei documento "Note operative per l'attivatione dei SUAP telematico e l'utilizzo della pistisforma M.U.T.A." disponibil<br>tadonoj.<br>Indicato nei documento i Note operative per l'attivatione dei SUAP telematico e l'utilizzo della pistisforma M.U.T.A." disponibil<br>tadonoj.<br>Indicato nei documento i liote sensi degli atticoli 40 e 47 del DPR 44502000 sono vere, consepeusio delle santoni penali pro<br>tel di bilatti in atti e dichanzioni mendici. Autorizo i guestoti dei servizio ad inserio inteli dati in attivi informatici, nei freg-<br>dei di sti pamonali. In ogni momento, a norma dell'at.7 dign. 19602000, poto comunque aver accesso al miel dati, chieder<br>rei al ino atlizzo.<br>a informazioni di aggiornamento dei REA tarrite porte di dominio Regionale. |
| 3 Servizi attivati per<br>ion il presente "Modulo di adesione<br>uccessivamente nel clipponibil da R<br>Note operative per l'attivucione di di<br>Dichiero di essene incentato dell'<br>3).<br>Dichiero di essene incentato dell'<br>3).<br>Dichiero di essene incentato dell'<br>3).<br>Dichiero di essene incentato dell'<br>3).<br>Dichiero di essene incentato dell'<br>di esto una tata serviciti il fenes doc<br>dell'es. 73 del DPR 44/02000 per<br>guanto previsto dalla legge sulla i<br>modifica o la cancellazione oppar<br>Dellego Regione Lomberta ell'evi-<br>tiorris che ha richiesto l'accesso elle pi<br>per del (pominetivo, contetti) e di quali | responsabile del comune<br>pietteforma MUTA, "vengono attivati tutti i servici attualmente disponibili in MUTA, oltre a quelli che vertanno<br>te Londardia. Sono inoltre attivati i aervici di gestione della pratiche coal come descritto nel documento<br>i siematico e l'utilizzo della piettaforma MUTA." disponibile sui atto wew.muta.serviciri.R (ane documento<br>i siematico e l'utilizzo della piettaforma MUTA." disponibile sui atto wew.muta.serviciri.R (ane documento<br>istenzione indicate al punto 2 "Det identificativi dei Comune" ed accedere alla piettaforma MUTA. ed al servici disponibili (p<br>indicato nel documento "Note operative per l'attivazione dei SUAP telematico e Tuttizzo della piettaforma MUTA." disponibil<br>tationa).<br>nate nel modulo di adealone al sensi degli articoli 40 e 47 del DPR 4452000 sono vers, consepencie delle sanziori penuli pri<br>tel di batta in adi e dibitanziori mendod. Autorizo i gastioti dei aervicio ad insersi inteli dati in asche intel dati, chieder<br>tetti al lono utilizzo.<br>e informazioni di aggiornamento dei REA territe porte di dominio Regionale.<br>anna MUTA, (punto 1), el impegne a comunicare (mediante la funzione "gestione utente" prevista in MUTA;) tutte le modifo<br>di atti utentiufficineponentili inducti orien in MUTA.                                                                                                    |

#### Figura 43 Mail di richiesta di profilazione per il responsabile

Fino a quando il profilo non verrà abilitato da Regione Lombardia l'utente non sarà in grado di utilizzarlo:

| *                               |                                                                                                    |                                                                                                    |     |                                                                  |          | ASSISTE                                                 | NZA I CONTATTI I LOGOUT                                     |
|---------------------------------|----------------------------------------------------------------------------------------------------|----------------------------------------------------------------------------------------------------|-----|------------------------------------------------------------------|----------|---------------------------------------------------------|-------------------------------------------------------------|
| RegioneLombardia                | MUTA<br>MODELLO UNICO TRASMISSIONE ATTI                                                                               |                                                                                                    |     |                                                                  |          | 1                                                       | Numero verde 800.070.090                                    |
| 🔐 Marco Oddone   Operatore      | Ingegneri (iscritti all'albo)   Associazione ingegneri milan                                                          | esi                                                                                                    |     |                                                                  |          | 🏠 Gestion                                               | ne utente   Gestione profilo                                |
| MY PAGE                         | BENVENUTO!                                                                                                    |                                                                                                    |     |                                                                  |          |                                                         |                                                             |
| SCIA                            |                                                                                                    |                                                                                                    |     |                                                                  |          |                                                         |                                                             |
| > Statistiche                   | Servizi                                                                                                    |                                                                                                    | Pro | ofili creati                                                     |          |                                                         | <u>Crea Nuovo Profilo &gt;</u>                              |
| Amministrazione                 | SCIA<br>Segnalazione Certificata di Inizio Attività commerciali, t<br>e dei servizi alla persona, edilizie e agricole | uristiche, produttive e industriali, artigianali                                                                                                    |     |                                                                  |          |                                                         |                                                             |
|                                 |                                                                                                    | Il profilo selezionato non risulta essere ancora<br>stato abilitato, si prega di selezionarne un altro in<br>attesa dell'abilitzazione da parte<br>dell'amministratore del sistema. |     | ENTE<br>COMUNE DI ZINASCO<br>UFFICIO<br>Nuovo ufficio di zinasco |          | ENTE<br>Dipartimento di Como<br>UFFICIO<br>Ufficio arpa | A.S.L. DELLA PROVINCIA<br>DI MANTOVA<br>UFFICIO<br>Asi scia |
|                                 |                                                                                                    |                                                                                                    |     | ime pratiche                                                     |          |                                                         |                                                             |
|                                 |                                                                                                    |                                                                                                    | SEF | RVIZIO ID                                                        | PRATICA  | STATO                                                   | DATA                                                        |
|                                 |                                                                                                    |                                                                                                    | SCL | A SC                                                             | IA964    | Accettata                                               | 18/01/2014                                                  |
|                                 |                                                                                                    |                                                                                                    | SCL | A SC                                                             | IA942    | Compilata                                               | 31/12/2013                                                  |
|                                 | Avviso                                                                                                    | <u>Tutti gli avvisi &gt;</u>                                                                                                    | SCL | A SC                                                             | IA941    | Accettata                                               | 31/12/2013                                                  |
|                                 | PROVA                                                                                                    |                                                                                                    | SCL | A SC                                                             | IAR14129 | Consegnata                                              | 12/12/2013                                                  |
|                                 |                                                                                                    |                                                                                                    | SCL | A SC                                                             | IA898    | Compilata                                               | 06/12/2013                                                  |
|                                 |                                                                                                    |                                                                                                    |     |                                                                  |          |                                                         |                                                             |
| HUTL O Commiste Designs Lowbord | - ALLER I STATES ALLER A                                                                                              |                                                                                                    |     |                                                                  |          |                                                         |                                                             |

Figura 44 profilazione del responsabile non ancora attiva

Quando RL provvederà all'abilitazione l'utente potrà utilizzare il profilo e tutti gli applicativi presenti in MUTA:

|                                                        |                                                                                                    |                                                                                                    | _       |              |                                                    | ASSISTEN                                                | ZA I CONTATTI I LO                                           | DGOUT    |
|--------------------------------------------------------|----------------------------------------------------------------------------------------------------|----------------------------------------------------------------------------------------------------|---------|--------------|----------------------------------------------------|---------------------------------------------------------|--------------------------------------------------------------|----------|
| RegioneLombardia                                       | MUTA<br>MODELLO UNICO TRASMISSIONE ATTI                                                                                                    |                                                                                                    |         |              |                                                    | N                                                       | umero verde 800.070.                                         | 090      |
| 🖞 Marco Oddone   Funzionar                             | to comunale   COMUNE DI MANTOVA                                                                                                    |                                                                                                    |         |              |                                                    | 🏠 Gestione                                              | utente 쭊 Gestione p                                          | rofilo   |
| MY PAGE                                                | BENVENUTO!                                                                                                    |                                                                                                    |         |              |                                                    |                                                         |                                                              |          |
| SCIA<br>SISMA MN<br>> Statistiche<br>> Amministrazione | Servizi<br>SCIA<br>Segnalazione Certificata di Inizio Attivi<br>e dei servizi alla persona, edilizie e agn<br>SISMA MN<br>Richiesta di contributo per danni Inere | tà commerciali, turistiche, produttive e industriali, artigianali<br>ricole<br>nti gli eventi sismici del 20 e 29 maggio 2012 | →       | Profili crea | ENTE<br>MUNE DI<br>INTEGRASSO<br>IFFICIO<br>ecnico | ENTE<br>COMUNE DI MANTOVA<br>UFFICIO<br>Astech Sviluppo | Crea Nuovo Profil<br>SUAP<br>SUAP MANTOVA<br>UFFICIO<br>SUAP | <u>•</u> |
|                                                        |                                                                                                    |                                                                                                    |         | Ultime pra   | tiche                                              |                                                         |                                                              |          |
|                                                        |                                                                                                    |                                                                                                    |         | SERVIZIO     | ID PRATICA                                         | STATO                                                   | DATA                                                         |          |
|                                                        |                                                                                                    |                                                                                                    |         | SCIA         | SCIA897                                            | In istruttoria                                          | 08/01/2014                                                   |          |
|                                                        |                                                                                                    |                                                                                                    |         | SISMA MN     | RCR934                                             | Lavorata                                                | 19/12/2013                                                   |          |
|                                                        | Avviso                                                                                                    | <u>Tutti gli a</u>                                                                                                    | vvisi > | SISMA MN     | RCR829                                             | Non accolta                                             | 19/12/2013                                                   |          |
|                                                        | PROVA                                                                                                    |                                                                                                    |         | SISMA MN     | RCR904                                             | In istruttoria                                          | 19/12/2013                                                   |          |
|                                                        |                                                                                                    |                                                                                                    |         | SISMA MN     | RCR907                                             | In istruttoria                                          | 19/12/2013                                                   |          |
|                                                        |                                                                                                    |                                                                                                    |         |              |                                                    |                                                         |                                                              |          |

Figura 45 profilazione del responsabile attiva

## 2.8.3 RESPONSABILE DELL'ENTE ABILITA GLI UTENTI RESPONSABILI DEI SERVIZI APPLICATIVI

Il seguente schema riepiloga la situazione:

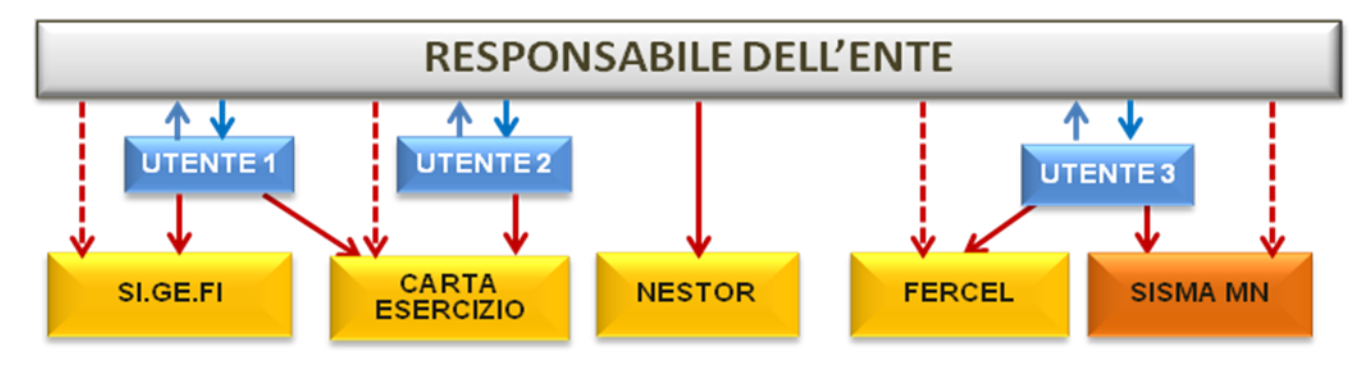

Figura 46 Responsabile ente abilita altri utenti degli applicativi

Dal punto di vista operativo:

Un utente che desidera profilarsi come utilizzatore per un determinato ente che ha già aderito alla piattaforma attraverso il suo responsabile accede a MUTA, seleziona 'Crea profilo' e individua l'ente e l'ufficio per il quale desidera profilarsi.

Compare l'elenco dei servizi per i quali è possibile chiedere l'abilitazione; cliccando sul pulsante 'mostra', in corrispondenza di ognuno di essi, è possibile visualizzare il relativo responsabile:

| *                              |                                                          |           |                           |                            |            | му  | PAGE I ASSISTEND | A I CONTATTI I LOGOUT     |
|--------------------------------|----------------------------------------------------------|-----------|---------------------------|----------------------------|------------|-----|------------------|---------------------------|
| RegioneLombardia               | MUTA<br>MODELLO UNICO TRASMISSIONE ATTI                  |           |                           |                            |            |     | Nu               | mero verde 800.070.090    |
| 🔐 Marco Oddone   Funziona      | rio comunale   COMUNE DI MANTOVA                         |           |                           |                            |            |     | f Gestione       | utente 🔗 Gestione profilo |
| TORNA ALLA MY PAGE             | CREA NUOVO PROFILO ENTE                                  |           |                           |                            |            |     |                  |                           |
| SOGGETTO PRIVATO               | CERCA ENTE<br>Ragione Sociale<br>COMUNE DI ABBIATEGRASSO |           | Selezi<br>Ragi<br>Ufficis | na un Ufficio<br>mería 🛛 💌 |            |     |                  |                           |
|                                |                                                          | LISTA AMA | MINISTRATORI              |                            |            |     |                  |                           |
|                                |                                                          | NOME      | COGNOME                   | ENTE                       | UFFICIO    |     |                  |                           |
|                                | SERVIZI PER I QUALI RICHIEDERE L'AUTORIZZAZIONE          | Marco     | Cazzante                  | COMUNE DI ABBIAT           | Ragioneria |     |                  |                           |
|                                | SERVIZIO                                                 |           |                           |                            |            | NTI | AMMINISTR        | ATORI                     |
|                                | Carta Esercizio                                          |           |                           |                            |            | 1   |                  | MOSTRA                    |
|                                | DIA + Agibilità                                          |           |                           |                            |            |     |                  | MOSTRA                    |
|                                | DIAP                                                     |           |                           |                            |            |     |                  | MOSTRA                    |
|                                | FER                                                      |           |                           |                            | CHIUDI     |     |                  | MOSTRA                    |
|                                | MUTA CDS                                                 |           |                           |                            |            |     |                  | MOSTRA                    |
| MITE 0 Convict Rationa Lambard | la - India Lakatta Kananat                               |           |                           |                            |            |     | INDIETRO         | CONFERMA LA RICHIESTA     |

Figura 47 Visualizzazione dei responsabili dell' ente

Nell'esempio sotto riportato l'utente chiede l'abilitazione all'utilizzo di due applicativi ma NON richiede di averne la gestione degli utenti.

Quando conferma la richiesta viene avvisato dell'inoltro della domanda al responsabile del servizio:

| MUTA   MODELLO UNICO 🗙        |                                                          | (back)a            | of the local division in which the | Charlos and the Asso | Theorem & sur-                                                        | and the local division of the local division of the local division | and the local           | _        |                  |                           | 3     |
|-------------------------------|----------------------------------------------------------|--------------------|------------------------------------|----------------------|-----------------------------------------------------------------------|----------------------------------------------------------------------------------------------------|-------------------------|----------|------------------|---------------------------|-------|
| ← → C 🗋 preprod.mu            | uta.lispa.it/mutafepp/htm                                | ıl/index.jsp       |                                    |                      |                                                                       |                                                                                                    |                         |          |                  | ☆ <b>()</b>               | Ξ     |
| 🗰 Applicazioni 🛛 🔀 MUTA   MOD | ELLO 🔀 MUTAPREPROD                                       | 🗋 Nuova scheda     | () https://www.postaw              | 📋 Importati da IB    | 🛕 🛅 Intesa                                                            | a Sanpaolo   Co                                                                                                    | 雀 Specifiche            | Tecniche | 🗅 www.impresainu | ngi » 📋 Altri Prefe       | eriti |
| •                             |                                                          |                    |                                    | _                    | _                                                                     | _                                                                                                    | _                       | MY       | PAGE   ASSISTEN  | ZA I CONTATTI I LOGOUT    | r     |
| RegioneLombardia              | MUTA<br>MODELLO UNICO TRASMISSION                        | IE ATTI            |                                    |                      |                                                                       |                                                                                                    |                         |          | N                | umero verde 800.070.090   |       |
| Marco Oddone   Funzionari     | io comunale   COMUNE DI MAN                              | ITOVA              |                                    |                      |                                                                       |                                                                                                    |                         |          | 🏠 Gestione       | utente 😤 Gestione profilo | )     |
| TORNA ALLA MY PAGE            | CREA NUOVO PROFILO E                                     | NTE                |                                    |                      |                                                                       |                                                                                                    |                         |          |                  |                           |       |
| SOGGETTO PUBBLICO             | CERCA ENTE<br>Ragione Sociale<br>COMUNE DI ABBIATEGRASSO |                    |                                    |                      | Seleziona un Uffic<br>Ragioneria<br>Ufficio<br>Ragioneria<br>DETTAGLI | io (                                                                                                    | Crea un Ufficio<br>CREA |          |                  |                           |       |
|                               | SERVIZI PER I QUALI RICHIEDER                            | E L'AUTORIZZAZIONE |                                    |                      |                                                                       |                                                                                                    |                         |          |                  |                           |       |
|                               | SERVIZIO                                                 |                    |                                    | RICHIEDI AT          | IVAZIONE                                                              |                                                                                                    | GESTIONE UT             | ENTI     | AMMINIST         | ATORI                     |       |
|                               | Carta Esercizio                                          |                    |                                    |                      | $\checkmark$                                                          |                                                                                                    |                         |          |                  | MOSTRA                    |       |
|                               | DIA + Agibilità                                          |                    |                                    | L                    | <ul><li>✓</li></ul>                                                   |                                                                                                    |                         |          |                  | MOSTRA                    | ٩.    |
|                               | DIAP                                                     |                    |                                    |                      |                                                                       |                                                                                                    | _                       |          |                  | MOSTRA                    |       |
|                               | FER                                                      |                    |                                    | Nessun ru            | olo                                                                   |                                                                                                    |                         |          |                  | MOSTRA                    |       |
|                               | MUTA CDS                                                 |                    |                                    | Nessun ru            | olo                                                                   | -                                                                                                    |                         |          |                  | MOSTRA                    |       |
|                               |                                                          |                    |                                    |                      |                                                                       |                                                                                                    |                         |          | INDIETRO         | CONFERMA LA RICHIESTA     |       |

MUTA © Copyright Regione Lombardia - tutti i diritti riservati

## Figura 48 Richiesta di abilitazione a due servizi applicativi

| MUTA   MODELLO UNICO 🗙                 |                                                                                                    | performance in Fig. And [2] in first House & other                                                                                                | stand bland has                  |                                 |                               |  |
|----------------------------------------|----------------------------------------------------------------------------------------------------|----------------------------------------------------------------------------------------------------|----------------------------------|---------------------------------|-------------------------------|--|
| ← → C 🗋 preprod.mu                     | uta.lispa.it/mutafepp/html/index.jsp                                                                                   |                                                                                                    |                                  |                                 | ☆ 🔘 =                         |  |
| 🗰 Applicazioni 🛛 MUTA   MOD            | ELLO 🔀 MUTAPREPROD 🗋 Nuova scheda 🛞 https:                                                                             | //www.postaw 🗀 Importati da IE 🛛 📐 🎹 Intesa S                                                                                                    | Sanpaolo   Co 🕊 Spee             | ifiche Tecniche 🕒 www.impresa   | iinungi » 🦳 Altri Preferiti   |  |
|                                        |                                                                                                    |                                                                                                    |                                  | ASSIS                           | TENZA I CONTATTI I LOGOUT     |  |
| RegioneLombardia                       | MUTA<br>MODELLO UNICO TRASMISSIONE ATTI                                                                                |                                                                                                    |                                  |                                 | Numero verde 800.070.090      |  |
| 🔐 Marco Oddone   Funzionar             | io comunale   COMUNE DI MANTOVA                                                                                        |                                                                                                    |                                  | 🏠 Gesti                         | one utente   Gestione profilo |  |
| MY PAGE                                | BENVENUTO!                                                                                                    |                                                                                                    |                                  |                                 |                               |  |
| SCIA                                   | Servizi                                                                                                    |                                                                                                    | Profili creati                   | <u>Crea Nuovo Profilo &gt;</u>  |                               |  |
| SISMA MN  Statistiche  Amministrazione | SCIA<br>Segnalazione Certificata di Inizio Attività commerciali, tu<br>e dei servizi alla persona, edilizie e agricole | ristiche, produttive e industriali, artigianali                                                                                                   | ENTE                             | ENTE                            |                               |  |
|                                        | SISMA MN<br>Richiesta di contributo per danni inerenti gli eventi sismic                                               | La richiesta per la nuova profilazione è avvenuta<br>con successo, riceverete tra breve l'email di<br>conferma con le richieste da voi inoltrate. | ABBIATEGRA<br>UFFICIO<br>Tecnico | SSO UFFICIO<br>Asitech Sviluppo | UFFICIO<br>Suap               |  |
|                                        |                                                                                                    |                                                                                                    | Ultime pratiche                  |                                 |                               |  |
|                                        |                                                                                                    |                                                                                                    | SERVIZIO                         | D PRATICA STATO                 | DATA                          |  |
|                                        |                                                                                                    |                                                                                                    | SCIA :                           | SCIA897 In istruttoria          | 08/01/2014                    |  |
|                                        |                                                                                                    |                                                                                                    | SISMA MN                         | RCR934 Lavorata                 | 19/12/2013                    |  |
|                                        | Avviso                                                                                                    | Tutti gli avvisi >                                                                                                    | SISMA MN                         | RCR829 Non accolta              | 19/12/2013                    |  |
|                                        | PROVA                                                                                                    |                                                                                                    | SISMA MN                         | RCR904 In istruttoria           | 19/12/2013                    |  |
|                                        |                                                                                                    |                                                                                                    | SISMA MN                         | RCR907 In istruttoria           | 19/12/2013                    |  |
|                                        |                                                                                                    |                                                                                                    |                                  |                                 |                               |  |
|                                        |                                                                                                    |                                                                                                    |                                  |                                 |                               |  |

MUTA © Copyright Regione Lombardia - tutti i diritti riservati

#### Figura 49 Richiesta di abilitazione ai servizi applicativi

L'utente riceve una mail con la conferma dell'avvenuta richiesta:

#### Salve Patrizia Armando,

si conferma che la sua richiesta di abilitazione/disabilitazione dei servizi MUTA è andata a buon fine, di seguito l'elenco dei servizi richiesti e i relativi responsabili dell'ente attualmente in carica, ai quali verrà inoltrata la richiesta:

DIA + Agibilità -->> Marco Oddone

Carta Esercizio -->> Marco Oddone

Questa è una email generata automaticamente dal portale MUTA, pertanto si prega di NON rispondere o porre quesiti a questo indirizzo di posta elettronica. Le email alle quali indirizzare richieste sono:

a) <u>mantis muta@lispa.it</u> (per il supporto all'utilizzo dell'applicazione)

b) <u>commercio\_muta@regione.lombardia.it</u> (per informazioni di carattere tecnico - giuridico) è inoltre disponibile il numero verde 800.070.090

#### Figura 50 Mail di conferma richiesta di abilitazione ai servizi applicativi

Se l'utente tenta di accedere al nuovo profilo viene avvisato che lo stesso non è ancora attivo finchè il responsabile del servizio dell'applicativo non lo abiliterà:

| 5                               |                                                                                                    |                                                                                                    |                                                                 |                 | ASSISTE                                                 | NZA I CONTATTI I LOGOUT                              |  |  |
|---------------------------------|----------------------------------------------------------------------------------------------------|----------------------------------------------------------------------------------------------------|-----------------------------------------------------------------|-----------------|---------------------------------------------------------|------------------------------------------------------|--|--|
| RegioneLombardia                | MUTA<br>MODELLO UNICO TRASMISSIONE ATTI                                                                                |                                                                                                    |                                                                 |                 | 1                                                       | Numero verde 800.070.090                             |  |  |
| Marco Oddone   Operatore        | Ingegneri (iscritti all'albo)   Associazione ingegneri milane                                                          | est                                                                                                    |                                                                 |                 | 🔞 Gestion                                               | ne utente 💡 Gestione profilo                         |  |  |
| MY PAGE                         | BENVENUTO!                                                                                                    |                                                                                                    |                                                                 |                 |                                                         |                                                      |  |  |
| SCIA                            | Servizi                                                                                                    | Profi                                                                                                    | ili creati                                                      |                 | <u>Crea Nuovo Profilo &gt;</u>                          |                                                      |  |  |
| Statistiche     Amministrazione | SCIA<br>Segnalazione Certificata di Inizio Attività commerciali, ti<br>e dei servizi alla persona, edilizie e agricole | uristiche, produttive e industriali, artigianali<br>Il profilo selezionato non risulta essere ancora<br>stato abilitato, si prega di selezionarne un altro in<br>attesa dell'abilitazione da parte<br>dell'amministratore dei sistema.<br>OK | ENTE<br>COMUNE DI ZINASCO<br>UFFCIO<br>Nuovo ufficio di zinasco |                 | ENTE<br>Dipartimento di Como<br>UFFICIO<br>Ufficio arpa | A.S.L. DELITE<br>DI MANTOVA<br>URINITOVA<br>ASI scia |  |  |
|                                 |                                                                                                    |                                                                                                    |                                                                 | Ultime pratiche |                                                         |                                                      |  |  |
|                                 |                                                                                                    |                                                                                                    | SERV                                                            | IZIO ID PRATICA | A STATO                                                 | DATA                                                 |  |  |
|                                 |                                                                                                    |                                                                                                    | SCIA                                                            | SCIA964         | Accettata                                               | 18/01/2014                                           |  |  |
|                                 |                                                                                                    |                                                                                                    | SCIA                                                            | SCIA942         | Compilata                                               | 31/12/2013                                           |  |  |
|                                 | Avviso                                                                                                    | <u>Tutti gli avvisi &gt;</u>                                                                                                    | SCIA                                                            | SCIA941         | Accettata                                               | 31/12/2013                                           |  |  |
|                                 | PROVA                                                                                                    |                                                                                                    | SCIA                                                            | SCIAR14129      | Consegnata                                              | 12/12/2013                                           |  |  |
|                                 |                                                                                                    |                                                                                                    | SCIA                                                            | SCIA898         | Compilata                                               | 06/12/2013                                           |  |  |
|                                 |                                                                                                    |                                                                                                    |                                                                 |                 |                                                         |                                                      |  |  |

MUTA © Copyright Regione Lombardia - tutti i diritti riservati

#### Figura 51 Profilo non ancora attivo

Il referente riceve una mail con l'avviso relativo alla richiesta di abilitazione da parte di un utente; accede al sistema e seleziona la funzionalità di 'amministrazione utenti'; cercando l'utente ottiene l'elenco delle richieste inoltrate da quell'utente:

Salve Marco Oddone, l'utente Patrizia Armando richiede l'accesso ai seguenti servizi:

Carta Esercizio - Abilitazione servizio DIA + Agibilità - Abilitazione servizio

----

Questa è una email generata automaticamente dal portale MUTA, pertanto si prega di NON rispondere o porre quesiti a questo indirizzo di posta elettronica. Le email alle quali indirizzare richieste sono:

a) mantis\_muta@lispa.it (per il supporto all'utilizzo dell'applicazione)

b) <u>commercio muta@regione.lombardia.it</u> (per informazioni di carattere tecnico - giuridico) è inoltre disponibile il numero verde 800.070.090

#### Figura 52 mail pervenuta al referente quando un utente richiede di essere abilitato ai servizi di cui è referente

Solo quando il referente avrà provveduto ad abilitare l'utente il servizio sarà disponibile per quest'ultimo. (Si

faccia riferimento al capitolo "GESTIONE UTENTI"

Una volta che il referente avrà abilitato l'utente alle due applicazioni l'utente richiedente riceverà la comunicazione relativa all'avvenuta abilitazione:

Salve Patrizia Armando,

il responsabile dell'ente Marco Oddone ha valutato le richieste che gli hai sottoposto:

Carta Esercizio - Abilitazione servizio accettata

DIA + Agibilità - Abilitazione servizio accettata

---

Questa è una email generata automaticamente dal portale MUTA, pertanto si prega di NON rispondere o porre quesiti a questo indirizzo di posta elettronica. Le email alle quali indirizzare richieste sono:

a) <u>mantis\_muta@lispa.it</u> (per il supporto all'utilizzo dell'applicazione)

b) <u>commercio\_muta@regione.lombardia.it</u> (per informazioni di carattere tecnico - giuridico) è inoltre disponibile il numero verde 800.070.090

### Figura 53 mail di notifica di avvenuta abilitazione ai servizi applicativi richiesti

Solo allora, il sistema presenterà nella MY PAGE dell'utente, nell'elenco dei servizi fruibili, anche quelli ora abilitati.

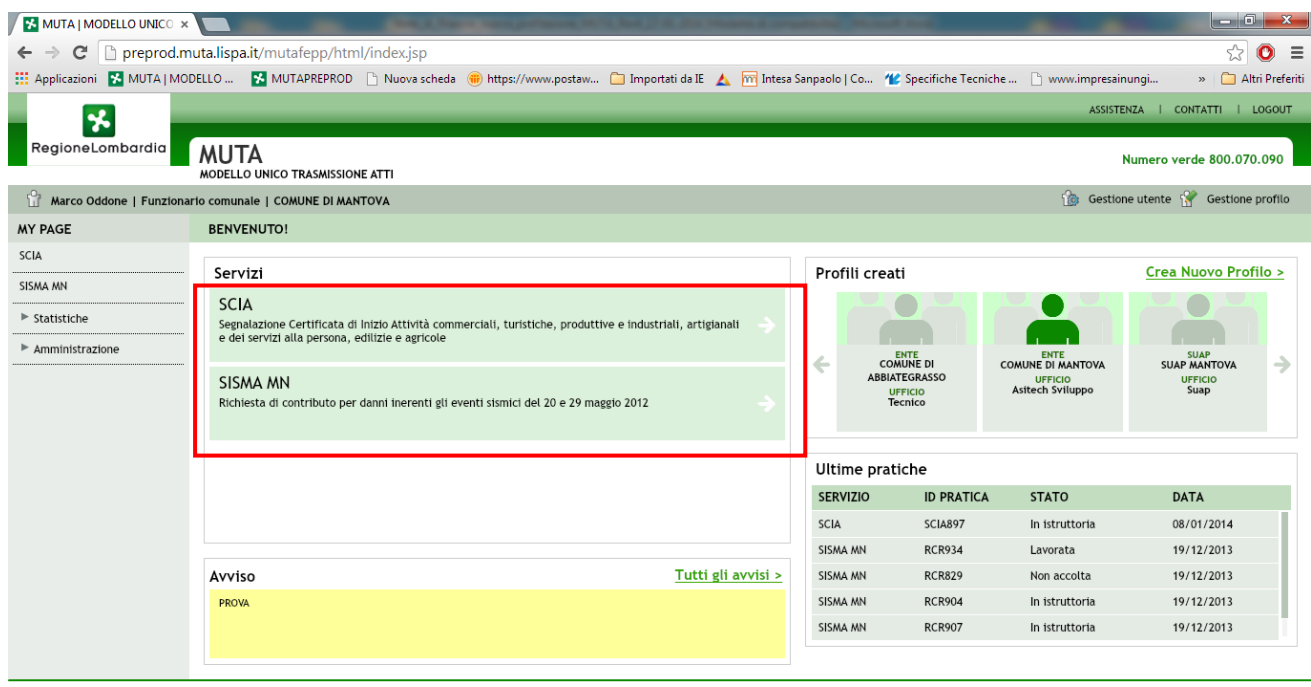

 $\mathbf{MUTA}\ \odot$  Copyright Regione Lombardia - tutti i diritti riservati

## Figura 54 Utente abilitato ai servizi applicativi

## 2.8.4 RESPONSABILE DELL'ENTE ABILITA I REFERENTI DEGLI APPLICATIVI

Il seguente schema riepiloga la situazione:

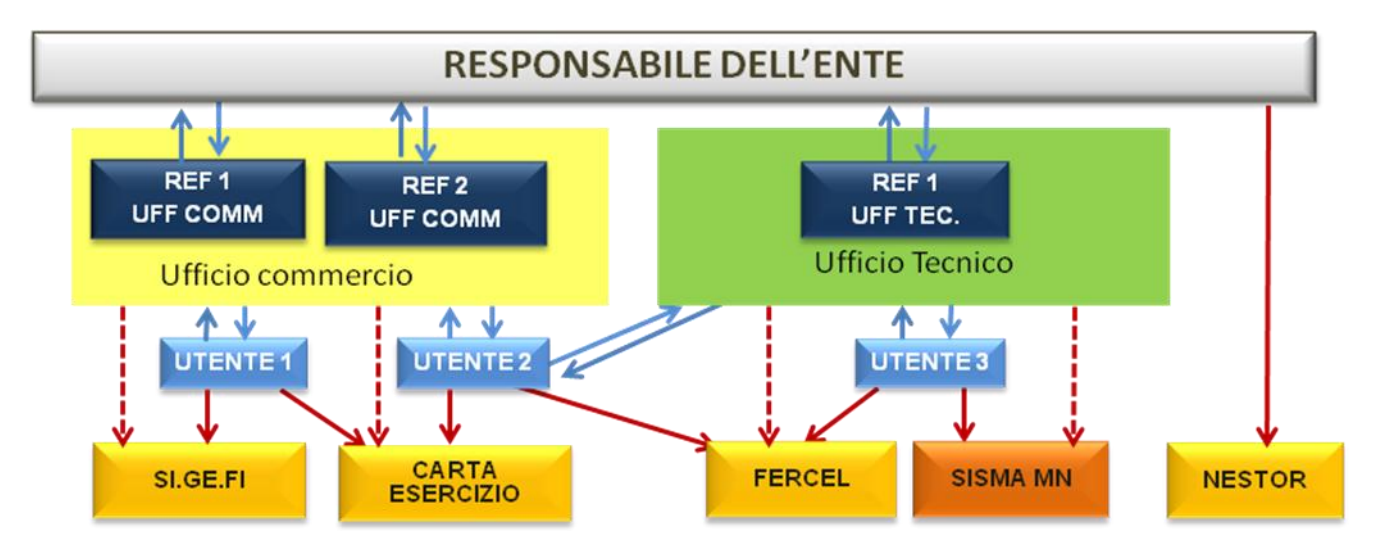

Figura 55 Responsabile ente delega referenti dei servizi

Dal punto di vista operativo:

si propone un esempio in cui un utente richiede l'abilitazione per due applicativi e, per uno solo di essi, richiede di effettuare anche la gestione degli utenti (autorizzazione ad abilitare altri utenti):

| MUTA   MODELLO UNICO ×      |                                            | _                  | THE OWNER WATCHING       | a l'incernation             | station of the       | -             |                        |                        |                      |
|-----------------------------|--------------------------------------------|--------------------|--------------------------|-----------------------------|----------------------|---------------|------------------------|------------------------|----------------------|
| ← → C D preprod.m           | uta.lispa.it/mutafepp/htm                  | l/index.jsp        |                          |                             |                      |               |                        |                        | ☆ 🔘 🗉                |
| 🗰 Applicazioni 😽 MUTA   MOD | ELLO 🔀 MUTAPREPROD                         | 🗋 Nuova scheda     | (iii) https://www.postaw | 📋 Importati da Il           | 🛕 🛅 Intesa S         | Sanpaolo   Co | . 🕊 Specifiche Tecnicl | ne 🗋 www.impresainungi | » 🦲 Altri Preferi    |
|                             |                                            |                    |                          |                             |                      |               |                        | MY PAGE   ASSISTENZA   |                      |
| *                           |                                            |                    |                          |                             |                      | _             |                        | MITAGE T ASSISTENZA T  | CONTAINT 1 E00001    |
| RegioneLombardia            | ΔΙΙΤΔ                                      |                    |                          |                             |                      |               |                        | Numero                 | words 800.070.000    |
|                             | MODELLO UNICO TRASMISSION                  | IE ATTI            |                          |                             |                      |               |                        | Numero                 | verde 800.070.090    |
| 🔐 Marco Oddone   Funzionar  | io comunale   COMUNE DI MAN                | τονα               |                          |                             |                      |               |                        | 🔞 Gestione utent       | e 😤 Gestione profilo |
| TORNA ALLA MY PAGE          | MODIFICA PROFILO ENTE                      | :                  |                          |                             |                      |               |                        |                        |                      |
| SOGGETTO PRIVATO            |                                            |                    |                          |                             |                      |               |                        |                        |                      |
| SOGGETTO PUBBLICO           | CERCA ENTE                                 |                    |                          |                             |                      |               |                        |                        |                      |
|                             | Ragione Sociale                            |                    |                          |                             | Seleziona un Ufficio | c             | irea un Ufficio        |                        |                      |
|                             | COMUNE DI MANTOVA SELEZIONA UFFICIO 👻 CREA |                    |                          |                             |                      |               |                        |                        |                      |
|                             |                                            |                    |                          |                             | Ufficio              |               |                        |                        |                      |
|                             |                                            |                    |                          |                             | Asitech Sviluppo     |               |                        |                        |                      |
|                             |                                            |                    |                          |                             |                      |               |                        |                        |                      |
|                             | SERVIZI PER I QUALI RICHIEDERI             | E L'AUTORIZZAZIONE |                          |                             |                      |               |                        |                        |                      |
|                             | SERVIZIO                                   |                    |                          | RICHIEDI ATT                | VAZIONE              |               | GESTIONE UTENTI        | AMMINISTRATORI         |                      |
|                             | Carta Esercizio                            |                    |                          |                             |                      |               |                        | MC                     | STRA                 |
|                             | DIA + Agibilità                            |                    |                          |                             |                      |               |                        | MO                     | STRA                 |
|                             | DIAP                                       |                    |                          |                             |                      |               |                        | MO                     | ISTRA                |
|                             | FER                                        |                    |                          | Responsabile procedimento 👻 |                      |               |                        |                        | STRA                 |
|                             | MUTA CDS                                   |                    |                          | Nessun ruo                  | 0                    | -             |                        | MC                     | STRA                 |
|                             |                                            |                    |                          |                             |                      |               |                        |                        | IFERMA LA RICHIESTA  |

 $\mathbf{MUTA}$   $\otimes$  Copyright Regione Lombardia - tutti i diritti riservati

## Figura 56 Richiesta di utilizzo e gestione degli applicativi

Alla conferma della richiesta il sistema avvisa della presa in carico; l'utente riceve una mail di conferma della richiesta:

|                       | MODELLO 🔥 MUTAPREPROD 🗋 Nuova scheda 🔴                                                                                      | ) https://www.postaw 🛅 Importati da I                                                               | E 🔺 📶 Intesa Sanp                                               | aolo   Co | <b>W</b> Specifiche Tecniche [ | 🖞 www.impresainur | ngi 🔹 🗀 Altri P                                |
|-----------------------|----------------------------------------------------------------------------------------------------|----------------------------------------------------------------------------------------------------|-----------------------------------------------------------------|-----------|--------------------------------|-------------------|------------------------------------------------|
|                       |                                                                                                    |                                                                                                    |                                                                 |           | МҮ                             | PAGE   ASSISTENC  | IA I CONTATTI I LOG                            |
| RegioneLombardia      | MUTA<br>MODELLO UNICO TRASMISSIONE ATTI                                                                                     |                                                                                                    |                                                                 |           |                                | Nu                | mero verde 800.070.0                           |
| Marco Oddone   Funzio | onario comunale   COMUNE DI ABBIATEGRASSO                                                                                   |                                                                                                    |                                                                 |           |                                | Gestione          | utente 🔗 Gestione pro                          |
| RNA ALLA MY PAGE      | CREA NUOVO PROFILO ENTE                                                                                                    |                                                                                                    |                                                                 |           |                                |                   |                                                |
| GETTO PRIVATO         |                                                                                                    |                                                                                                    |                                                                 |           |                                |                   |                                                |
| CETTO RUBBLICO        | CERCA ENTE                                                                                                    |                                                                                                    |                                                                 |           |                                |                   |                                                |
| GETTO POSSEDCO        | Ragione Sociale                                                                                                    |                                                                                                    | Seleziona un Utificio                                           | Cre       | a un Ufficio                   |                   |                                                |
|                       | COMUNE DI ABBIATEGRASSO                                                                                                    |                                                                                                    | SELEZIONA UFFICIO                                               |           |                                |                   |                                                |
|                       |                                                                                                    |                                                                                                    |                                                                 |           |                                |                   |                                                |
|                       |                                                                                                    |                                                                                                    | Ufficio                                                         |           |                                |                   |                                                |
|                       |                                                                                                    |                                                                                                    | Ufficio                                                         |           |                                |                   |                                                |
|                       |                                                                                                    | L'aggiornamento del profilo è avvenu<br>breve il responsabile abiliterà i serv                      | uto con successo, tra<br>izi richiesti.                         |           |                                |                   |                                                |
|                       | SERVIZI PER I QUALI RICHIEDERE L'AUTORIZZAZIONE                                                                             | L'aggiornamento del profilo è avven<br>breve il responsabile abiliterà i serv<br>Ok                 | uto con successo, tra<br>izi richiesti.                         |           |                                |                   |                                                |
|                       | SERVED PER I QUALI RICHEDERE L'AUTORIZZAZIONE<br>SERVEZIO                                                                   | L'aggiornamento del profilo è avveno<br>breve il responsabile abiliterà i servo<br>Ok<br>Ok         | uto con successo, tra<br>izi richiesti.                         |           | GESTIONE UTENTI                | AMMINISTR         | LATORI                                         |
|                       | SERVIZI PER I QUALI RICHEDERE L'AUTORIZZAZIONE<br>SERVIZIO<br>Carta Exercizio                                               | L'aggiornamento del profilio è avveni<br>breve il responsabile abiliterà i serv<br>Ok<br>RICHEDI AT | uto con successo, tra<br>izi richiesti.                         |           | GESTIONE UTENTI                | AMMINISTR         | MOSTRA                                         |
|                       | SERVIZI PER I QUALI RICHIEDERE L'AUTORIZZAZIONE<br>SERVIZIO<br>Carta Exercizio<br>DIA + Agdinità                            | L'aggiornamento del profilo è avven<br>breve il responsabile abiliterà i serv<br>Ok                 | uto con successo, tra<br>izi richiesti.                         |           | GESTICHE UTENTI                | AMMINISTR         | MOSTRA<br>MOSTRA                               |
|                       | SERVIZI PER I QUALI RICHIEDERE L'AUTORIZZAZIONE<br>SERVIZIO<br>Carta Exercizio<br>DGA + Agibittà<br>DIAP                    | L'aggiornamento del profilo è avven<br>breve il responsabile abiliterà i serv<br>Ok                 | Uncos<br>uto con successo, tra<br>izi richiesti.<br>TIVAZIONE   |           | GESTIONE UTENTI                | AMMINISTR         | MOSTRA<br>MOSTRA<br>MOSTRA                     |
|                       | SERVIZI PER I QUALI RICHIEDERE L'AUTORIZZAZIONE<br>SERVIZIO<br>Carta Exercizio<br>DIA + Agbitità<br>DUP<br>FER              | L'aggiornamento del profilo è avven<br>breve il responsabile abiliterà i serv<br>Ok                 | Uncos<br>uto con successo, tra<br>izi richiesti.<br>TVXABOHE    |           |                                | AMAINESTR         | MOSTRA<br>MOSTRA<br>MOSTRA<br>MOSTRA           |
|                       | SERVIZI PER I QUALI RICHIEDERE L'AUTORIZZAZIONE<br>SERVIZIO<br>Carta Elercizio<br>DIA + Agbilità<br>DUAP<br>FER<br>MUTA COS | L'aggiornamento del profilo è avven<br>breve il responsabile abiliterà i serv<br>Ok                 | Uthose<br>uto con successo, tra<br>izi richiesti.<br>TIV AZIONE |           |                                | AMMINISTR         | MOSTRA<br>MOSTRA<br>MOSTRA<br>MOSTRA<br>MOSTRA |
|                       | SERVIZI PER I QUALI RICHIEDERE L'AUTORIZZAZIONE<br>SERVIZIO<br>Carta Elevicizio<br>DIA + Agbilità<br>DUP<br>FER<br>MUTA COS | L'aggiornamento del profilo è avven<br>breve il responsabile abiliterà i serv<br>Ok                 | Uthose<br>uto con successo, tra<br>izi richiesti.<br>TIV AZIONE |           |                                | AMMINISTR         | MOSTRA<br>MOSTRA<br>MOSTRA<br>MOSTRA<br>MOSTRA |

#### Figura 57 Conferma della richiesta di utilizzo e gestione degli applicativi

Salve Patrizia Armando,

si conferma che la sua richiesta di abilitazione/disabilitazione dei servizi MUTA è andata a buon fine, di seguito l'elenco dei servizi richiesti e i relativi responsabili dell'ente attualmente in carica, ai quali verrà inoltrata la richiesta:

SCIA Agriturismo -->> Marco Oddone SCIA -->> Marco Oddone

Questa è una email generata automaticamente dal portale MUTA, pertanto si prega di NON rispondere o porre quesiti a questo indirizzo di posta elettronica. Le email alle quali indirizzare richieste sono:

a) mantis muta@lispa.it (per il supporto all'utilizzo dell'applicazione)

b) <u>commercio\_muta@regione.lombardia.it</u> (per informazioni di carattere tecnico - giuridico) è inoltre disponibile il numero verde 800.070.090

Il responsabile del servizio accetta le richieste; viene inviata una mail di conferma all'utente sulla casella di posta indicata in fase di registrazione:

Salve Patrizia Armando,

il responsabile dell'ente Marco Oddone ha valutato le richieste che gli hai sottoposto:

SCIA - Abilitazione servizio accettata - Abilitazione gest. utenti accettata

SCIA Agriturismo - Abilitazione gest. utenti accettata

Questa è una email generata automaticamente dal portale MUTA, pertanto si prega di NON rispondere o porre quesiti a questo indirizzo di posta elettronica. Le email alle quali indirizzare richieste sono:

a) mantis muta@lispa.it (per il supporto all'utilizzo dell'applicazione)

b) <u>commercio\_muta@regione.lombardia.it</u> (per informazioni di carattere tecnico - giuridico) è inoltre disponibile il numero verde 800.070.090

Quando l'utente accede a MUTA con il profilo per cui ha inoltrato le richieste è adesso in grado di utilizzare i servizi applicativi per i quali ha richiesto l'abilitazione.

<sup>---</sup>

Entrando nella sezione di gestione del profilo e selezionando il tasto 'mostra' in corrispondenza dei due applicativi si nota che l'utente è presente come nuovo amministratore in entrambi gli applicativi:

|                                                                                                    |                                                                                                    | ← → C D preprod.m         | uta.lispa.it/mutafepp/htm         | l/index.jsp        | 1 n 1/ 1           |                     |                          | 10 MAR 17        | . <b>.</b>   | n                  | 값 🔘 🗉                     |
|----------------------------------------------------------------------------------------------------|----------------------------------------------------------------------------------------------------|---------------------------|-----------------------------------|--------------------|--------------------|---------------------|--------------------------|------------------|--------------|--------------------|---------------------------|
|                                                                                                    |                                                                                                    |                           |                                   | 📋 Nuova scheda 👅   | nttps://www.postaw | 🔄 importati da iE 🔥 | Intesa Sanpaolo          | Co 🕐 Specific    | ne i echiche | www.impresainu     | ingi » 🔄 Aith Preferi     |
| RegioneLomboriol       CMUEA MARCE MARCESSIONE ATTO       Numero verde 800.070.090         Marce Oddone   Functionario comunale   COMUNE DI MANTOVA       @ Gettone utente @ Gettone protein         TORNA ALLA MY PAGE       MODIFICA PROFILO ENTE         SOGETTO PRIMATO                                                                                                    |                                                                                                    |                           |                                   |                    |                    |                     |                          |                  |              | MY PAGE   ASSISTEN | ZA I CONTATTI I LOGOUT    |
| Marce Oddone   Funziouri   CONUNE DI MANTOVA       Cestone utent * Cestone profile         TORNA ALLA MY PAGE       MODIFICA PROFILO ENTE         Societto PRIVATO       Cestone utent * Cestone utent * Cestone                                                                                                    |                                                                                                    | RegioneLombardia          | MUTA<br>MODELLO UNICO TRASMISSION | RE ATTI            |                    |                     |                          |                  |              | N                  | umero verde 800.070.090   |
| TORNA ALLA MY PAGE     MODIFICA PROFILO ENTE       SOGGETTO PRIVATO     CECA ENTE       SoGGETTO PRIVATO     Selezona su titilos       CECA ENTE     Selezona su titilos       CERA ENTE     Selezona su titilos       CERA ENTE     Selezona su titilos       CERA ENTE     Selezona su titilos       CERA ENTE     Selezona su titilos       CERA ENTE     Selezona su titilos       CERA ENTE     Selezona su titilos       CERA ENTE     Selezona su titilos       CERA ENTE     Selezona su titilos       CERA ENTE     Selezona su titilos       CERA ENTE     Selezona su titilos       CERA ENTE     Selezona su titilos       CERA ENTE     Selezona su titilos       CERA ENTE     Selezona su titilos       SERVEZO ENTE     Selezona titilos       CIA - Agenta     MOSTRA       Diale     MOSTRA       Diale     MOSTRA       MOSTRA     MOSTRA       MOSTRA     MOSTRA       MOSTRA     MOSTRA       MOSTRA     MOSTRA       MOSTRA     MOSTRA       MOSTRA     MOSTRA       MOSTRA     MOSTRA       MOSTRA     MOSTRA       MOSTRA     MOSTRA       MOSTRA     MOSTRA       MOSTRA     <                                                                                                    | TORNA ALLA MY PAGE       MODIFICA PROFILO ENTE         SOGGETTO PRINATO       CECA INTE         SOGGETTO PRIBLOO       Selector ministra Ufficio         SOGGETTO PRIBLOO       Selector ministra Ufficio         SOGGETTO PRIBLOO       Selector ministra Ufficio         SOGGETTO PRIBLOO       Selector ministra Ufficio         SOGGETTO PRIBLOO       Selector ministra Ufficio         SOGGETTO PRIBLOO       Selector ministra Ufficio         SERVIZI PER I QUALI ROMEDERE L'AUTORIZZZIONE       Selector ministra Ufficio         SERVIZI PER I QUALI ROMEDERE L'AUTORIZZZIONE       NOME         SERVIZI PER I QUALI ROMEDERE L'AUTORIZZZIONE       Selector ministra Common         SERVIZI PER I QUALI ROMEDERE L'AUTORIZZZIONE       MONSTRA         SERVIZI PER I QUALI ROMEDERE L'AUTORIZZZIONE       Selector ministra Common         SERVIZI PER I QUALI ROMEDERE L'AUTORIZZZIONE       MONSTRA         SERVIZIO       SERVIZIO       MONSTRA         SERVIZIO       SERVIZIO       MONSTRA         SERVIZIO       SERVIZIO       MONSTRA         SERVIZIO       SERVIZIO       MONSTRA         SERVIZIO       SERVIZIO       MONSTRA         SERVIZIO       SERVIZIO       MONSTRA         SERVIZIO       SERVIZIO       MONSTRA         SERVIZ                                                                                                    | 💮 Marco Oddone   Funziona | rio comunale   COMUNE DI MAN      | AVOTI              |                    |                     |                          |                  |              | Gestione           | utente 🔗 Gestione profilo |
| SOGGETTO PURILICO CERCA ENTE Pagine Sociale CERCA ENTE Pagine Sociale | SOGGETTO PUBLICO CERCA ENTE Pagione Sociale CERCA ENTE Pagione Sociale CERC | TORNA ALLA MY PAGE        | MODIFICA PROFILO ENTE             |                    |                    |                     |                          |                  |              |                    |                           |
| SOGGETTO FURELCO       Pagene Sociale         Sociale Di Austroni       Selections sin Utrice         Cencie Di Austroni       Selections sin Utrice         Cencie Di Austroni       Selections sin Utrice         Sociale Di Austroni       Selections sin Utrice         Selections sin Utrice       Selections sin Utrice         Selections sin Utrice       Selections sin Utrice                                                                                                    | SOGGETTO FURELCO       Fagtore Sociale         Social TO FURELCO       Fagtore Sociale         Social TO FUERLO       Social TO FUERLO         Interview       Social TO FUERLO         Social TO FUERLO       Social TO FUERLO         Social TO FUERLO       Social TO FUERLO         Social TO FUERLO       Social TO FUERLO         Social TO FUERLO       Social TO FUERLO         Social TO FUERLO       Social TO FUERLO         Social TO FUERLO       Social TO FUERLO         Social TO FUERLO       Social TO FUERLO         Social TO FUERLO       Social TO FUERLO         Social TO FUERLO       Social TO FUERLO         Social TO FUERLO       Social TO FUERLO         Social To FUERLO       Social To FuerLo         Social To FuerLo       Mostra         Social To FuerLo       Mostra         Social To FuerLo       Mostra         Social To FuerLo       Mostra         Mostra       Mostra         Mostra       Mostra         Mostra       Mostra         Mostra       Mostra         Mostra       Mostra         Mostra       Mostra         Mostra       Mostra         Mostra       Mostra                                                                                                    | SOGGETTO PRIVATO          |                                   |                    |                    |                     |                          |                  |              |                    |                           |
| Exception is dealer     Selections as utilities     Dealer is as utilities       Costant is control is a selections     Interview       Costant is control is a selections     Interview       Costant is control is a selections     Interview       Costant is control is an interview     Interview       Costant is control is an interview     Interview       Costant is contr                                                                                                    | Exception of objection     Pageneer Socialie     Selections is titlingie     Creating in the indice       SERVEZ PER I QUALI RCHEEREE LAUTORIZZATIONE     LISTA AMMINISTRATORI     Indice     Indice       SERVEZ PER I QUALI RCHEEREE LAUTORIZZATIONE     NOME     ENTE     VFRIcio       MOSTRA     Indice     Indice     Indice       SERVEZ PER I QUALI RCHEEREE LAUTORIZZATIONE     Lista AMMINISTRATORI     Indice       MOSTRA     Indice     Indice     Indice       MOSTRA     Indice     Indice     Indice       MOSTRA     Indice     Indice     Indice       MOSTRA     Indice     Indice     Indice       MOSTRA     Indice     Indice     Indice                                                                                                    | SOSCETTO RUBBLICO         | CERCA ENTE                        |                    |                    |                     |                          |                  |              |                    |                           |
|                                                                                                    |                                                                                                    | SUGGETTO POBOLICO         | Ragione Sociale                   |                    |                    | Selec               | iona un Uttlicio         | Crea un Ufficio  |              |                    |                           |
| SERVIZI PER I QUALI RCHEDERE LAUTORIZZAZIONE SERVIZIO Carla Esercado Data Ageinta FER MUTA COS                                                                                                    | SERVIZI OE I QUALI RICHEDERE LAUTORIZZAZIONE<br>SERVIZIO<br>Caria Esercato<br>Dia Ageinta<br>Dia Cost<br>FR<br>MUTA COS                                                                                                    |                           | COMUNE DI MANTONA                 |                    |                    |                     | IZLEZIONA UPPICIO - CREA |                  |              |                    |                           |
| LISTA AMMINISTRATORI         NOME       COGNOME       ENTE       UFFICIO         Lucia       Strazzi       COMUNE DI MANTO Asitech Sviluppo       Administratori         Strazzio       Lucia       Strazzi       COMUNE DI MANTO Asitech Sviluppo         Alex       Luscietti       COMUNE DI MANTO Asitech Sviluppo         Diagona       Alex       Luscietti       COMUNE DI MANTO Asitech Sviluppo         FER       MOSTRA       MOSTRA       MOSTRA         MUTA COS       CHIUDI       MOSTRA       MOSTRA                                                                                                    | LISTA AMMINISTRATORI         SERVEZ PER I QUALI RCHEDERE LAUTORIZZZIONE         SERVEZ PER I QUALI RCHEDERE LAUTORIZZZIONE         SERVEZO         Carla Exercisio         Dia A agentia         Dia A agentia         Dia Agentia         Dia Agentia <td></td> <td></td> <td></td> <td></td> <td>Uffic</td> <td>0</td> <td></td> <td>_</td> <td></td> <td></td>                                                                                                    |                           |                                   |                    |                    | Uffic               | 0                        |                  | _            |                    |                           |
| NOME     COGNOME     ENTE     UFFICIO       SERVIZIO     Lucia     Strazzi     COMUNE Di MANTO     Astech Sviluppo       Alex     Luscietti     COMUNE Di MANTO     Astech Sviluppo       Carla Exercisio     Alex     Luscietti     COMUNE Di MANTO       Dia-     Adelitti     COMUNE Di MANTO     Astech Sviluppo       Dia-     Adelitti     COMUNE Di MANTO     Astech Sviluppo       FER     MOSTRA     MOSTRA     MOSTRA       MUTA COS     CHIUDI     MOSTRA     MOSTRA                                                                                                    | NOME     COGNOME     ENTE     UFFCIO       SERVEZO     Lucia     Strazzi     COMUNE Di MANTO     Astech Sviluppo       Carla Exercesio     Alex     Luscietti     COMUNE Di MANTO     Astech Sviluppo       Dup     Carla Exercesio     Alex     Luscietti     COMUNE Di MANTO       Dup     FER     MOSTRA     MOSTRA     MOSTRA       MUTA COS     CHIUDI     MOSTRA     MOSTRA     MOSTRA                                                                                                    |                           |                                   |                    | LISTA A            | MMINISTRATORI       |                          |                  |              |                    |                           |
| SERVICE PER I QUALI RCHEDERE L'AUTORIZZAZIONE       Lucia       Strazzi       COMUNE DI MANTO Astrech Sviluppo         SERVIZIO       Alex       Lucia (Strazzi)       COMUNE DI MANTO Astrech Sviluppo         Carla Exercizio       Alex       Lucia (Strazzi)       COMUNE DI MANTO Astrech Sviluppo         DIA       Ageinta       Incontentional (Strazzi)       MOSTRA         FER       MOSTRA       MOSTRA       MOSTRA         MUTA COS       CHILDI       MOSTRA       MOSTRA                                                                                                    | SERVED PER I QUALI RCHEDERE LAUTORIZZZIONE  Lucia Strazzi COMUNE DI MANTO Astrech Sviluppo Alex Luscietti COMUNE DI MANTO Astrech Sviluppo Alex Luscietti COMUNE DI MANTO Astrech Sviluppo Alex Luscietti COMUNE DI MANTO Astrech Sviluppo Alex Luscietti CHIUDI  MOSTRA MOSTRA MOS |                           |                                   |                    | NOME               | COGNOME             | ENTE                     | UFFICIO          |              |                    |                           |
| SERVIZIO     Alex     Luscietti     COMUNE DI MANTO     Antech Sviluppo       Carta Exerctato     Dia Ageintà     Image: Comune Di Manto     Antech Sviluppo       Dia Ageintà     Image: Comune Di Manto     Image: Comune Di Manto     Image: Comune Di Manto       FER     Image: Comune Di Manto     Image: Comune Di Manto     Image: Comune Di Manto       MUTA COS     Image: Comune Di Manto     Image: Comune Di Manto     Image: Comune Di Manto                                                                                                    | SERVIZIO     Alex     Luscietti     COMUNE DI MANTO Astrech Svituppo       Carta Exercizio     Image: Comune Di manto Astrech Svituppo     Image: Comune Di manto Astrech Svituppo       Diap     Image: Comune Di manto Astrech Svituppo     Image: Comune Di manto Astrech Svituppo       PER     Image: Comune Di manto Astrech Svituppo     Image: Comune Di manto Astrech Svituppo       MUTA COS     Image: Comune Di manto Astrech Svituppo     Image: Comune Di manto Astrech Svituppo                                                                                                    |                           | SERVIZI PER I QUALI RICHIEDERI    | E L'AUTORIZZAZIONE | Lucia              | Strazzi             | COMUNE DI MANTO          | Asitech Sviluppo |              |                    |                           |
| Carta Elercizio Dia - Agbeirtà DiaP FER MUTA COS MOSTRA CHIUDI MOSTRA MOSTRA MOSTRA                                                                                                    | Carta Elercizio Dia + Agbatità DiaP FER FER FER FER FER FIL FIL FIL FIL FIL FIL FIL FIL FIL FIL                                                                                                    |                           | SERVIZIO                          | Alex               | Luscietti          | COMUNE DI MANTO     | Asitech Sviluppo         | n                | AMMINISTRAT  | INO                |                           |
| DIA + Agbeira<br>DIAP<br>FER<br>MUTA CDS                                                                                                    | DIA + Agbeirtà<br>DIAP<br>FER<br>MISTA COS<br>INDIETRO<br>CONFERMA LA RICHIESTA                                                                                                    |                           | Carta Esercizio                   |                    |                    |                     |                          |                  |              | MOSTRA             |                           |
| PER CHIUDI 2 MOSTRA<br>MUTA COS MOSTRA                                                                                                    | PER MOSTRA MOSTRA MOSTR |                           | DIA + Apbilità                    |                    |                    |                     |                          | 3                |              | MOSTRA             |                           |
| FER CHIUDI Z MOSTRA<br>MUTA CDS MOSTRA                                                                                                    | FER MOSTRA MOSTRA MOSTR |                           | DIAP                              |                    |                    |                     |                          |                  | 20           |                    | MOSTRA                    |
| MUTA CD5 MOSTRA                                                                                                    | MUTA CDS MOSTRA INDIETRO CONFERMA LA RICHIESTA                                                                                                    |                           | FER                               |                    |                    |                     |                          | CHIUDI           | 2            |                    | MOSTRA                    |
|                                                                                                    | INDIETRO CONFERMA LA RICHIESTA                                                                                                    |                           | MUTA CD5                          |                    |                    |                     |                          | GINODI           |              |                    | MOSTRA                    |
|                                                                                                    | INDIETRO CONFERMA LA RICHIESTA                                                                                                    |                           |                                   |                    |                    |                     |                          |                  |              |                    |                           |
| INDIETRO CONFERMA LA RICHIESTA                                                                                                    |                                                                                                    |                           |                                   |                    |                    |                     |                          |                  |              | INDIETRO           | CONFERMA LA RICHIESTA     |

#### Figura 58 lista dei responsabili referenti di un servizio applicativo

#### 2.8.4.1 Ruoli specifici per alcuni applicativi

Per alcuni procedimenti (FER / SISMAMN) sono stati introdotti anche dei ruoli da attribuire agli utenti che nell'ambito dell'applicativo, possono fruire di specifiche funzionalità; ad es:

responsabile del PROCEDIMENTO ->ABILITATO A TUTTE LE FUNZIONI Tecnico istruttore -> solo istruttore del procedimento (senza facoltà di confermare i passaggi di stato della pratica) Sola consultazione

Il ruolo SPECIFICO viene richiesto contestualmente alla richiesta di abilitazione.

# **3 GESTIONE DEGLI UTENTI**

## 3.1 PREMESSA

Come già ampiamente illustrato gli utenti del sistema MUTA che appartengono alle tipologie intermediari, intermediari esclusivi o soggetti pubblici, se non sono i responsabili dell'organizzazione, per fruire di un servizio applicativo, devono richiedere l'abilitazione al responsabile.

In questo contesto vanno distinti i seguenti due possibili casi:

- se l'utente, in fase di profilazione, ha dichiarato che per il servizio applicativo in questione vuole anche essere "Gestore degli Utenti" potrà a sua volta abilitare altri utenti una volta abilitato dall'attuale responsabile.
- se invece l'utente, in fase di profilazione, non ha dichiarato tale opzione, allora la richiesta di abilitazione viene inviata all'attuale "Gestore degli Utenti", che provvederà ad abilitarlo.

### 3.1.1 PROCEDURA DI ABILITAZIONE UTENTI

Questa procedura è disponibile solo per "Gestori degli utenti" di un Ente/Intermediario o per i Responsabili regionali di un servizio applicativo.

Si accede a tale procedura dalla HOME UTENTE selezionando dal menù la voce "Amministrazione/Utenti".

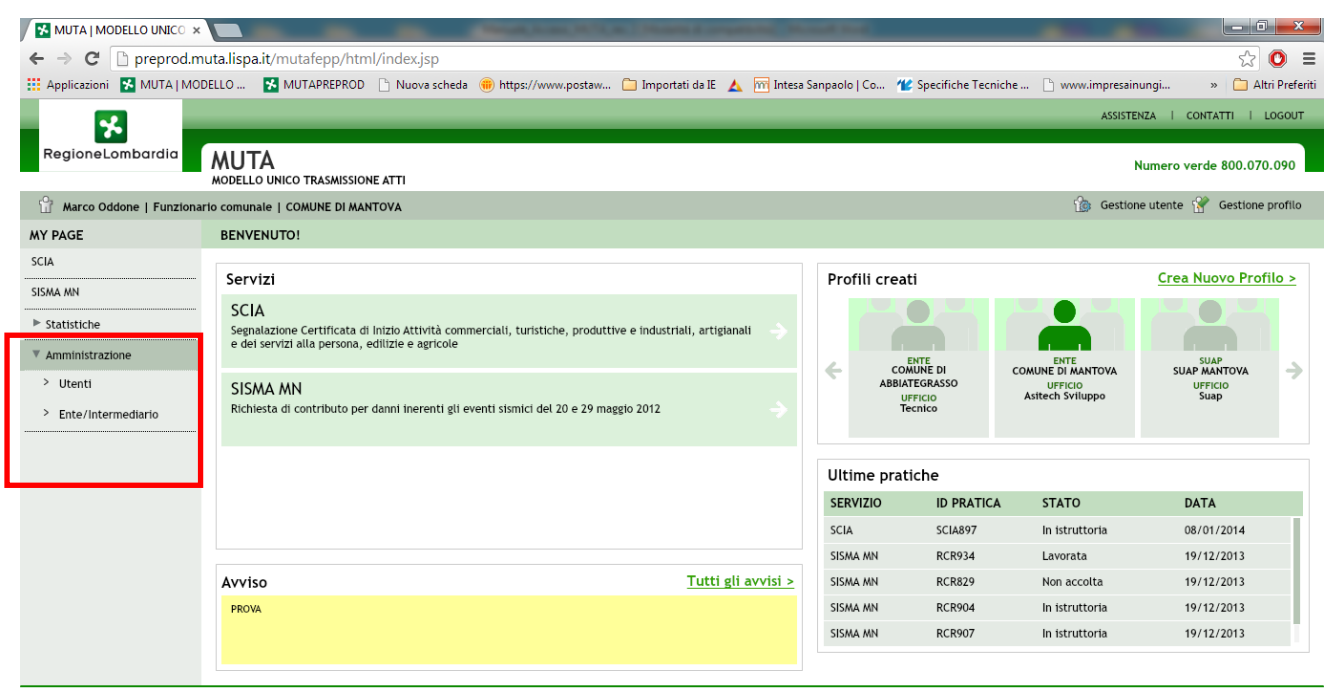

MUTA © Copyright Regione Lombardia - tutti i diritti riservati

#### Figura 59 Amministrazione – utenti

Il sistema propone la maschera sotto riportata.

L'utente gestore può procedere ora con la **ricerca** degli utenti da abilitare con uno dei criteri proposti dalla maschera (Nome, Cognome,.... Codice Fiscale) o semplicemente elencando tutti gli utenti ("Da Abilitare"). L'elenco verrà visualizzato nella sezione sottostante.

| MUTA   MODELLO UNICO 🗙      |                                   | _                        | And Description of Concession, Name | the R owner, Street, Street, or | the state of the state of the s |                                |                           |
|-----------------------------|-----------------------------------|--------------------------|-------------------------------------|---------------------------------|----------------------------------------------------------------------------------------------------|--------------------------------|---------------------------|
| ← → C 🗋 preprod.mu          | uta.lispa.it/mutafepp/htm         | I/index.jsp              |                                     |                                 |                                                                                                    |                                | ☆ 🔘 🗉                     |
| 🛗 Applicazioni 🔥 MUTA   MOD | ELLO 🔀 MUTAPREPROD                | 🗋 Nuova scheda 	 🛞 https | :://www.postaw 🗀 Impor              | ati da IE 🛛 📐 🥂 Intesa Sanpa    | iolo   Co 🕊 Specifiche Tecr                                                                                                    | iiche 🗋 www.impresainur        | ngi » 🗀 Altri Preferiti   |
| RegioneLombardia            |                                   | _                        | _                                   | _                               | _                                                                                                    | MY PAGE   ASSISTENZ            | IA I CONTATTI I LOGOUT    |
|                             | MUIA<br>MODELLO UNICO TRASMISSION | IE ATTI                  |                                     |                                 |                                                                                                    | Nu                             | mero verde 800.070.090    |
| Marco Oddone   Funzionar    | io comunale   COMUNE DI MAN       | ΙΤΟΥΑ                    |                                     |                                 |                                                                                                    | 🏠 Gestione                     | utente 😤 Gestione profilo |
| TORNA ALLA MY PAGE          | AMMINISTRAZIONE UTEN              | ITE                      |                                     |                                 |                                                                                                    |                                |                           |
| SCIA<br>SISMA MN            | RICERCA UTENTE                    | Cognome                  | Ente                                | Codice Fise                     | cale Filtro                                                                                                    | )                              |                           |
| Statistiche                 |                                   | sciacca                  |                                     |                                 | Tutt                                                                                                    | -                              |                           |
| Amministrazione             |                                   |                          |                                     |                                 |                                                                                                    |                                |                           |
| > Utenti                    |                                   |                          |                                     |                                 |                                                                                                    |                                |                           |
| > Ente/Intermediario        |                                   |                          |                                     |                                 |                                                                                                    |                                | CERCA                     |
|                             | NOME                              | COGNOME                  | CODICE FISCALE                      | TIPO ENTE                       | ENTE                                                                                                    | UFFICIO                        | NOTE                      |
|                             | Elisabetta                        | Sciacca                  | SCCLBT56B45B157E                    | INTERMEDIARIO                   | Associazione ingegneri milanesi                                                                                                    | Ufficio pratiche autorizzative | MOSTRA                    |
|                             |                                   |                          |                                     |                                 |                                                                                                    |                                |                           |
|                             |                                   |                          |                                     |                                 |                                                                                                    |                                |                           |
|                             |                                   |                          |                                     |                                 |                                                                                                    |                                |                           |
|                             |                                   |                          |                                     |                                 |                                                                                                    |                                |                           |
|                             |                                   |                          |                                     |                                 |                                                                                                    |                                | ABILITA TOTTI             |
|                             |                                   |                          |                                     |                                 |                                                                                                    |                                |                           |
|                             |                                   |                          |                                     |                                 |                                                                                                    |                                |                           |
|                             |                                   |                          |                                     |                                 |                                                                                                    |                                |                           |

 $\textbf{MUTA}\ \odot$  Copyright Regione Lombardia - tutti i diritti riservati

#### Figura 60 Amministrazione utente

Nell'elenco compaiono tutti utenti che hanno fatto richiesta di abilitazione; selezionandone uno compare la maschera con i dettagli dell'utente e dei servizi per i quali richiede l'autorizzazione all'accesso.

E' possibile procedere allora con l'abilitazione di tutte le richieste senza verificarne i dettagli semplicemente selezionando il tasto "**Abilita tutte le richieste**".

Selezionando il tasto del campo "**MOSTRA**" è possibile visualizzare le eventuali note associate ad un utente del sistema in fase di abilitazione/disabilitazione dell'utente stesso.

Maschera dettagli della richiesta di profilazione dell'utente:

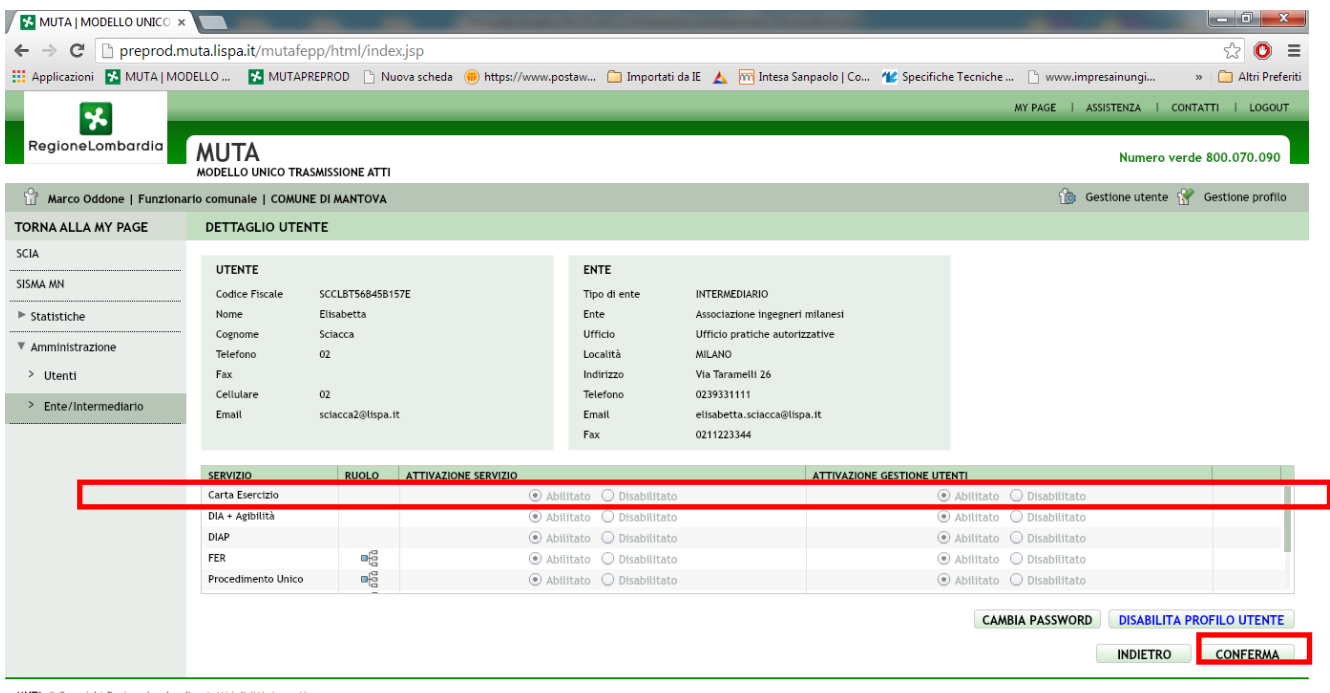

 $\textbf{MUTA}~\odot$  Copyright Regione Lombardia - tutti i diritti riservati

Figura 61 Abilitazione al servizio

La maschera presenta l'elenco dei servizi per i quali un utente ha fatto richiesta di abilitazione, in corrispondenza in corrispondenza di tutti quelli per cui l'attuale utente risulta essere responsabile, sono presenti le opzioni di Accettazione e non Accettazione dell'abilitazione al servizio e all'eventuale gestione delle utenze.

Inoltre l'amministratore tramite il tasto "**Cambia password**" e "**Disabilita profilo utente**" può gestire il reset della password, oppure l'abilitazione/disabilitazione del profilo utente preso in considerazione.

Per i soli Amministratori Regionali è disponibile il tasto "**rispedisci email richiesta abilitazione**" che permette di far rispedire dal sistema MUTA l'email verso gli utenti richiedenti, con allegato il documento PDF per la certificazione della richiesta di profilazione e delega alla gestione degli utenti. Inoltre, sempre per i soli Amministratori Regionali è disponibile l'opzione "**ignora**" che permette di ignorare le richieste di abilitazione per cui esiste un amministratore locale all'Ente.

La conferma delle accettazioni/non accettazioni fa scaturire una email verso l'utente che notifica le decisioni assunte dall'amministratore del/dei servizio/i.

# 3.2 ALLEGATO A: ELENCO DELLE CATEGORIE DI ENTI PUBBLICI

La classificazione prevista è stata estratta da quella Istat degli Enti Pubblici.

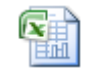

Categorie Enti.xlsx